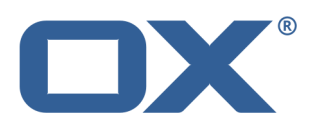

# OX App Suite ユーザ ガイド

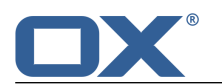

### OX App Suite: ユーザ ガイド

発行日 水曜日, 10. 4 月 2013 バージョン 7.2

製作著作 © 2006-2013 OPEN-XCHANGE Inc., このドキュメントは Open-Xchange Inc. の知的所有物で す。

このドキュメントの全部または一部をコピーする場合、各コピーにこの著作権情報を明記する必要があります。このドキュメント の内容は細心の注意を払って編集されていますが、情報の誤りを完全に排除することはできません。Open-Xchange Inc.、著者、お よび翻訳者は、記述の誤りとそれによって生じる結果について、いかなる責任も負うものではありません。このドキュメントで使 用されるソフトウェアの名称およびハードウェアの名称は登録商標である可能性があり、無償での使用が保証されているものでは ありません。Open-Xchange Inc. は原則的に、製造元によるつづりの表記に従います。このドキュメントでは(注釈を付記せずと も)ブランド名、商標、ロゴなどを使用していますが、(商標とブランド名に関する法律により、)これらのブランド名等を無償で 使用できることを示すものではありません。

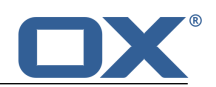

# 目次

| 1 このドキュメントについて                            | . 9      |
|-------------------------------------------|----------|
| 1.1 このドキュメントの対象読者                         | 10       |
| 1.2 このドキュメントに記載されている内容                    | 11       |
| 1.3 デザイン要素                                | 12       |
| 1.4 用語                                    | 14       |
| 1.5 その他のヘルプ                               | 15       |
| 2 OX App Suite の概要                        | 17       |
| 2.1 OX App Suite 定義                       | 18       |
| 2.2 システム要件                                | 20       |
| 2.3 操作方法                                  | 21       |
| 2.4 サイン イン、サイン アウト                        | 22       |
| 3 はじめに                                    | 23       |
| 3.1 ユーザ インターフェース                          | 24       |
| 3.2 基本設定のカスタマイズ                           | 29       |
| 3.3 個人用の連絡先データの変更                         | 30       |
| 3.4 パスワードの変更                              | 31       |
| 3.5 ソーシャル ネットワークのアカウントのセットアップ             | 32       |
| 4 アプリケーション                                | 33       |
| 4.1 アプリケーション の画面構成                        | 34       |
| 4.2 アプリケーション マネージャ                        | 35       |
| 4.3 利用可能なアプリケーション                         | 36       |
| 4.4 アプリケーションの操作方法                         | 37       |
| 5 ポータル                                    | 39       |
| 5.1 画面構成                                  | 40       |
| 5.2 ポータル のカスタマイズ                          | 42       |
| 5.2.1 ポータル タイルの順序の変更                      | 42       |
| 5.2.2 ボータル タイルの追加<br>5.2.3 ポータル タイルの設定の変更 | 42<br>42 |
| 6 メール                                     | 45       |
| 6.1 メール の画面構成                             | 46       |
| 6.2 メールの表示                                | 48       |
| 6.3 添付ファイルの表示、保存                          | 49       |
| 6.4 メールの送信                                | 50       |

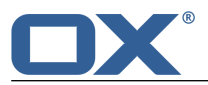

|   |     | 6.4.1 新規メールの送信<br>6.4.2 メールの返信<br>6.4.3 メールの転送<br>6.4.4 メールの自動転送<br>6.4.5 休暇通知の送信                                                                                                    | 50<br>51<br>52<br>52<br>52                                                                               |
|---|-----|----------------------------------------------------------------------------------------------------|----------------------------------------------------------------------------------------------------|
|   | 6.5 | メール メッセージの管理<br>6.5.1 メールの移動<br>6.5.2 メールの可ピー<br>6.5.3 メールを既読、未読にする<br>6.5.4 アドレスの収集<br>6.5.5 ラベルによるメールの分類<br>6.5.6 メールのソースの表示<br>6.5.7 メールの下書きの作成<br>6.5.8 メール アラームの設定<br>6.5.9 ポータルへのメールの追加<br>6.5.10 メールの保存<br>6.5.11 メールのインポート<br>6.5.12 メールの印刷<br>6.5.13 メール メッセージの削除<br>6.5.14 複数のメールを一度に編集<br>6.5.15 メール スレッドのすべてのメールの編集 | 54<br>54<br>55<br>55<br>55<br>55<br>56<br>56<br>56<br>56<br>56<br>56<br>57<br>57<br>57<br>57<br>58<br>58 |
|   | 6.6 | チームのメール<br>6.6.1 メールの共有<br>6.6.2 メール フォルダの登録<br>6.6.3 すべてのメールの宛先にアポイントへの出席を依頼<br>6.6.4 メールのすべての宛先を配布リストとして保存                                                                                                    | 59<br>59<br>59<br>59<br>59                                                                               |
|   | 6.7 | 外部メール アカウント<br>6.7.1 外部メール アカウントのセットアップ、編集<br>6.7.2 外部メール アカウントの使用                                                                                                    | 61<br>61<br>62                                                                                           |
|   | 6.8 | メール設定                                                                                                    | 63                                                                                                    |
| 7 | アド  | レス帳                                                                                                    | 67                                                                                                    |
|   | 7.1 | アドレス帳 の画面構成                                                                                                    | 68                                                                                                    |
|   | 7.2 | 連絡先の表示                                                                                                    | 69                                                                                                    |
|   | 7.3 | 連絡先の追加                                                                                                    | 70                                                                                                    |
|   |     | 7.3.1 新規連絡先の作成         7.3.2 ファイルからの連絡先のインポート                                                                                                    | 70                                                                                                    |
|   |     | 7.3.3 ソーシャル ネットワークからの連絡先のインポート                                                                                                    | 70                                                                                                    |
|   | 7.4 | 配布リストの作成                                                                                                    | 71                                                                                                    |
|   | 7.5 | 連絡先の整理                                                                                                    | 72                                                                                                    |
|   |     | 7.5.1 アドレス帳からメールを送信                                                                                                    | 72                                                                                                    |
|   |     | 7.5.3 連絡先の編集                                                                                                    | 72<br>72                                                                                                 |
|   |     | 7.5.4 連絡先の移動                                                                                                    | 73                                                                                                    |
|   |     | (.o.o 理裕元のユビー<br>756 vCard としての連絡先の送信                                                                                                    | 73<br>73                                                                                                 |
|   |     |                                                                                                    | _                                                                                                    |
|   |     | 7.5.7 連絡化の印刷                                                                                                    | 73                                                                                                    |
|   |     | 7.5.7 連絡先の印刷         7.5.8 連絡先の削除         7.5.9 複数の連絡先を一度に編集                                                                                                    | 73<br>73<br>74                                                                                           |

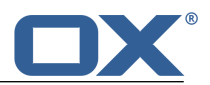

|   | 7.6 | チームの連絡先                                                                                                    | 75                                           |
|---|-----|----------------------------------------------------------------------------------------------------|----------------------------------------------|
|   | 7.7 | 他のアプリケーションとの連絡先の交換                                                                                                    | 76                                           |
|   | 7.8 | アドレス帳の設定                                                                                                    | 77                                           |
| 8 | 予定  | 表                                                                                                    | 79                                           |
|   | 8.1 | 予定表 の画面構成                                                                                                    | 80                                           |
|   | 8.2 | アポイントの表示<br>8.2.1 予定表ビューでのアポイントの表示<br>8.2.2 リスト ビューでのアポイントの表示<br>8.2.3 アポイントの色                                                                                                    | 82<br>82<br>82<br>82                         |
|   | 8.3 | <ul> <li>アポイントの作成</li> <li>8.3.1 新規アポイントの作成</li> <li>8.3.2 iCal の添付ファイルからのアポイントの作成</li> <li>8.3.3 ファイルからのアポイントのインポート</li> <li>8.3.4 他の予定表からのアポイントの登録</li> <li>8.3.5 アポイントの競合の解決</li> </ul>                                                | 83<br>83<br>84<br>84<br>84<br>84             |
|   | 8.4 | アポイントへの出席依頼の回答                                                                                                    | 86                                           |
|   | 8.5 | <ul> <li>アポイントの管理</li> <li>8.5.1 アポイントの編集</li> <li>8.5.2 ドラッグ アンド ドロップによるアポイントの編集</li> <li>8.5.3 アポイントへの出欠の状態の変更</li> <li>8.5.4 別のフォルダへのアポイントの移動</li> <li>8.5.5 アポイントの印刷</li> <li>8.5.6 アポイントの削除</li> <li>8.5.7 複数のアポイントを一度に編集</li> </ul> | 87<br>87<br>88<br>88<br>88<br>88<br>89<br>89 |
|   | 8.6 | チームのアポイント<br>8.6.1 アポイントの共有<br>8.6.2 出席者へのメールの送信<br>8.6.3 出席者リストから配布リストを作成<br>8.6.4 複数の出席者とのアポイントのスケジューリング                                                                                                    | 90<br>90<br>90<br>90<br>91                   |
|   | 8.7 | 予定表の設定                                                                                                    | 92                                           |
| 9 | ファ  | イル                                                                                                    | 93                                           |
|   | 9.1 | ファイル の画面構成                                                                                                    | 94                                           |
|   | 9.2 | ファイルの表示<br>9.2.1 リスト ビューでのファイルの表示<br>9.2.2 アイコン ビューでのファイルの表示                                                                                                    | 96<br>96<br>96                               |
|   | 9.3 | ファイルを開く、内容の表示<br>9.3.1 ファイルの内容の表示<br>9.3.2 ドキュメントの内容の表示<br>9.3.3 マルチメディア ファイルの再生                                                                                                    | 97<br>97<br>97<br>98                         |
|   | 9.4 | ファイルの作成                                                                                                    | 99                                           |
|   | 9.5 | ファイルの管理<br>9.5.1 リンクとしてファイルを送信<br>9.5.2 メールの添付ファイルとしてファイルを送信<br>9.5.3 ファイルへのリンクの表示                                                                                                    | 100<br>100<br>100<br>100                     |

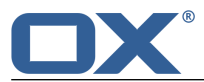

|    | <ul> <li>9.5.4 ファイル名の編集</li> <li>9.5.5 説明の編集</li> <li>9.5.6 ファイルの移動</li> <li>9.5.7 ファイルのコピー</li> <li>9.5.8 ポータルへのファイルの追加</li> <li>9.5.9 ファイルの削除</li> <li>9.5.10 バージョンの操作</li> <li>9.5.11 複数のファイルを一度に編集</li> <li>9.6 ファイルとチーム</li> <li>9.7 ファイルの設定</li> </ul> | 101<br>101<br>102<br>102<br>102<br>102<br>103<br>105        |
|----|----------------------------------------------------------------------------------------------------|-------------------------------------------------------------|
| 10 | ドキュメント                                                                                                    | 107                                                         |
| 10 | 10.1 ドキュメント の画面構成                                                                                                    | 108                                                         |
|    | 10.2 ドキュメントの作成                                                                                                    | 110                                                         |
|    | 10.3 ドキュメントの編集                                                                                                    | 111                                                         |
|    | 10.4 新規の名前でドキュメントを編集                                                                                                    | 112                                                         |
| 11 | 仕事                                                                                                    | 113                                                         |
|    | 11.1 <i>位争</i> の画面構成<br>11.2 仕事の表示                                                                                                    | 115                                                         |
|    | 11.3 什事の作成                                                                                                    | 116                                                         |
|    | 11.4 仕事への出席依頼の回答                                                                                                    | 117                                                         |
|    | 11.5 仕事の管理         11.5.1 仕事の編集         11.5.2 仕事に完了の印を付ける         11.5.3 仕事の期限の変更         11.5.4 仕事の移動         11.5.5 仕事への出欠の状態を変更         11.5.6 仕事の印刷         11.5.7 仕事の削除         11.5.8 複数の仕事を一度に編集                                                     | 118<br>118<br>118<br>118<br>118<br>119<br>119<br>119<br>119 |
|    | 11.6 チームの仕事         11.6.1 仕事の共有         11.6.2 仕事の委任                                                                                                    | 121<br>121<br>121                                           |
|    | 11.7 他のアプリケーションとのデータの交換                                                                                                    | 122                                                         |
|    | 11.8 仕事の設定                                                                                                    | 123                                                         |
| 12 | データの整理                                                                                                    | 125                                                         |
|    | 12.1 オブジェクトの検索                                                                                                    | 126                                                         |
|    | 12.2 フォルダ         12.2.1 フォルダのタイプ         12.2.2 フォルダ間の移動         12.2.3 フォルダの作成         12.2.4 フォルダ名の変更         12.2.5 フォルダの移動                                                                                                    | 127<br>127<br>127<br>128<br>128<br>128                      |

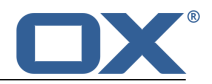

| 12.2.6 フォルダの削除                                                | . 129 |
|---------------------------------------------------------------|-------|
| 12.3 権限                                                       | . 130 |
| 12.3.1 付与できる権限について                                            | . 130 |
| 12.3.2 既存のフォルダに関する権限                                          | . 131 |
| 12.3.3 新規フォルタの権限                                              | . 131 |
| 12.3.4 フォルタの六有                                                | . 152 |
| 12.4 公開と登録<br>12.4 1 データの登録                                   | . 134 |
| 12.4.1 ケータの互換<br>12.4.2 データの公開                                | 134   |
| 12.4.3 公開フォルダと登録フォルダの管理                                       | . 136 |
|                                                               |       |
| 13 データの交換                                                     | 137   |
| 13.1 データのインポート                                                | . 138 |
| 13.1.1 iCal フォーマットのアポイントや仕事のインポート                             | . 138 |
| 13.1.1.1 インポートされる iCal オブジェクト                                 | . 138 |
| 13.1.1.2 サボートされない iCal オフジェクト フロバティ<br>12.1.1.2 iCal インポートの実行 | . 141 |
| 13.1.1.5 ICal インボードの天门<br>13.1.2 vCard フォーマットの連絡先のインポート       | . 142 |
| 13.1.3 CSV フォーマットの連絡先のインポート                                   | . 142 |
| 13.2 データのエクスポート                                               | . 144 |
| 13.2.1 フォルダ内のデータのエクスポート                                       | . 144 |
|                                                               |       |
| 14 ベスト プラクティス                                                 | 145   |
|                                                               |       |
| 索引                                                            | 149   |

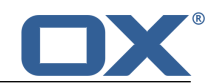

# 1 このドキュメントについて

このドキュメントを活用するために理解しておくべき情報を次のトピックごとに説明します。

- このドキュメントの 対象読者
- このドキュメントに記載されている 内容
- このドキュメントで使用されている デザイン要素
- このドキュメントで使用されている 用語
- 利用可能な その他のヘルプ

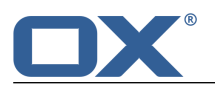

#### このドキュメントの対象読者 1.1

このドキュメントは、エンド ユーザのお客様を対象にしています。

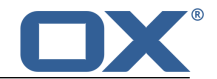

### 1.2 このドキュメントに記載されている内容

このドキュメントでは、OX App Suite の一般的なインストール方法と構成方法について説明しています。 ご利用のグループウェアのインストール バージョンならびに構成によっては、記載の方法と異なる場合が あります。

このドキュメントで説明している機能がご利用の製品にない場合は、管理者またはホスティング事業者にお問い合わせください。OX App Suite はアプリケーションと呼ばれるモジュールで構成されているため、アップグレードを購入することでいつでもアプリケーションや機能を追加できます。

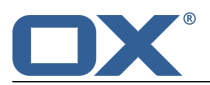

### 1.3 デザイン要素

このガイドでは、内容をよりよく理解するために次のデザイン要素を使用しています。

ボタン

クリックできるボタンまたは機能は、太字 で表しています。

例:

新規メールを作成 をクリックします。

#### ラベル

ウィンドウ名や入力フィールド名など、ユーザ インターフェースに表示される要素のラベルは、*斜* 体 で表しています。 例:

新規メールを作成 ページが表示されます。

#### キー ラベル

キー ラベルは、角かっこ「[]」で表しています。複数のキーを同時に押す場合、プラス記号「+」 を各キー ラベルの間に記載しています。 例:

[Ctrl] + [C] で、内容をクリップボードにコピーします。

#### リンク

本文中のリンクは、青色 で表しています。 例:

詳細は、6.4: メールの送信(page 50)を参照してください。

#### 説明文

機能やオプションが複数ある場合は、箇条書きで表しています。

例:

次のようなオプションの機能があります。

- 新規メールの送信
- メールの返信
- メールの転送

#### 操作手順

操作手順は、番号付きの箇条書きで表しています。手順が1つのみの場合や手順を選択できる場合 は、番号は付きません。操作手順では、はじめにその操作手順の目的が示され、最後に手順の結果 が示されます。

例:

メールを返信する

- 1. サイドバーで、メールを選択します。
- 2. メール ヘッダの隣にある表示エリアで、返信 をクリックします。
- 3. メールの本文を入力します。
- 4. コマンド バーで、送信 をクリックします。
- 結果: メールが送信されます。

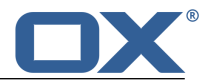

#### 作業を効率化するためのヒント

ヒントは、操作手順に代わる方法などのオプションの操作方法を表しています。 ヒントには、はじめに **ヒント**:という表記があります。

例:

**ヒント:** ファイル ブラウザやデスクトップからドキュメントをドラッグしてメール ウィンドウ上 にドロップしてもファイルを添付できます。

#### 動作エラーに関する注意

動作エラーに関する注意は、現在の状況では実行できない操作を表しています。この注意に記載されている手順を行えば、エラーの発生を防止できます。

動作エラーに関する注意は、はじめに注:という表記があります。

例:

注: 署名を追加するには、メール設定であらかじめ署名を作成しておく必要があります。

#### データの消失に関する警告とセキュリティ リスクに関する警告

データの消失に関する警告は、実行するとデータが完全に削除されてしまう操作を表しています。 セキュリティ リスクに関する警告は、ユーザのデータにセキュリティ リスクを生じさせる恐れの ある操作を表しています。

データの消失に関する警告とセキュリティ リスクに関する警告は、はじめに 警告: という表記が あります。

例:

**警告:**メールを完全に削除すると元に戻すことはできません。メールを完全に削除する前に、その メールが不要かどうか必ず確認してください。

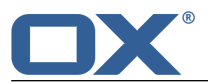

このドキュメントで使用されている用語を次に示します。

- OX App Suite このドキュメントで説明しているソフトウェアです。
- アプリケーション 特定の機能を提供する構成要素です。例: メール アプリケーション で、メールの送受信やメールの整理ができます。
- オブジェクト ユーザが作成、構成できる実体です。例:メール、連絡先、アポイン ト、仕事、ドキュメント。

機能 ユーザが実行できる操作です。例:メールの送信、アポイントの削除。

- ユーザ インターフェース OX App Suite のユーザ インターフェースです。ユーザ インターフェー スは、個別の要素から構成されています。
- 要素 ユーザ インターフェースの構成要素です。例: ウィンドウ、ラベル、 ボタン。
- システム ウィンドウ オペレーティング システムの特定の機能を提供するダイアログ ウィ ンドウです。例えば、印刷、メールの添付ファイルを開く、ファイル の選択などの機能があります。システム ウィンドウの外観は、ローカ ル マシンにインストールされたオペレーティング システムによって 異なる場合があります。
- ユーザ OX App Suite を使用して作業を行う人です。各ユーザには、名前とパ スワードが割り当てられます。OX App Suite のユーザはすべて、内部 ユーザ グループのメンバになります。
- グローバル アドレス帳 すべての内部ユーザが利用できる連絡先データが保存されたアドレス 帳です。各ユーザは、グローバル アドレス帳にある自身の個人データ を編集できます。

出席者 アポイントや仕事への出席依頼を受けたユーザです。

外部出席者 アポイントや仕事への内部ユーザ以外の出席者です。

- 内部メール アカウント OX App Suite のメール アカウントです。このアカウントは自動的に ユーザに作成され、削除することはできません。
- 外部メール アカウント Google のメール アカウントなど、他のプロバイダでセットアップしたメール アカウントです。外部メール アカウントには、OX App Suite からアクセスできます。
- メール スレッド 元のメールに対する一連の返信メールのリストです。メール スレッド にあるすべてのメールは同じ件名になります。最新のメールは、最後 に送信された返信メールになります。

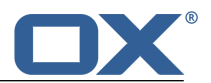

## 1.5 その他のヘルプ

この ドキュメント の内容は、オンライン ヘルプ でも利用できます。オンライン ヘルプ では、PDF ド キュメント として表示されます。

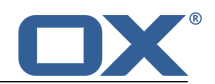

# 2 OX App Suite の概要

OX App Suite をはじめて使用するときに理解しておくべき情報を次のトピックごとに説明します。

- OX App Suite で提供される 機能
- ローカル マシンの システム要件
- グループウェアの 操作 に必要なスキル
- サイン インとサイン アウト の方法

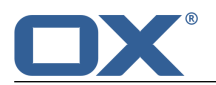

### 2.1 OX App Suite 定義

OX App Suite を構成するアプリケーションについて説明します。まずは、それらのアプリケーションでで きることの概要を説明します。

アプリケーション

このアプリケーションでは、メール や アドレス帳 などのアプリケーションを整理できる他、次のこ とができます。

- 利用可能なアプリケーション一覧の表示
- アプリケーションの追加による OX App Suite の機能強化

詳細は、こちらをご覧ください [33]。

#### ポータル

このアプリケーションでは、新規のアポイントやメールだけでなく、Twitter、Facebook、オンライン ニュースなどのメッセージング プラットフォームから取得したメッセージをまとめて表示できる他、 次のことができます。

- 最新のアポイントと新規メールの一覧表示、アポイントやメールをクリックして 予定表 や メールのアプリケーションの起動
- お気に入りのメッセージング ソースから配信される最新のメッセージの表示
- ソーシャル ネットワークのニュースのフォロー
- マウス クリックによる メール、アドレス帳、予定表のアプリケーションの起動
   詳細は、こちらをご覧ください[39]。

#### メール

このアプリケーションでは、メールを送受信したり、整理できる他、次のことができます。

- 内部メール アカウントや他のプロバイダでセットアップした外部メール アカウントの使用
- 複数の検索条件によるメール検索やメール スレッドのフォロー
- メール フォルダを利用したメールの整理、選択したメール フォルダを共有してチームと共同作業
- メールアドレスからの新規連絡先の作成や、添付の iCal ファイルからの新規アポイントの作成など、他のアプリケーションとの連携

詳細は、こちらをご覧ください [45]。

#### アドレス帳

このアプリケーションでは、プライベート用の連絡先とビジネス用の連絡先を整理、管理できる他、次 のことができます。

- グローバルアドレス帳を利用した内部出席者との連絡のやり取り、作成済みの個人用アドレス帳への連絡先の保存
- 連絡先フォルダを利用した連絡先の整理、特定の連絡先フォルダを共有してチームと共同作業
- 公開や登録の機能を使用したソーシャル ネットワークの連絡先情報の登録、OX App Suite を連絡 先の集約先として利用
- vCard フォーマットでの連絡先データの送信、公開や登録の機能を使用した連絡先フォルダの共有 による外部のパートナーとの共同作業

詳細は、こちらをご覧ください[67]。

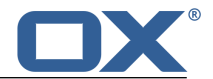

#### 予定表

このアプリケーションでは、プライベート用のアポイントとビジネス用のアポイントをすべて表示できる他、次のことができます。

- 単一のアポイントや定期的なアポイントを設定して、会議や各種活動をスケジューリング
- 連絡先フォルダを使用したアポイントの整理、特定の予定表にアクセスできるチーム メンバの指定
- チームビュー機能を使用した、参加者の空き時間の検索や部屋または機材などの設備の空き状況の 確認

• iCal 機能を使用して、外部出席者とのアポイントの作成時に出席依頼を自動管理 詳細は、こちらをご覧ください [79]。

#### 仕事

このアプリケーションでは、自身の活動をスケジューリング、整理できる他、次のことができます。

- 期限を設定して仕事を整理、アラームを使用して期限になった仕事を通知
- 他のユーザへの仕事の割り振りによるチーム管理

 仕事フォルダを使用した仕事の整理、特定の仕事にアクセスできるチーム メンバの指定 詳細は、こちらをご覧ください [113]。

#### ドキュメント

この機能では、一般的な Office ファイル形式の書式付きのドキュメントを作成、編集、印刷できる 他、次のことができます。

- テキスト形式のドキュメントで情報をやりとりしたり、ドキュメント内の表や画像の利用
- 別のアプリケーションを利用して、ドキュメントを整理したり、メールでドキュメントを送信したり、他のユーザや外部のパートナーとドキュメントを共有

詳細は、こちらをご覧ください [107]。

#### ファイル

このアプリケーションでは、ファイル ストアを使用して、情報の一元管理や他のユーザと共有ができ る他、次のこともできます。

- ファイル、ノート、インターネット リンクの保存、特定のドキュメント フォルダへの読み取りア クセスや書き込みアクセスを行う権限をチームに付与
- 添付ファイルやリンクとしてファイルを個別に送信
- 公開や登録の機能を使用してドキュメント フォルダを共有することで、外部のパートナーに情報を 提供

詳細は、こちらをご覧ください [93]。

#### フォルダと権限

フォルダとアクセス権限の設定は、他のユーザと情報をやりとりする上で重要な役割を果たします。グ ループウェアの各オブジェクトは個別のフォルダに保存されるため、次のようなフォルダや権限の管理 をフォルダ ツリー上で容易にできます。

- 個人用フォルダを使用し、メール、連絡先、アポイント、仕事、インフォストア アイテムを分類
- 読み取りアクセス権限や書き込みアクセス権限で特定のフォルダを共有し、チームをサポート
- パブリックフォルダや共有フォルダでオブジェクトを共有し、他のユーザの情報を自身の仕事に利用
- グループウェアのソーシャル機能では、フォルダを使用し、外部のパートナーから情報を収集したり、外部のパートナーと情報を共有

詳細は、こちらをご覧ください [125]。

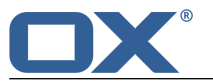

### 2.2 システム要件

OX App Suite を正常に動作させるには、ご利用のローカル マシンで次のシステム要件を満たす必要があります。

#### 解像度/画面サイズ

ディスプレイは 1024 × 768 以上の解像度が必要です。

ブラウザ

• Google Chrome の最新バージョン

#### ブラウザの設定

- Cookie を許可
- JavaScript の実行を許可
- ポップアップ表示を許可

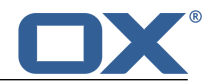

### 2.3 操作方法

このグループウェアでは、次の操作方法を使用します。

- マウスの左ボタンで要素をクリック
- ドラッグ アンド ドロップ操作
- Ctrl キー (Mac システムの場合は Cmd キー)を押して複数の項目を選択
- 複数のウィンドウ操作
- ファイルを開く、保存、閉じる
- フォルダ ツリー上のファイルを開く、閉じる、選択

これらの操作方法については、ご利用のオペレーティング システムのドキュメントを参照してください。

### 2.4 サイン イン、サイン アウト

サイン インするには、サーバのアドレスと自身のユーザ名およびパスワードが必要です。これらの情報 は、管理者やホスティング事業者から提供されます。

#### サーバにサイン インする

- 1. Web ブラウザを起動します。
- 2. アドレス バーにサーバのアドレスを入力します。ログイン ウィンドウが表示されます。

| User name        | Password | Sign in |
|------------------|----------|---------|
| ☑ Stay signed in |          |         |

- 3. ユーザ名とパスワードを入力します。大文字と小文字は区別されるので注意してください。
- ローカルに認証情報を保存するには、サイン イン状態を保存 を有効にします。
   警告:このオプションは、対象のマシンを使用するユーザがご自身以外にいない場合にのみ使用してください。共有マシンにサイン インする場合は、このオプションを使用しないでください。
- サイン イン をクリックします。
   注: 誤ったユーザ名やパスワードを入力すると、エラー メッセージが表示されます。その場合、正しい情報を入力してください。

**結果:** デスクトップが表示されます。すべてのアプリケーションで利用可能な機能は、画面最上部のメニューバーに表示されます。ここでは、次のような機能があります。

- ポータル、メール、アドレス帳などのアプリケーションの選択
- アプリケーションの整理、データの更新、ヘルプ セクションの表示、サイン アウトなどの詳細機能 画面の一番下には、次のような参照情報が表示されます。
- ユーザ名
- 現在の日付と時刻

#### サイン アウトする

 メニュー バーの右側にある システム メニュー アイコン ◎ をクリックします。サイン アウト をク リックして、ログイン画面を表示します。

2. 他のユーザに対象マシンへのアクセス権限が割り当てられている場合は、ブラウザを終了します。

警告: サイン アウトせずに Web ブラウザのタブを閉じると、サーバにサイン インしたままになります。 この状態で他のユーザがサーバのアドレスを入力すると、お客様のユーザ名で自動的にサイン インが実行 され、お客様のすべてのデータにアクセスが可能になります。

作業が終わったら、必ずサーバからサイン アウトしてください。

警告: ブラウザの起動中は、認証情報がシステム メモリに保存されたままになる場合があります。このような状態はセキュリティ上のリスクになる恐れがあるため、ブラウザを終了してシステム メモリから認証 情報を消去してください。

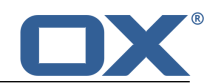

# 3 はじめに

グループウェアをはじめて使用するときに必要な作業を次のトピックごとに説明します。

- OX App Suite の ユーザ インターフェース についての理解
- OX App Suite の 基本設定 のカスタマイズ
- 個人用の連絡先データ のチェックと、必要に応じたデータの変更と追加
- セキュリティ上必要な パスワードの変更
- Facebook などのソーシャル ネットワークにアクセスするための ソーシャル ネットワークのアカウン トのセットアップ

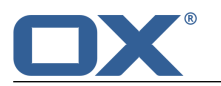

### 3.1 ユーザ インターフェース

OX App Suite のユーザ インターフェースは、次の要素から構成されます。

- 画面最上部に表示される メニュー バー
- 画面左に表示される ツール バー
- ツールバーの隣に表示される フォルダ ツリー
- 残りの領域に表示される サイドバー と 表示エリア
- 実行する操作に応じて表示エリアに表示される ポップアップ ウィンドウ や 通知エリア
- 青色で表示されるクリック可能なテキストやユーザ インターフェース上のアイコン
- キーボード を使用して、ユーザ インターフェースの各種機能にアクセスすることも可能

ー例として、メール アプリケーションを使用する際のユーザ インターフェースのスクリーンショットを 示します。

メニュー バー

👖 Portal Mail Address Book Calendar Files Tasks 🛛 🚹 🤣 🔅

メニューバーには、次のアイコンやボタンが表示されます。

- アプリケーションの起動アイコン。
- メール や 予定表 などのアプリケーションを起動するためのボタン。
- 新規メールの作成やアポイントの編集などの操作に応じて、ボタンがさらに表示される場合があります。
- 未読バッジ アイコン 1 このアイコンは、未読メールやアポイントへの出席依頼など、新規オブジェクトの数を通知します。クリックすると、通知エリア が表示されます。
- 最新の状態に更新 アイコン 
   ・ サーバからオブジェクトを再読み込みします。このアイコンをクリックしない場合でも、オブジェクトは定期的に更新されます。
- システム メニュー アイコン I 次の項目を選択できるメニューが表示されます。
  - 設定 設定をカスタマイズできるページが表示されます。
  - ヘルプ オンライン ヘルプが表示されます。
  - □ 全画面表示 全画面表示モードに切り替えたり、ウィンドウ モードに戻します。
  - サイン アウト グループウェアからサイン アウトします。

ツールバー

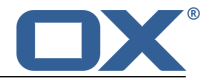

ツールバーは画面左に表示されます。ツールバーで、次のアイコンを選択できます。

- 新規 アイコン 新規のメールや連絡先など、新規オブジェクトを作成します。
- フォルダを選択 アイコン 
   フォルダ ツリー を表示したり、非表示にしたりします。
- 検索を起動 アイコン Q 検索 入力フィールドを表示したり、非表示にしたりします。

アプリケーションによっては、表示エリア のビューを選択するためのアイコンなど、さらにアイコン が表示される場合があります。

#### 検索を起動 入力フィールド

| Sear | ch |  | ٩ | From | 🗖 To | CC 🔊 | V Subject | 🕅 Mail text |  |  |
|------|----|--|---|------|------|------|-----------|-------------|--|--|
|      |    |  |   |      |      |      |           |             |  |  |

ツールバーの 検索を起動 アイコンを使用すると、検索を起動 して検索フィールドを表示したり、非 表示にしたりできます。検索用語を入力すると、サイド バー にその検索用語に一致した要素が表示さ れます。検索結果をリセットするには、ツールバーの 検索を起動 アイコンをクリックします。

フォルダ ツリー

| Drafts   |      |   |   |  |  |  |
|----------|------|---|---|--|--|--|
| > Inbox  |      |   |   |  |  |  |
| Sent obj | ects |   |   |  |  |  |
| Spam     |      |   |   |  |  |  |
| > Trash  |      |   |   |  |  |  |
|          |      |   |   |  |  |  |
|          |      |   |   |  |  |  |
|          |      |   |   |  |  |  |
|          |      |   |   |  |  |  |
|          |      |   |   |  |  |  |
|          |      |   |   |  |  |  |
|          |      |   |   |  |  |  |
|          |      |   |   |  |  |  |
| + •      |      | × | : |  |  |  |

ツールバーの フォルダを選択 アイコンをクリックすると、フォルダ ツリーを表示したり、非表示に したりできます。フォルダ ツリーは、次の要素から構成されます。

- アプリケーション固有のフォルダがアルファベット順にソートされた一覧
- アプリケーションに応じて表示される個人用フォルダ、パブリック フォルダ、共有フォルダ
- 次のアイコンを含む機能バー
  - □ 追加 アイコン と 編集 アイコン 図 フォルダの管理 を行うための機能を提供します。
  - □ 閉じる アイコン 🛛 フォルダ ツリーを閉じます。

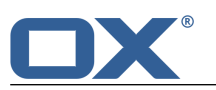

#### サイドバー

| Timo Meier<br>OX7 upcoming                  | 22.05.2012                  |               |  |
|---------------------------------------------|-----------------------------|---------------|--|
| Brian Connor<br>Speech summary              | 23.12.2010                  |               |  |
| Timo Meier<br>eMail                         | 23.12.2010                  |               |  |
| Timo Meier<br>Re: Fact Sheet Open-Xchange   | 20.01.2010<br>Express 3     |               |  |
| Jean Dupont<br>Votre commande a été traitée | 16.12.2009                  |               |  |
| Jean Dupont<br>Sales meeting agenda - draft | 16.12.2009                  | Regarda, Timo |  |
| Bill Keens<br>Reworked Evaluation Process   | 16.12.2009                  |               |  |
| Bill Keens<br>Customer request for OX Expre | 16.12.2009<br>ess Edition 2 |               |  |
| Bill Keens<br>New marketing brochures       | 16.12.2009                  |               |  |
| Irene Murphy                                | 16.12.2009                  |               |  |
| Inbox                                       | <b>↓</b> ↑                  |               |  |

サイドバーには、選択したアプリケーションとビューに応じて、現在のフォルダにあるオブジェクトの 一覧が表示されます。アプリケーションによっては、オブジェクトをソートするためのボタンなどがリ ストの下に表示されます。フォルダ ツリーが非表示になっている場合には、リストの下に表示されて いるフォルダ名をクリックしてフォルダ ツリーを表示します。

#### 表示エリア

|  | timo_meier@docboat Q 09:08                                                                         |
|--|----------------------------------------------------------------------------------------------------|
|  | App Suite launched                                                                                 |
|  | To Brian Connor - Frank Meyer Copy Jean Dupont All recipients -                                    |
|  | Reply All Reply Mark Unread Delete More •                                                          |
|  | Hello all,<br>the OX App Suite has been launched successfully. Please have a look at the data shee |
|  | Regards, Timo                                                                                      |
|  |                                                                                                    |
|  |                                                                                                    |
|  |                                                                                                    |
|  |                                                                                                    |

表示エリアには、選択したアプリケーションとビューに応じて、サイドバーで選択したオブジェクトの 内容や選択したフォルダの内容が表示されます。メールを選択すると、次の要素が表示エリアに表示さ れます。

- メールのヘッダとメールの内容
- メールの返信や転送など、アプリケーション固有のボタン

表示エリアのオブジェクトをクリックすると、ポップアップ ウィンドウが表示されます。

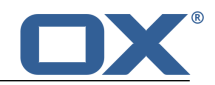

ポップアップ

|  |  |   | Close                                                                  |   |
|--|--|---|------------------------------------------------------------------------|---|
|  |  |   | Tu, 20.11.2012 2:00-2:30 PM CET<br>Scrum meeting<br>Small meeting room | • |
|  |  |   | Edit Change status Move Delete                                         |   |
|  |  |   | Extraordinary meeting. Development team and documentation team.        | н |
|  |  |   | Participants                                                           |   |
|  |  |   | Brian Connor                                                           |   |
|  |  | < | Piet Jansen<br>Piotr Nowak                                             |   |
|  |  |   | Solveigh Schmidt                                                       |   |
|  |  |   | Timo Meier<br>Tina Lloyd                                               |   |
|  |  |   | Tom Green 🗸                                                            |   |
|  |  |   | Send mail to all participants Save as distribution list                | - |

ポップアップには、表示エリア にあるオブジェクトの詳細情報が表示されます。ポップアップを表示 するには、表示エリアに表示された、グループウェアのオブジェクトをクリックします。表示エリアに メールが表示されている際に差出人の名前をクリックすると、次の要素がポップアップに表示されま す。

- 差出人の連絡先データ
- 関連情報(例:共有アポイント、差出人とやりとりしたメールのスレッド)
- 差出人の連絡先データをフォルダヘコピーするなど、特定の操作に関するボタン

ポップアップにある特定の要素をクリックすると、さらにポップアップが表示される場合があります。 ポップアップを閉じるには、右上部にある 閉じる をクリックします。ポップアップをすべて閉じるに は、**すべてを閉じる** をクリックします。

#### 通知エリア

|  |  | 2 8 0 |  |  |                                                                                |                                 |          |
|--|--|-------|--|--|--------------------------------------------------------------------------------|---------------------------------|----------|
|  |  |       |  |  | Reminder                                                                       |                                 |          |
|  |  |       |  |  |                                                                                | Tasks                           |          |
|  |  |       |  |  | OXS 2012<br>11/12/2012, 9:00 AM Over due<br>Remind me again Ok<br>in 5 minutes | Over due                        |          |
|  |  |       |  |  |                                                                                | Ok                              |          |
|  |  |       |  |  |                                                                                |                                 |          |
|  |  |       |  |  |                                                                                | Over due Tasks                  |          |
|  |  |       |  |  |                                                                                | OXS 2012<br>11/12/2012, 9:00 AM | Over due |
|  |  |       |  |  |                                                                                |                                 | Done     |
|  |  |       |  |  |                                                                                |                                 |          |
|  |  |       |  |  |                                                                                |                                 |          |
|  |  |       |  |  |                                                                                |                                 |          |

次のオブジェクトに関する情報が表示されます。

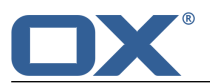

- 未読のメール
- 新規アポイントへの出席依頼
- 未完了の仕事
- 期限を過ぎた仕事

通知エリアを表示するには、未読バッジ アイコン 💴 をクリックします。このアイコンは メニュー バー の右側にあります。通知エリアでは、次の操作を実行できます。

- 新規メールをクリックして、そのメールの内容を表示
- 受信トレイを表示をクリックして、受信トレイを表示
- 確認ボタンをクリックして、新規アポイントを確認

通知エリアを閉じるには、未読バッジ アイコンを数回クリックします。

#### キーボード入力

マウスの代わりにキーボードのキーを使用できます。例えば、次のキーを使用して操作ができます。

- 入力フィールド内でカーソルを移動するには、カーソル キー、Home キー、End キーを使用します。
- リストを参照するには、カーソル キーを使用します。
- 特定の機能を選択するには、Tab キー、Shift キー + Tab キーを使用します。この場合、選択した 機能は強調表示されます。
- 選択した機能を実行するには、Enter キーを使用します。

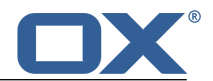

### 3.2 基本設定のカスタマイズ

#### 基本設定をカスタマイズする

- 1. メニュー バーの システム メニュー アイコン 🖬 をクリックします。メニューで、 設定 の項目をク リックします。
- 2. サイドバーの 基本設定 をクリックします。
- 3. 設定 [29] を変更します。

次の設定が利用できます。

- 言語
- タイム ゾーン
- 更新間隔
- テーマ
- ログイン後に表示する既定のアプリケーション
- 新規の通知を自動的に通知エリアに表示
- キャッシュのクリア

#### 言語

このプルダウン メニューを使用すると、ユーザ インターフェースの言語を指定できます。

#### タイム ゾーン

このプルダウン メニューを使用すると、時刻に連動しているすべての項目の参照先のタイム ゾーンを 指定できます。

#### 更新間隔

このプルダウン メニューを使用すると、サーバから新規オブジェクトを取得する間隔を指定できます。

#### テーマ

このプルダウン メニューを使用すると、ユーザ インターフェースの配色を指定できます。

#### ログイン後に表示する既定のアプリケーション

このプルダウン メニューを使用すると、ログイン後に表示するアプリケーションを指定できます。

#### 新規の通知を自動的に通知エリアに表示

このチェックボックスを使用すると、新しい通知を受信した際にその通知を自動的に表示するかどうか を指定できます。

#### キャッシュのクリア

このプルダウン メニューを使用すると、ローカルに保存されているデータのコピーを削除できます。 ローカルに保存されているこのコピーは、データに素早くアクセスするために使用されます。ユーザ インターフェースの動作に不具合がある場合、特定の状況下では、キャッシュをクリアすると不具合が 解消することがあります。

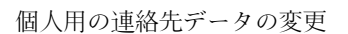

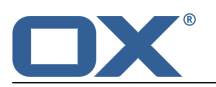

### 3.3 個人用の連絡先データの変更

#### 個人用の連絡先データを変更する

- 1. メニュー バーの右側にある システム メニュー アイコン 図 をクリックします。メニューで、設定 をクリックします。
- 2. サイドバーで、マイ連絡先データ をクリックします。
- 3. 設定を変更します。保存 をクリックします。

**ヒント:** ユーザ データ ポータル タイルを 使用 しても個人の連絡先データを変更できます。このポー タル タイルは、ポータル アプリケーションにあります。

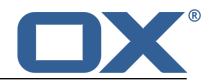

### 3.4 パスワードの変更

#### パスワードを変更する

- 1. メニュー バーで、ポータル をクリックします。
- 2. ユーザ データ ポータル タイルにある マイ パスワード をクリックします。
- 3. 現在のパスワードを入力して、次に、新しいパスワードを 2 回入力します。
- 4. パスワードを変更 をクリックします。

注: このタイルは表示されていないことがあります。表示されていない場合、タイルを追加できます。

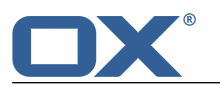

### 3.5 ソーシャル ネットワークのアカウントのセットアップ

#### ソーシャル ネットワークにアクセスするためのアカウントをセットアップする

- 1. メニュー バーの右側にある システム メニュー アイコン ☑ をクリックします。メニューで、設定 をクリックします。
- 2. サイド バーで、メール アカウントとソーシャル アカウント をクリックします。
- 3. 表示エリアで、追加 をクリックし、メニューから Facebook などのソーシャル ネットワークを選択します。選択したソーシャル ネットワークのページに接続され、認証情報を入力するよう求められます。
- ソーシャル ネットワーク アカウントの認証情報を入力します。作業を終了するには、対応するボタン をクリックします。

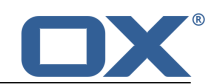

# 4 アプリケーション

アプリケーションの使用方法を次のトピックごとに説明します。

- アプリケーション の画面構成
- 利用可能な アプリケーション とアプリケーションの機能
- メール や アドレス帳 などのアプリケーションの起動
- アプリケーションの整理(例:お気に入りへのアプリケーションの登録)
- 新規アプリケーションのインストールによる機能の 拡張

### アプリケーション を起動する

メニュー バーで、**アプリケーション** アイコン 囲 をクリックします。

### 4.1 アプリケーションの画面構成

ユーザ インターフェースの概要は、ユーザ インターフェース を参照してください。

マイ アプリケーション ページには、次のボタンや一覧が表示されます。

- アプリケーションの整理 が容易にできるアプリケーション マネージャを起動するための アプリケー ションを管理 ボタン
- 目的のアプリケーションを起動できる、利用可能なすべてのアプリケーションの一覧

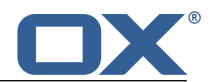

## 4.2 アプリケーション マネージャ

#### サイドバー

サイドバーには、アプリケーションに関する情報が表示されます。

- マイ アプリケーションには、次の種類のアプリケーションが表示されます。
  - インストール済みのすべてのアプリケーション
  - お気に入りに登録済みのすべてのアプリケーション
  - □ アップグレードをインストール済みのすべてのアプリケーション
- カテゴリには、次の種類のアプリケーションが表示されます。
  - 基本アプリケーション
  - 生産性アプリケーション
  - □ 開発用アプリケーション

ビューの隣にある数字は、現在のビューで表示されるアプリケーションの数を表します。

#### 表示エリア

表示エリアには、選択したビューにインストール済みアプリケーションが表示されます。アプリケー ションごとに次の情報や要素が表示されます。

- アプリケーションのアイコン、名前、開発元。
- アプリケーションの利用目的。
- アプリケーションの起動ボタン。
- アプリケーションをお気に入りに登録したり、ラベルを削除するボタン。名前の隣のアスタリスクは、対象のアプリケーションがお気に入りとして登録されていることを表します。

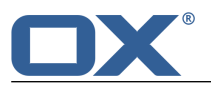

### 4.3 利用可能なアプリケーション

#### ポータル

このアプリケーションでは、新規メールに加え、Twitter、Facebook、オンライン ニュースなどのメッ セージング プラットフォームから取得された新規メッセージをまとめて表示できます。また、集約す るメッセージはユーザのニーズに合わせて構成できます。

#### メール

このアプリケーションでは、メールの送信、受信、整理ができます。また、他のユーザとのメールの共 有や他のプロバイダのすべてのメール アカウントも管理できます。

#### アドレス帳

このアプリケーションでは、プライベート用の連絡先とビジネス用の連絡先を整理、管理できます。また、ソーシャルネットワークの連絡先を使用したり、他のユーザと連絡先を共有したりもできます。

#### 予定表

このアプリケーションでは、プライベート用のアポイントとビジネス用のアポイントの概要を確認でき ます。また、内部ユーザや外部出席者との会議の調整もできます。

#### ドキュメント

この機能では、一般的な Office ファイル形式の書式付きドキュメントを作成、編集、印刷できます。 また、別のアプリケーションを利用して、ドキュメントを整理したり、他のユーザや外部のパートナー とドキュメントを共有することもできます。

#### ファイル

このアプリケーションでは、ファイル ストアを活用して、情報の一元管理や他のユーザとの情報共有 ができます。また、社内、自宅、外出先からファイルを利用したり、他のユーザや外部のパートナーと のファイル共有も可能です。

#### 仕事

このアプリケーションでは、各種活動のスケジューリング、管理ができます。また、期限が設定されて いる仕事をアラーム機能で通知したり、他の人へ仕事を委任できます。
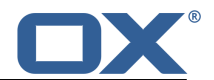

# 4.4 アプリケーションの操作方法

## アプリケーションを起動する

1. 特定のアプリケーションを表示するには、サイドバーのビューをクリックします。

2. アプリケーションの下の表示エリアにある スタート をクリックします。

結果: アプリケーション ページが閉じ、アプリケーションが起動します。

### アプリケーションをお気に入りに登録する

1. サイドバーの **インストール済み** ビューをクリックします。

2. アプリケーションの下にある表示エリアで、お気に入りに登録 をクリックします。

結果: アプリケーションが お気に入り ビューに追加されます。アスタリスク ★ がアプリケーション名の隣に追加されます。

### アプリケーションをアップグレードする

1. サイドバーで、**アップグレード** ビューをクリックします。

2. アプリケーションの下にある表示エリアで、目的のアプリケーションをクリックします。

結果: アプリケーションがアップグレードされます。

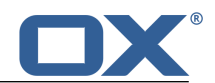

# 5 ポータル

ポータル アプリケーションの使用方法を次のトピックごとに説明します。

- 画面構成
- 内容の カスタマイズ

## ポータル アプリケーションを起動するには、複数の方法があります。

メニュー バーで、ポータル をクリック

メニュー バーで、アプリケーション アイコン 囲 をクリックし、 マイ アプリケーション ページを 開き、ポータル をクリック

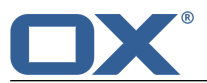

## 5.1 画面構成

### サイン イン ユーザ:

サイン インしたユーザ名が表示されます。

#### このページをカスタマイズ ボタン

ポータルを カスタマイズ [42] できるページが表示されます。

#### アポイント タイル

このタイルには、ユーザの直近のアポイントが表示されます。ここでは、次の操作を実行できます。

- **アポイント** をクリックして、子定表 アプリケーションを起動
- アポイントをクリックして、そのアポイントのデータを ポップアップ で表示
- 出席者をクリックして、詳細情報をポップアップで表示
- 右上部にある 閉じる をクリックして、ポップアップを閉じる

### 受信トレイ タイル

このタイルには、新規メールが表示されます。ここでは、次の操作を実行できます。

- 受信トレイ をクリックして、メール アプリケーションを起動
- メールをクリックして、そのメールの内容を ポップアップ で表示
- ポップアップ内にあるボタンをクリックして、メールを削除、返信、転送
- 右上部にある 閉じる をクリックして、ポップアップを閉じる
- 新規メールを作成 をクリックして、新規メールを作成

#### 仕事 タイル

このタイルには、未完了の仕事が表示されます。ここでは、次の操作を実行できます。

- 仕事 をクリックして、仕事 アプリケーションを起動
- 仕事をクリックして、アポイントのデータを ポップアップ で表示
- 右上部にある 閉じる をクリックして、ポップアップを閉じる

#### 最近変更されたファイル タイル

このタイルには、新規のファイルや変更されたファイルが表示されます。 注: このタイルは表示されていないことがあります。表示されていない場合、タイルを 追加 できま す。

#### ユーザ設定 タイル

このタイルには、次の機能へのリンクが表示されます。

- 個人用の連絡先データの変更
- パスワードの変更

注: このタイルは表示されていないことがあります。表示されていない場合、タイルを 追加 できま す。

#### 割当量 タイル

このタイルには、ご利用のログイン アカウントで使用している、サーバ上の現在の割当量が表示されます。 注: このタイルは表示されていないことがあります。表示されていない場合、タイルを 追加 できま

注: このタイルは表示されていないことがあります。表示されていない場合、タイルを 追加 でさます。

ニュース ウィジェット タイル

このタイルには、次のようなさまざまなメッセージ ソースから配信された最新のメッセージが表示されます。

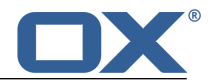

- Facebook や Twitter などのソーシャル ネットワークからの最新のメッセージ
- RSS フィードのメッセージ
- Flickr や Tumblr などの Web ページの写真

メッセージ ソースや RSS フィードを登録するには、新規のタイル を ポータル に追加します。RSS フィードの設定やメッセージ ソースは、後で 変更 できます。

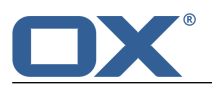

## 5.2 ポータル のカスタマイズ

次のようなオプションがあります。

- ポータル タイルの順序の変更
- ポータル タイルの追加
- ポータル タイルの設定の変更

## 5.2.1 ポータル タイルの順序の変更

タイルの順序を変更できます。

#### ポータル タイルの順序を変更する

- 1. タイルを別の場所までドラッグします。
- 2. タイルを新しい場所にドロップします。

## 5.2.2 ポータル タイルの追加

新規のタイルを追加して、既存のタイルを拡張できます。

#### 新規のポータル タイルを追加する

- 1. ポータル アプリケーションをクリックし、画面右上の このページをカスタマイズ をクリックします。
- 2. ポータルの設定 の ウィジェットを追加 をクリックし、目的のポータル タイルを選択します。
- 3. 一部のタイルでは、別途データの入力が必要になります。この場合、必要な値を入力します。保存 を クリックします。

**ヒント**: ファイル アプリケーションでは、ポータル タイルとしてファイルを追加 できます。 **ヒント**: メール アプリケーションでは、ポータル タイルとしてメールを追加 できます。

### 5.2.3 ポータル タイルの設定の変更

#### ポータル タイルの設定を使用する

- メニュー バーで、システム メニュー アイコン 図 をクリックします。メニューで、設定 をクリック します。
- 2. サイドバーで、ポータル をクリックします。
- 3. 設定 [42] を変更します。

**ヒント:** ポータル アプリケーションにある このページをカスタマイズ をクリックしてもポータル タイルの設定ページを表示できます。

次の設定が利用できます。

- 編集 ボタン
- カラー ボタン
- 無効 ボタン

削除 アイコン 🗙 🗴

#### 編集 ボタン

このボタンを使用すると、URL や説明などのタイル設定を編集できます。 注: このボタンは特定のタイルにのみ有効です。

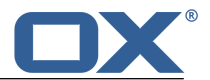

#### カラー ボタン

このボタンを使用すると、ポータル タイルの名前の表示に使用する色を指定します。

#### 無効 ボタン

このボタンを使用すると、ポータルからタイルを削除できます。タイルを再表示するには、**有効** ボタ ンをクリックします。

削除 アイコン ×

**警告:** タイルを削除すると、このタイルの設定はすべて失われます。 このアイコンを使用すると、設定ページのタイルのリストやポータルからタイルを削除できます。

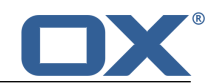

# 6 メール

メール アプリケーションの使用方法を次のトピックごとに説明します。

- メール の画面構成
- メールの 検索と表示
- メールの 送信
- メールの 管理
- 他のユーザとのメールの 共有
- 他のプロバイダでセットアップした 外部メール アカウント へのアクセス
- メール の 設定 の使用

### メール アプリケーションを起動するには、次のいずれかの方法を使用します。

メニュー バーで、**メール** をクリック アプリケーション ページを開き、マイ アプリケーション の下にある **メール** をクリック

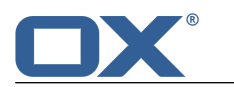

## 6.1 メールの画面構成

ユーザ インターフェースの概要は、ユーザ インターフェース を参照してください。

ツールバー

ツールバーには、次のアイコンが表示されます。

- 新規 アイコン 新規メール [50] を作成します。
- フォルダを選択 アイコン □ フォルダ ツリー を表示したり、非表示にしたりします。
- 検索を起動 アイコン Q 目的の差出人や件名のメールを 検索 [126] するための入力フィールドを 表示します。

フォルダ ツリー

フォルダ ツリーには、メール フォルダが表示されます。また、フォルダ間を移動 [127] できます。 フォルダ ツリーを表示するには、ツールバーで フォルダを選択 アイコン **〇** をクリックします。こ こでは、次の機能が利用できます。

- フォルダをクリックして、そのフォルダにあるメールを表示
- フォルダの下に表示される フォルダを追加 や フォルダを編集 
  のそれぞれのアイコンを使用して、データを整理 [125] したり 外部メールのアカウント [61] を作成
- 閉じる アイコン 🗷 を使用して、フォルダ ツリーを閉じる

サイドバー

サイドバーには、選択したフォルダにあるメールの一覧が表示されます。メールの差出人、件名、受信 日時がビューに表示される他、未読のメールは、未読アイコン ■ で表示されます。利用可能な場合、 添付ファイル アイコン、カラー ラベル、スレッド内のメール数も表示されます。ここでは、次の機能 が利用できます。

- メールをクリックして、表示エリア にメールの内容を表示
- スレッド アイコン S をクリックして、メール スレッド の過去のメールをすべて、最新のメールの下に表示または非表示にする過去のメールをクリックし、そのメールの内容を表示エリアに表示
- サイドバーの下にある 選択アイコン をクリックして、それぞれの仕事の隣にチェック ボック スを表示させた後、複数の連絡先を選択して、連絡先を 一度に編集 [58]
- リストの下に表示される、選択されたフォルダの名前をクリックして、フォルダ ツリー を表示
- リストの下にある ソート アイコン ↓↑ をクリックして、メニューからメールをソート

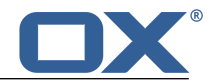

#### 表示エリア

表示エリアには、次に示すメールの内容や利用可能な機能が表示されます。

- メールの差出人の名前。名前をクリックすると、次の情報が ポップアップ で表示されます。
  - 相手の連絡先データ
  - 相手の連絡先データを保存している場合は、そのデータの保存先
  - ◎ 相手とメールをやり取りしたことがある場合は、そのメールを 最近のスレッド の下に表示
  - 相手とアポイントを共有している場合は、そのアポイントを共有アポイントの下に表示
     メールやアポイントをクリックすると、さらにポップアップが表示されます。
- 差出人の名前の隣にある 検索 アイコン a をクリックすると、この差出人のメールを検索できます。
- 受信日。
- 件名。
- ラベル [55] ボタン □ 表示されるメニューからメールにカラー ラベルを割り当てます。
- 対象のメールが メール スレッド のメールである場合、スラッシュの前の数字はメール スレッド 内での位置を表し、スラッシュの後の数字はメール スレッドにあるメール数を表します。数字が 1 のメールは最も古いメールを意味します。
- 対象のメールが複数の宛先に送信されている場合、次の情報が表示されます。
  - 他のすべての宛先。名前をクリックすると、ポップアップ が表示されます。
  - すべての宛先 ボタン。このボタンをクリックすると、メニューに 配布リストとして保存 [59]
     と アポイントへの出席を依頼 [59] が表示されます。
- メールにファイルが添付されている場合は、メールの添付ファイル [49]の名前が表示されます。
- 全員に返信、返信 [51]、転送 [52]、未読にする、既読にする [55]、削除 [57] の各ボタン。
   さらに表示... をクリックすると、メニューに移動 [54]、コピー [54]、ソースを表示 [55]、 アラーム [56]、ポータルに追加 [56]、ファイルとして保存 [56] が表示されます。
   対象のメールがメール スレッドのメールである場合、画面上部の表示エリアにさらにボタンが表示 されます。 これらのボタンを使用すると、スレッド内のすべてのメールを対象にした機能 [58] が使用できます。
- メールの本文。過去のメールの引用には、垂直のラインが付きます。このラインをクリックするか 詳細表示 をクリックすると、すべての引用が表示されます。
- メール スレッドでは、最新の返信が一番上に表示され、元のメールは一番下に表示されます。

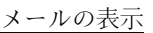

## 6.2 メールの表示

既定では、受信トレイの内容が表示されます。また、フォルダ ツリー内から他のメール フォルダを開く こともできます。

### メールを表示する

1. フォルダ ツリーで、メール フォルダを 開きます。

2. 目的のメールを素早く検索するには、次のいずれかの方法を使用します。

検索機能 を使用して、入力した検索用語に一致するメールを表示 サイドバーの下にある ソート アイコン ↓↑ をクリックした後、メニューからソート条件を選択し てリストをソート サイドバーの下にある ソート アイコン ↓↑ をクリックした後、メニューから 未読のみ を有効に して、リスト中の未読メールのみを表示

- サイドバーで、メールをクリックして、表示エリアにメールの内容を表示します。対象のメールがメールスレッドのメールである場合、最新の返信が一番上に表示され、元のメールは一番下に表示されます。
- 4. 対象のメールがメール スレッドのメールである場合、次の機能を使用できます。
   スレッド アイコン をクリックし、メール スレッドの過去のメールをすべてサイド バーに表示サイドバーで過去のメールをクリックし、過去のメールの内容を表示サイドバーで最新のメールをクリックし、メール スレッドの内容をすべて表示スレッド アイコン 下イコン を再度クリックし、サイドバーの過去のメールを隠す
- 過去のメールの引用を含むメールでは、次の機能を使用できます。
   引用文の左側にある垂直のラインをクリックするか 詳細表示 をクリックし、すべての引用を表示
- 別のメールを表示するには、次のいずれかの方法を使用します。
   サイドバーで、別のメールをクリック
   カーソル キーを使用してリストを参照

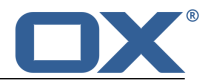

# 6.3 添付ファイルの表示、保存

添付ファイルのファイル名は表示エリアに表示されます。ここでは、次の機能が使用できます。

- 添付ファイルのプレビューの表示
- 複数の画像が添付されている場合、スライドショーを起動
- 新規タブに添付ファイルを表示
- 添付ファイルのダウンロード
- 添付ファイルを ファイル [93] に保存

注: 添付ファイルのファイル フォーマットによっては、一部の機能が使用できない場合があります。

#### 添付ファイルの機能を使用する

1. サイドバーで、ファイルが添付されたメールをクリックします。

2. オーバービュー画面で、添付ファイルの名前をクリックすると、メニューに各機能が表示されます。

3. 目的の機能をクリックします。機能によっては、さらに詳細な機能を使用できます。

**ヒント:** メールに複数のファイルが添付されている場合、すべての添付ファイルに対して一度に特定の機能を実行できます。これには、**すべての添付ファイル**をクリックします。次に、目的の機能をクリックします。

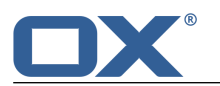

# 6.4 メールの送信

次のようなオプションの機能があります。

- 新規メールの送信
- メールの返信
- メールの転送
- メールの自動転送
- 休暇通知の送信

## 6.4.1 新規メールの送信

メールを作成するには、次の手順に従います。

- 宛先、件名、本文を入力し、メールの作成 をします。
- コピーの送信、ファイルの添付、vCard の添付、開封通知の要求、重要度の設定などの 詳細機能の使用 も可能です。

### 新規メールを送信する

1. ツールバーで、新規 アイコン 💋 をクリックします。

 宛先のメール アドレスをサイドバーの 宛先 フィールドに入力し、Enter キーを押します。 宛先が複数ある場合には、上記の操作を繰り返します。この他、配布リスト [71] を入力する方法も あります。
 宛先を削除するには、削除 アイコン × をクリックします。
 ヒント: メール アドレスの入力中に宛先の候補が表示されます。候補を選択するには、次の方法に従 います。
 a. カーソル キーやマウスを使って候補を選択します。

- **b.** Enter キーをクリックします。
- 3. 件名を入力します。
- 4. メールの本文を入力します。

メールをテキスト フォーマットで作成するには、本文のフォーマット の隣にある テキスト をクリックします。

メールを HTML フォーマットで作成するには、HTML をクリックします。この場合、書式バーが表示されます。本文の書式は次のように設定します。

- a. 本文の内容を選択します。
- b. 書式バーで、目的の要素をクリックします。
- 5. ここでは、コピーの送信、差出人アドレスの選択、ファイルの添付、署名の挿入、vCard の添付、開封 通知の要求、重要度の設定などの 詳細機能の使用 も可能です。
- 6. 送信 をクリックします。
- 結果: メールが送信されます。

### メールの送信時に詳細機能を使用する

前提条件:新規メールを作成ページが選択されている必要があります。

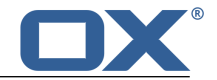

- 1. メールを他の宛先に送信するには、次の手順に従います。
  - メールのすべての宛先を他の受取人に通知する場合には、CC: をクリックし、カーボン コピーを送 信する宛先のメール アドレスを入力します。

メールのいずれの宛先も他の受取人に通知しない場合には、BCC: をクリックし、ブラインド カー ボン コピーを送信する宛先のメール アドレスを入力します。

複数の宛先に送信する場合、上記の方法以外に 配布リスト [71] の名前を入力することもできます。 入力フィールドを隠すには、CC: や BCC: を再度クリックします。この場合、入力したデータは維持さ れます。

 外部メール アカウント [61] をセットアップしている場合、これらのアカウントのアドレスを差出人 アドレスとして使用することもできます。これを行うには、次の手順に従います。

差出人 をクリックします。

使用するメール アドレスをリストから選択します。

リストを隠すには、差出人 を再度クリックします。

- 注: 選択したフォルダに応じて、差出人の既定のメール アドレスが表示されます。
- 3. メールにファイルを添付するには、添付ファイル をクリックし、ファイルを選択 をクリックします。 次に、ファイルを 1 つ以上選択します。

添付ファイルを削除するには、削除 アイコン X をクリックします。

入力フィールドを隠すには、添付ファイル を再度クリックします。この場合、添付したファイルは維持されます。

**ヒント:** ファイル ブラウザやデスクトップからファイルをドラッグしてタスク ウィンドウ上にドロップしてもファイルを添付できます。

- あらかじめ署名をセットアップしておくと、メールの本文に署名を挿入できます。これを行うには、次の手順に従います。
  - 署名 をクリックします。
  - リストから署名を選択します。

リストを隠すには、署名 を再度クリックします。

- 5. オプションの機能を表示するには、サイド バーで **さらに表示** をクリックします。次のようなオプションの機能を使用できます。
  - 重要度の設定
  - 開封通知の要求
  - 名刺の添付

オプションの機能を隠すには、オプション を再度クリックします。この場合、オプションの設定は維持されます。

## 6.4.2 メールの返信

メールに返信する際、メールの一部の入力フィールドに次の処理が実行されます。

- メールの差出人とそれ以外の宛先を返信メールの宛先フィールドに自動的に設定
- 返信メールの件名フィールドに元のメールの件名を設定して、先頭に「Re:」の文字を付加
- 返信メールに元のメールの本文を引用して、各行の先頭に引用であることを示す「>」の文字を付加

#### メールに返信する

- 1. サイドバーで、メールを選択します。
- 2. 表示エリアで、返信 をクリックします。他のすべての宛先にも返信する場合には、全員に返信 をク リックします。
- 3. メールの本文を入力します。ここでは、ファイルの添付などの 詳細機能 も使用できます。
- 4. 送信 をクリックします。

結果: メールが送信されます。

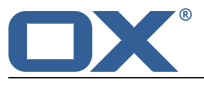

## 6.4.3 メールの転送

メールに返信する際、メールの一部の入力フィールドに次の処理が実行されます。

- 転送メールの件名フィールドに元のメールの件名を設定して、先頭に「Fwd:」の文字を付加
- 転送メールに元のメールの本文を追加して、本文の先頭に次のテキストを付加 「元のメッセージ」ヘッダ 元のメッセージの差出人、宛先、日付、件名

#### メールを転送する

- 1. サイドバーで、メールを選択します。
- 2. 表示エリアで、転送 をクリックします。
- 3. 宛先を 1 つ以上選択します。詳細は、新規メールを送信する (page 50) を参照してください。
- 4. メールの本文を入力します。ここでは、ファイルの添付などの 詳細機能 も使用できます。
- 5. 送信 をクリックします。

結果: メールが送信されます。

**ヒント:** 複数のメールを一度に転送 したり、メール スレッドのメールをすべて転送 することもできます。

### 6.4.4 メールの自動転送

他のユーザのアドレスにメールを自動転送できます。

#### メールを自動転送する

- 1. メニュー バーの右側にある システム メニュー アイコン 🖬 をクリックします。メニューで、設定 をクリックします。
- 2. サイドバーで、自動転送 をクリックします。
- 3. 転送するメッセージにメール アドレスを入力します。
- 4. 有効 を選択します。

## 6.4.5 休暇通知の送信

休暇通知を使用すると、ある特定の期間は受信メールにアクセスできなことをメールの差出人に通知でき ます。ここでは、次の設定ができます。

- 休暇通知の件名と本文
- 休暇通知を送信する期間

#### 休暇通知を作成して有効にする

- 1. メニュー バーの右側にある システム メニュー アイコン 🖸 をクリックします。メニューで、設定 をクリックします。
- 2. サイドバーで、休暇通知 をクリックします。
- 3. 休暇通知の件名と本文を入力します。
- 4. 同一の差出人から何件もメールが送信されてくる場合には、休暇通知の送信間隔を指定します。
- 5. 休暇通知を送信する期間を指定します。注:ご利用のグループウェアによっては、さまざまな理由で上 記のオプションを利用できない場合があります。このような場合は、管理者やホスティング事業者に連 絡してください。
- 6. 次のアドレスに適用 の下に表示されているメール アドレスを少なくとも 1 つ有効にして、休暇通知 を有効にします。

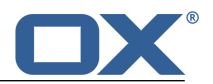

**ヒント:**休暇通知を無効にするには、次のアドレスに適用の下に表示されているメールアドレスを無効にします。

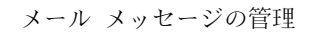

## 6.5 メール メッセージの管理

メールを整理する上で、任意のメール フォルダをあらかじめ作成しておくと便利な場合があります。フォ ルダの作成に関する詳細は、フォルダ (page 127) を参照してください。

次のようなオプションの機能があります。

- メールの移動
- メールのコピー
- メールを既読、未読にする
- アドレスの収集
- ラベルによるメールの分類
- メールのソースの表示
- メール アラームの設定
- ポータルへのメールの追加
- メールの保存
- メールのインポート
- メールの印刷
- メールの下書きの作成
- メール メッセージの削除
- 複数のメールを一度に編集
- メール スレッドのすべてのメールの編集

## 6.5.1 メールの移動

個々のメールやメール スレッド全体を別のフォルダに移動できます。

#### メールを移動する

前提条件:対象のフォルダにオブジェクトを作成する権限が必要です。

- 1. サイドバーで、メールを選択します。
- 2. 表示エリアで、さらに表示... をクリックします。メニューで、移動 を選択します。
- 3. 移動 ウィンドウで、フォルダを選択し、移動 ボタンをクリックします。

**ヒント:** 複数のメールを一度に移動 したり、メール スレッドのメールをすべて移動 することもできます。

**ヒント**: ドラッグ アンド ドロップでメールを移動するには、サイドバーで、個々のメールまたは 複数の メール を選択し、選択したメールをドラッグしてフォルダ ツリー内のフォルダにドロップします。

## 6.5.2 メールのコピー

個々のメールやメール スレッド全体を別のフォルダにコピーできます。

#### メールをコピーする

前提条件:対象のフォルダにオブジェクトを作成する権限が必要です。

- 1. サイドバーで、メールを選択します。
- 2. 表示エリアで、さらに表示... をクリックします。メニューで、コピー を選択します。
- 3. コピー ウィンドウで、フォルダを選択し、コピー をクリックします。

**ヒント:** 複数のメールを一度にコピー したり、メール スレッドのメールをすべてコピー することもできます。

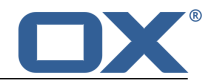

## 6.5.3 メールを既読、未読にする

サイドバーにある未読のメールは、未読 アイコン ■ で表示されます。メールを既読、未読にするには、 次のいずれかの手順に従います。

- 個々のメールまたはメール スレッド全体を既読または未読にする
- メール フォルダのすべてのメールを未読にする

#### メールを未読にする

1. サイドバーで、既読のメールを選択します。

2. 表示エリアで、未読にする をクリックします。

このメールを既読にするには、既読にする をクリックします。

**ヒント**: 複数のメールを一度に既読 にしたり、メール スレッドのメールをすべて既読 にすることもできます。

#### フォルダのすべてのメールを既読にする

- 1. フォルダ ツリーで、メール フォルダを 選択します。
- 2. フォルダ ツリーの下にある フォルダを編集 アイコン をクリックします。すべてのメールを既読 にする をクリックします。

## 6.5.4 アドレスの収集

アドレス帳にアドレスを追加すると、メール アドレスを収集できます。ここでは、次の機能が使用できま す。

- メール設定で、[メールの送信時に"収集済みアドレス"フォルダに連絡先を自動的に収集]または [メールの表示時に"収集済みアドレス"フォルダに連絡先を自動的に収集]を有効にし、自動的にメー ルアドレスを収集
- アドレス帳にメール アドレスを手動で追加

#### メール アドレスをアドレス帳に手動で追加する

- 1. サイドバーで、メールを選択します。
- 2. 表示エリアで差出人の名前または宛先の名前をクリックし、
- 3. ポップアップで コピー をクリックします。コピー ウィンドウで、フォルダを選択します。

## 6.5.5 ラベルによるメールの分類

個々のメールやメール スレッド全体をカラー ラベルで分類できます。

#### メールをラベルで分類する

- 1. サイドバーで、メールを選択します。
- 2. 表示エリアで、**ラベル** アイコン □ をクリックします。
- 3. メニューで、ラベルをクリックします。

ラベルを削除するには、ラベル メニューで、なし をクリックします。

**ヒント:** 複数のメールを一度にラベルで分類 したり、メール スレッドのメールをすべてラベルで分類 することもできます。

## 6.5.6 メールのソースの表示

メールのソースには、すべてのメール ヘッダ情報が含まれています。

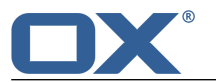

#### メールのソースを表示する

- 1. サイドバーで、メールを選択します。
- 2. 表示エリアで、さらに表示... をクリックします。メニューで、ソースを表示 を選択します。ソース を表示 ウィンドウにソースが表示されます。

ヒント: コンテキスト メニューを使用すると、ソースを選択してクリックボードにコピーできます。

## 6.5.7 メールの下書きの作成

次のようなオプションの機能があります。

- メールの作成中に メールを下書きとして保存
- 保存したメールの下書きを送信

#### メールの下書きを保存する

1. 新規メールを作成 ウィンドウで、保存 をクリックします。

2. メニューで、下書きを保存 をクリックします。

結果: 下書き フォルダにメールが保存されます。

#### 保存したメールの下書きを送信する

- 1. 下書き フォルダを 開きます。
- 2. サイドバーで、メールの下書きを選択します。
- 3. 表示エリアで、編集 をクリックします。
- 4. メールを完成させ、送信 をクリックします。

### 6.5.8 メール アラームの設定

メールにアラームを設定できます。この機能を使用すると、指定した時間にアラームを通知するタスクを 作成できます。

#### メール アラームを設定する

- 1. サイドバーで、メールを選択します。
- 2. 表示エリアで、さらに表示... をクリックします。メニューで、アラーム を選択します。
- 3. *通知* ウィンドウで、詳細情報を入力し、通知 ドロップダウン フィールドから時間を選択します。最後に、アラームを作成 をクリックします。

### 6.5.9 ポータルへのメールの追加

ポータル タイルとして、メールをポータルに追加できます。

#### ポータルにメールを追加する

- 1. サイドバーで、メールを選択します。
- 2. 表示エリアで、さらに表示... をクリックします。メニューで、ポータルに追加 を選択します。

### 6.5.10 メールの保存

メールは、テキスト ファイルとして保存できます。このテキスト ファイルの拡張子は eml になります。

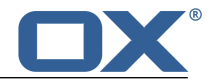

#### メールを保存する

- 1. サイドバーで、メールを選択します。
- 2. 表示エリアで、さらに表示... をクリックします。メニューで、ファイルとして保存 を選択します。
- 3. 指示に従い、EML ファイルとして保存します。

## 6.5.11 メールのインポート

EML フォーマットのメールはインポートできます。

#### メールをインポートする

- 1. メールのインポート先のメール フォルダを 開きます。
- 2. オペレーティング システムのデスクトップから EML ファイルをドラッグし、メール アプリケーショ ン ウィンドウ上にドロップします。

### 6.5.12 メールの印刷

メールを印刷するには、次のリンクの手順に従います。

▪ メールの内容の印刷

#### メールの内容を印刷する

- 1. サイドバーで、メールを選択します。表示エリアで さらに表示... をクリックし、メニューで 印刷 をクリックします。
- 2. 必要に応じて、プリンタの設定を変更します。画面左下にある システム ダイアログで印刷... をク リックします。

## 6.5.13 メール メッセージの削除

次のようなオプションの機能があります。

- 個々のメッセージやメール スレッド全体を 削除(既定では、メールはごみ箱フォルダに移動されます)
- メール フォルダのすべてのメールを削除(既定では、そのメールはごみ箱フォルダに移動されます)
- 削除したメール メッセージをごみ箱から 復元
- ごみ箱からメールを 完全に削除(完全に削除したメール メッセージを元に戻すことはできません)

警告: メール設定オプション 削除済みのメールを完全に削除 を有効にすると、削除したメール メッセー ジを復元できなくなります。この設定は無効にしておくことをお勧めします。

#### メール メッセージを削除する

1. サイドバーで、メールを選択します。

2. 表示エリアで、削除 をクリックします。

結果: ごみ箱 フォルダにメールが移動されます。

**ヒント:** 複数のメールを一度に削除 したり、メール スレッドのメールをすべて削除 することもできます。

#### フォルダのすべてのメールを削除する

- 1. フォルダ ツリーで、削除するメールが保存されているフォルダを 選択 します。
- 2. フォルダ ツリーの下にある フォルダを編集 アイコン 🖾 をクリックします。フォルダを空にする を クリックします。

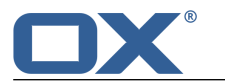

結果:ごみ箱フォルダにメールが移動されます。

#### 削除したメールを復元する

- 1. フォルダ ツリーで、ごみ箱 フォルダを 開きます。
- 2. サイドバーで、メールを選択します。
- 3. 表示エリアで、さらに表示... をクリックします。メニューで、移動 を選択します。
- 4. 移動 ウィンドウで、フォルダを選択し、移動 をクリックします。

結果: 選択したフォルダにメールが移動されます。

#### ごみ箱フォルダからメールを完全に削除する

警告: 完全に削除したメールを元に戻すことは できません。メールを完全に削除する前にそのメール が不要であるか必ず確認してください。

- 1. フォルダ ツリーで、ごみ箱 フォルダを 開きます。
- 2. サイドバーで、メールを選択します。
- 3. 表示エリアで、削除 をクリックします。

結果: メールが完全に削除されます。

## 6.5.14 複数のメールを一度に編集

次の機能は複数のメールに一度に適用できます。

- メールの転送
- 別のフォルダへのメールの移動またはコピー
- メールを既読、未読にする
- メールの削除
- ファイルとしてメールを保存

#### 複数のメールに一度に機能を適用する

- 1. サイド バーの下にある 選択 アイコン をクリックします。サイドバーでは、それぞれのメールの 隣にチェック ボックスが表示されます。
- 2. 少なくとも 2 つのメールのチェック ボックスをオンにします。
- 3. 表示エリアで、目的の機能をクリックします。

## 6.5.15 メール スレッドのすべてのメールの編集

メール スレッドのすべてのメールに次の機能を一度に適用できます。

- メールの転送
- 別のフォルダへのメールの移動、コピー
- メールを既読、未読にする
- ラベルによるメールの分類
- メールの削除

#### メール スレッドのすべてのメールに機能を一度に適用する

- 1. サイドバーで、メール スレッドの最新のメールを選択します。最新のメールは、メール スレッドの一 番上にあります。
- 2. 表示エリアで、メールの一番上にある スレッド全体 をクリックし、メニューから目的の機能を選択します。

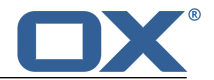

## 6.6 チームのメール

次のようなオプションの機能があります。

- メールの共有
- メール フォルダの登録
- すべてのメールの宛先にアポイントへの出席を依頼
- メールのすべての宛先を配布リストとして保存

## 6.6.1 メールの共有

メールは内部のユーザと共有できます。目的に応じて、さまざまな方法があります。

- 内部のユーザとメールを共有するには、次の手順に従います。
   目的のメールをコピーまたは移動する先として、個人用フォルダを新規に作成します。
   このフォルダをすべてのユーザまたは特定のユーザと共有します。
   各ユーザは共有メールにアクセスする上で、上記の共有メール フォルダを 登録 する必要があります。
- 他のユーザのメールフォルダを共有する場合、共有メールにアクセスするには、その共有メールフォ ルダを登録する必要があります。

## 6.6.2 メール フォルダの登録

他のユーザとの共有メール フォルダを表示するには、そのメール フォルダを登録する必要があります。

#### 共有メール フォルダを登録する

- 1. フォルダ ツリーを開きます。
- 2. フォルダ ツリーの下にある 追加 ボタン ➡ をクリックし、IMAP フォルダを登録 をクリックします。
- 3. IMAP フォルダを登録 ウィンドウで、登録するフォルダのチェック ボックスをオンにし、保存 をク リックします。

## 6.6.3 すべてのメールの宛先にアポイントへの出席を依頼

メールに複数の宛先が存在する場合、そのすべての宛先に新規アポイントへの出席を依頼できます。

#### すべてのメールの宛先にアポイントへの出席を依頼する

- 1. サイドバーで、メールを選択します。
- 表示エリアで、すべての宛先 をクリックします。
   注: 対象のメールに複数の宛先が存在する場合にのみ、このボタンが表示されます。
- 3. メニューで、アポイントへの出席を依頼 を選択します。
- 4. アポイントの作成 [83] に必要なデータを入力します。

## 6.6.4 メールのすべての宛先を配布リストとして保存

メールに複数の宛先が存在する場合、それらすべての宛先を新規の配布リストとして保存できます。

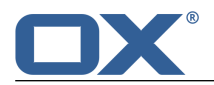

### メールの宛先を配布リストとして保存する

- 1. サイドバーで、メールを選択します。
- 表示エリアで、すべての宛先 をクリックします。
   注: 対象のメールに複数の宛先が存在する場合にのみ、このボタンが表示されます。
- 3. メニューで、配布リストとして保存を選択します。
- 4. 配布リストの作成 [71] に必要なデータを入力します。

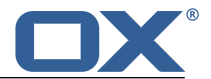

## 6.7 外部メール アカウント

グループウェアに外部メール アカウントをセットアップしておけば、Google メールなどの 外部メール アカウント にグループウェアからアクセスできます。外部メール アカウントごとにメール フォルダが作 成されます。

- はじめに、外部メール アカウントを セットアップまたは編集 する必要があります。
- これが完了すると、外部メール アカウントを 使用 できます。

## 6.7.1 外部メール アカウントのセットアップ、編集

次のようなオプションの機能があります。

- 外部メール アカウントの セットアップ
- 外部メール アカウントの 編集
- 外部メール アカウントの 削除

#### 外部メール アカウントをセットアップする

- メニュー バーで、システム メニュー アイコン 図 をクリックします。メニューで、設定 を選択します。
- 2. サイド バーで、メール アカウントとソーシャル アカウント をクリックします。
- 3. 表示エリアで 追加 をクリックし、メニューで メール アカウント を選択します。
- メール アカウントを追加 ウィンドウで、外部メール アカウントのメール アドレスを入力します。次に、外部メール アカウントのパスワードを入力し、追加 をクリックします。
- 5. しばらくすると、外部アカウントがセットアップされた旨の通知が表示されます。閉じる をクリック します。

これで、外部メール アカウントを 使用 できます。

**ヒント:** + ボタンをクリックして外部メール アカウントをセットアップすることもできます。このボタンは、メール フォルダ ツリー の下にあります。メニューで、メール アカウントを追加 を選択します。

#### 外部メール アカウントの設定を編集する

注: 通常、外部メール アカウントの設定を変更する必要はありません。

- 1. メニュー バーで、システム メニュー アイコン 🖸 をクリックします。メニューで、設定 を選択しま す。
- 2. サイド バーで、メール アカウントとソーシャル アカウント をクリックします。
- メール アカウントとソーシャル アカウント の下にある表示エリアで、外部メール アカウントを選択 します。
- 4. 編集 をクリックします。設定がポップアップに表示されます。
- 5. 設定を変更します。
- 6. ポップアップの一番下にある保存をクリックします。

#### 外部メール アカウントを削除する

- 1. メニュー バーで、システム メニュー アイコン 🖬 をクリックします。メニューで、設定 を選択しま す。
- 2. サイド バーで、メール アカウントとソーシャル アカウント をクリックします。
- 3. メール アカウントとソーシャル アカウント の下にある表示エリアで、外部メール アカウントを選択 します。
- 4. 削除 をクリックします。外部メール アカウントの削除を確定します。

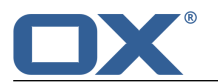

## 6.7.2 外部メール アカウントの使用

次のようなオプションの機能があります。

- 外部メール アカウントのメールの 表示
- メールの送信、宛先フィールドへの外部メール アカウントのアドレスの入力

#### 外部メール アカウントのメールを表示する

前提条件:外部メール アカウントをあらかじめ セットアップ している必要があります。

- 1. メニュー バーで、メール をクリックします。
- 2. フォルダ ツリーで、外部メール アカウントの名前のフォルダを 開きます。

#### 外部メール アカウントからメールを送信する

前提条件:外部メール アカウントをあらかじめ セットアップ しておく必要があります。

- 1. フォルダ ツリーで、外部メール アカウント名のフォルダを 開きます。
- 2. 新規メールを作成 をクリックします。
- 3. メールの送信 [50] に必要な情報を各フィールドに入力し、送信 をクリックします。

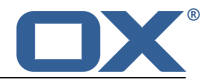

## 6.8 メール設定

#### メールの全般設定を使用する

- メニュー バーで、システム メニュー アイコン I をクリックします。メニューで、設定 を選択します。
- 2. サイド バーで、メール をクリックします。
- 3. 設定 [63] を変更します。

次の設定が利用できます。

- 削除済みのメールを完全に削除
- メールの送信時に"収集済みアドレス"フォルダに連絡先を自動的に収集
- メールの表示時に"収集済みアドレス"フォルダに連絡先を自動的に収集
- テキスト メールに固定幅フォントを使用
- 最新のメールを自動的に選択
- vCard を添付
- 返信に元のメールの本文を残す
- スレッド ビュー
- メールの転送方法
- メールのフォーマット
- 送信メールの本文を折り返す文字数
- 差出人の既定のメール アドレス
- 下書きの自動保存
- HTML フォーマットのメールを許可
- 外部リンク先の画像の事前読み込みをブロック
- メール本文に顔文字をグラフィックとして表示
- カラーの引用ライン
- 署名

#### 削除済みのメールを完全に削除

このチェックボックスを使用すると、削除ボタンをクリックした後、すぐにメール メッセージを完全 に削除するのか、ごみ箱フォルダに移動するのかを指定できます。 **警告:** 完全に削除したメール メッセージを元に戻すことはできません。

#### メールの送信時に ″収集済みアドレス″フォルダに連絡先を自動的に収集

このチェックボックスを使用すると、新規メールの送信時に**収集済みアドレス**フォルダに新規のメールアドレスを自動的に収集するかどうかを指定できます。**収集済みアドレス**フォルダは、個人用の連絡先フォルダの配下にあります。

#### メールの表示時に ″収集済みアドレス″フォルダに連絡先を自動的に収集

このチェックボックスを使用すると、新規メールの表示時に**収集済みアドレス**フォルダに新規のメールアドレスを自動的に収集するかどうかを指定できます。**収集済みアドレス**フォルダは、個人用の連絡先フォルダの配下にあります。

#### テキスト メールに固定幅フォントを使用

このチェックボックスを使用すると、テキスト形式のメールの作成時に固定幅フォントを使用するかどうかを指定できます。

#### 最新のメールを自動的に選択

このチェックボックスを使用すると、メール フォルダを開いた際に最新のメールを自動的に選択する かどうかを指定できます。

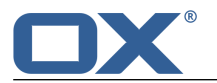

#### vCard を添付

このチェックボックスを使用すると、連絡先データを vCard フォーマットで新規メールに添付するか どうかを指定できます。

#### 返信に元のメールの本文を残す

このチェックボックスを使用すると、返信メールに元のメールの本文を残すかどうかを指定できます。

スレッド ビュー

このラジオボタンを使用すると、スレッド ビューを有効にする対象のメール フォルダを指定できま す。

受信トレイのみ を選択すると、受信トレイ フォルダにのみスレッド ビューが使用されます。

**すべてのメール フォルダ** を選択すると、すべてのメール フォルダとすべてのサブフォルダにス レッド ビューが使用されます。

無効 を選択すると、スレッド ビューは使用されません。

注: この設定を変更した場合、変更を有効にするには、再ログインが必要になります。

#### メールの転送方法

このラジオボタンを使用すると、メールを転送する際にメールの本文の処理方法を次の中から指定できます。

**インライン** オプションを選択すると、テキストが新規メールの本文中に挿入されて送信されます。 添付ファイルとして送信 オプションを選択すると、テキストが新規メールの添付ファイルとして送 信されます。

#### メールのフォーマット

このラジオボタンを使用すると、送信メールのフォーマットを次の中から指定できます。

HTML オプションを選択すると、メールの本文に HTML の書式を設定して送信します。

テキスト オプションを選択すると、メールの本文に書式を使用せずにテキストとして送信します。 HTML とテキスト オプションを選択すると、メールの本文に HTML の書式を使用して、テキストと して送信します。

#### 送信メールの本文を折り返す文字数

このテキストボックスを使用すると、新規メールの本文に改行が挿入されるまでの文字数を指定できま す。

#### 差出人の既定のメール アドレス

このプルダウン メニューを使用すると、新規メールにあらかじめ指定する差出人のメール アドレスを 指定できます。

#### 下書きの自動保存

このプルダウン メニューを使用すると、メールの作成中にメールを *下書き* フォルダに保存する間隔 を指定できます。無効 を選択すると、この機能を無効にします。

HTML フォーマットのメールを許可

このチェックボックスを使用すると、HTML メッセージの表示を許可するかどうかを指定できます。HTML メッセージはネットワークの帯域幅に多大な負担となるだけでなく、危険なスクリプトが含まれている 可能性もあるため、セキュリティ上の大きな脅威となる恐れがあります。

#### 外部リンク先の画像の事前読み込みをブロック

このチェックボックスを使用すると、HTML メール メッセージにある外部リンク先の画像のプレビュー を許可するかどうかを指定できます。

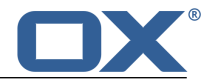

このオプションを有効にすると、外部の画像が直接表示されないため、プライバシーを保護できます。

このオプションを無効にすると、HTML メッセージの表示時に外部リンク先の画像を読み込み、表示 します。

#### メール本文に顔文字をグラフィックとして表示

このチェックボックスを使用すると、顔文字をグラフィックとして表示するのか、文字として表示する のかを指定できます。このオプションを選択すると、例えば、笑顔マークを入力したときに笑顔マーク が画像またはコロンに丸かっこを続けたもの「:)」として表示されます。

#### カラーの引用ライン

このチェックボックスを使用すると、元のメッセージを強調表示して垂直のラインで表示するかどうか を指定できます。メッセージや返信は、本文中にインラインで表示されます。このオプションでは、元 のメールの本文は添付ファイルとして添付されない代わりに、対象となるメールの本文の最後に挿入さ れます。

#### 署名

メールの署名とは、メールの作成時にメールに自動的に挿入されるテキストです。通常は、名前、会社 名、連絡先アドレスをメールの本文の一番下に挿入する場合に署名を使用します。ここでは、次の機能 が利用できます。

- 新規の署名を作成するには、追加ボタンをクリックして、署名の名前とデータをポップアップに入力した後、保存をクリックします。
- 署名を編集するには、リストで署名を選択してから編集ボタンをクリックして、ポップアップに表示されるデータを変更した後、保存をクリックします。
- 署名を削除するには、リストで署名を選択してから 削除 ボタンをクリックします。

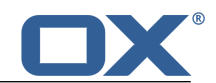

# 7 アドレス帳

アドレス帳 アプリケーションの使用方法を次のトピックごとに説明します。

- アドレス帳の画面構成
- 連絡先の 検索と表示
- さまざまな種類のデータからの連絡先の作成と 追加
- 配布リスト への複数の連絡先の追加
- 連絡先の 編集と整理
- 他のユーザとの連絡先の 共有
- ソーシャル ネットワークの連絡先 へのアクセス
- 他のアプリケーションとの連絡先の 交換
- アドレス帳 設定 の使用

### アドレス帳 アプリケーションを起動する

メニュー バーで、アドレス帳 をクリック アプリケーション ページを開き、マイ アプリケーション の下にある アドレス帳 をクリック

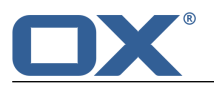

## 7.1 アドレス帳 の画面構成

このユーザ インターフェースの概要は、ユーザ インターフェース を参照してください。

ツールバー

ツールバーには、次のアイコンが表示されます。

- 追加 アイコン 新規連絡先 [70] や 新規配布リスト [70] を作成します。
- 注: この機能は、オブジェクトを作成する権限のあるアドレス帳を開いた場合にのみ有効になりま す。
- フォルダ アイコン フォルダ ツリー を表示したり、非表示にしたりします。
- 検索を起動 アイコン Q 目的の名前の連絡先を 検索 [126] するための入力フィールドを表示しま す。

フォルダ ツリー

フォルダ ツリーには、連絡先フォルダが表示されます。また、フォルダ間を移動 [127] できます。 フォルダ ツリーを表示するには、ツールバーで、フォルダを選択 アイコン ■ をクリックします。こ こでは、次の機能が利用できます。

- フォルダをクリックして、そのフォルダにある連絡先を表示
- フォルダの下に表示される フォルダを追加 と フォルダを編集 図 のそれぞれのアイコンを使用すると、データの整理 [125] や データの交換 [137] ができます。
- 閉じる アイコン 🛛 を使用して、フォルダ ツリーを閉じる

ナビゲーション バー

A B C

ナビゲーション バーを使用すると、選択した文字から始まる連絡先をサイドバーに表示します。

サイドバー

サイドバーには、選択したアドレス帳にある連絡先の名前と既定のメール アドレスが表示されます。 ここでは、次の機能が利用できます。

- 連絡先をクリックして、表示エリア に連絡先データを表示
- サイドバーの下にある 選択 アイコン をクリックして、それぞれの連絡先の隣にチェック ボックスを表示させた後、複数の連絡先を選択して 一度に編集 [74]
- リストの下に表示される、選択されたフォルダの名前をクリックして、フォルダ ツリー を表示

表示エリア

表示エリアには、次に示すデータや機能が表示されます。

- 写真、名前、役職、職業。
- メールを送信 [72]、アポイントへの出席を依頼 [72]、編集 [72]、削除 [73] の各ボタン。
   さらに表示... をクリックすると、メニューに 移動 [73] と コピー [73] が表示されます。
   注:適切な権限がないと、一部のボタンが表示されない場合があります。
- ビジネス用の住所とプライベート用の住所。
- ビジネス用の電話番号とプライベート用の電話番号。
- メール アドレス。メール アドレスをクリックすると、新規メールを送信 [50] するためのページ が表示されます。
- QR コードを表示 ボタン。このボタンをクリックすると、連絡先に関する重要なデータが保存された QR コードが表示されます。
- 選択したフォルダへのナビゲーション パス。

表示される情報の範囲は変わる場合があります。

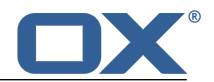

## 7.2 連絡先の表示

既定では、グローバル アドレス帳 の連絡先が表示されます。個人用のアドレス帳は、フォルダ ツリーの 連絡先 の下に表示されます。

### 連絡先を表示する

1. フォルダ ツリーで、アドレス帳を 開きます。

- 目的の連絡先を素早く検索するには、次のいずれかの方法を使用します。
   検索機能を使用して、特定の姓の連絡先を表示
   ナビゲーション バーの文字をクリックして、特定の文字から始まる連絡先のみを表示
- 3. サイドバーで、連絡先をクリックします。表示エリアに連絡先データが表示されます。
- 別の連絡先を表示するには、次のいずれかを行います。 サイドバーで、別の連絡先をクリック カーソル キーを使用して、リスト内を参照

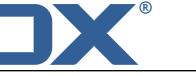

# 7.3 連絡先の追加

次のようなオプションの機能があります。

- 新規連絡先の作成
- ファイルからの連絡先のインポート
- ソーシャル ネットワークからの連絡先のインポート

## 7.3.1 新規連絡先の作成

新規連絡先を作成するには、*連絡先を追加* ウィンドウに少なくとも名前を1 つ入力する必要があります。 それ以外のデータはすべて任意です。

### 新規連絡先を作成する

- フォルダ ツリーで、アドレス帳を 開きます。
   注: オブジェクトを作成する権限のあるアドレス帳を開いてください。
- 2. ツール バーで、追加 アイコン 📱 をクリックします。連絡先を追加 をクリックします。
- 3. データを入力します。
- 連絡先にファイルを添付するには、添付ファイル をクリックし、参照 をクリックします。次に、ファ イルを 1 つ以上選択します。
   添付ファイルを削除するには、削除 アイコン × をクリックします。
   入力フィールドを隠すには、添付ファイル を再度クリックします。この場合、添付済みのファイルは 維持されます。

**ヒント:** ファイル ブラウザやデスクトップからドキュメントをドラッグして連絡先ウィンドウ上にド ロップしてもファイルを添付できます。

5. 保存 をクリックします。

## 7.3.2 ファイルからの連絡先のインポート

各種ファイルからの連絡先のインポートに関する詳細は、データのインポート (page 138) を参照してください。

## 7.3.3 ソーシャル ネットワークからの連絡先のインポート

連絡先の登録機能を使用すれば、LinkedIn や Facebook などのソーシャル ネットワークから連絡先を連 絡先フォルダにインポートできます。詳細は、データの登録 (page 134) を参照してください。

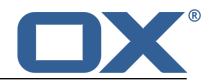

# 7.4 配布リストの作成

配布リストをメールの宛先フィールドに入力すると、複数の宛先に同時にメールを送信できます。新規の 配布リストを作成するには、*配布リストを作成*ページに名前を入力して連絡先を追加します。

### 新規の配布リストを作成する

- フォルダ ツリーで、アドレス帳を 開きます。
   注: オブジェクトを作成する権限のあるアドレス帳を開いてください。
- 2. ツール バーで、追加 アイコン 🖪 をクリックします。配布リストを追加 をクリックします。
- 3. リスト名 フィールドに配布リストの名前を入力します。
- 連絡先の名前とメール アドレスを入力します。
   ヒント:名前の入力中に連絡先の候補が表示されます。候補をクリックすると、その候補の名前とメール アドレスが追加されます。
- 5. メール アドレスの隣にある をクリックして、その連絡先を配布リストに追加します。
- 6. さらに連絡先を入力するには、上記の 2 つの手順を繰り返します。連絡先を削除するには、連絡先の 隣にある X をクリックします。
- 7. リストを作成 をクリックします。

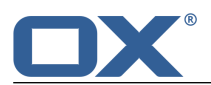

# 7.5 連絡先の整理

連絡先を整理する上で、連絡先フォルダをあらかじめ作成しておくと便利な場合があります。フォルダの 作成に関する詳細は、フォルダ(page 127)を参照してください。

次のようなオプションの機能があります。

- アドレス帳からメールを送信
- アポイントへの出席を連絡先に依頼
- 連絡先の編集
- 連絡先の移動
- 連絡先のコピー
- vCard としての連絡先の送信
- 連絡先の印刷
- 連絡先の削除
- 複数の連絡先を一度に編集

## 7.5.1 アドレス帳からメールを送信

アドレス帳から、個々の連絡先、複数の連絡先、配布リストにメールを送信できます。

## アドレス帳からメールを送信する

- 1. サイドバーで、連絡先または配布リストを選択します。
- 2. 表示エリアで、メールを送信 をクリックします。
- 3. 新規メールの送信 [50] に必要な詳細情報を入力します。

## 7.5.2 アポイントへの出席を連絡先に依頼

アドレス帳を使用して個々の連絡先、複数の連絡先、配布リストの連絡先にアポイントへの出席を依頼できます。

### アポイントへの出席を連絡先に依頼する

- 1. サイドバーで、連絡先または配布リストを選択します。
- 2. 表示エリアで、アポイントへの出席を依頼 をクリックします。
- 3. アポイントの作成 に必要な詳細情報を入力します。

## 7.5.3 連絡先の編集

連絡先データは後で編集できます。編集ウィンドウには、よく使用されるデータが表示されますが、他の データを表示することもできます。

### 連絡先を編集する

前提条件:連絡先の格納先フォルダにあるオブジェクトを編集する権限が必要です。

- 1. サイドバーで、連絡先を選択します。
- 2. 表示エリアで、編集 をクリックします。連絡先データが表示されます。
- 3. データを編集します。
- 4. 保存 をクリックします。
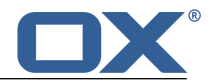

### 7.5.4 連絡先の移動

別のフォルダに、個々の連絡先を移動したり、複数の連絡先を一度に移動 したりできます。

#### 連絡先を別のフォルダに移動する

前提条件:目的のフォルダにオブジェクトを作成する権限が必要です。

- 1. サイドバーで、連絡先を選択します。
- 2. 表示エリアで、さらに表示... をクリックします。メニューで、移動 を選択します。
- 3. *移*動 ウィンドウで、フォルダを選択し、OK をクリックします。

**ヒント:** ドラッグ アンド ドロップで連絡先を移動するには、サイドバーで個々の連絡先または複数の連絡先 を選択し、フォルダ ツリーのフォルダ上にドラッグ アンド ドロップします。

### 7.5.5 連絡先のコピー

別のフォルダに、個々の連絡先をコピーしたり、複数の連絡先を一度にコピー したりできます。

#### 連絡先を別のフォルダにコピーする

前提条件:目的のフォルダにオブジェクトを作成する権限が必要です。

- 1. サイドバーで、連絡先を選択します。
- 2. 表示エリアで、さらに表示... をクリックします。メニューで、コピー を選択します。
- 3. コピー ウィンドウで、フォルダを選択し、OK をクリックします。

### 7.5.6 vCard としての連絡先の送信

個々の連絡先を、または 複数の連絡先を一度に vCard の形式でメールに添付して送信できます。

#### vCard 形式の添付ファイルとして連絡先を送信する

- 1. サイドバーで、連絡先を選択します。
- 2. 表示エリアで、vCard として送信 をクリックします。
- 3. 新規メールの送信 [50] に必要な詳細情報を入力します。

#### 7.5.7 連絡先の印刷

連絡先を印刷するには、次のリンクの手順に従います。

• 連絡先の一覧の印刷

#### 連絡先の一覧を印刷する

- 1. フォルダ ツリーで、アドレス帳を 開きます。
- 2. 表示エリアで、印刷 をクリックします。
- 3. 必要に応じて、プリンタの設定を変更します。画面左下にある システム ダイアログで印刷... をク リックします。

### 7.5.8 連絡先の削除

個々の連絡先を削除したり、複数の連絡先を一度に削除 したりできます。

#### 連絡先を削除する

警告: 連絡先を削除すると元に戻すことはできません。

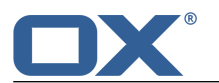

- 1. サイドバーで、連絡先を選択します。
- 2. 表示エリアで、削除 をクリックします。
- 3. 連絡先の削除を確定します。
- 結果: 連絡先が削除されます。

# 7.5.9 複数の連絡先を一度に編集

次の機能は、複数の連絡先に一度に適用できます。

- 複数の連絡先へのメールの送信
- アポイントへの出席を連絡先に依頼
- 別のフォルダへの連絡先の移動またはコピー
- vCard 形式の添付ファイルとして連絡先を送信
- 連絡先の削除

#### 複数の連絡先に一度に機能を適用する

- 1. サイドバーの下にある 選択 アイコン をクリックします。サイドバーでは、それぞれの連絡先の隣 にチェック ボックスが表示されます。
- 2. 少なくとも 2 つの連絡先のチェック ボックスをオンにします。
- 3. 表示エリアで、目的の機能をクリックします。

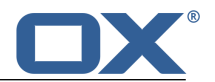

# 7.6 チームの連絡先

連絡先は、内部のパートナーや外部のパートナーと共有できます。目的に応じて、さまざまな方法があり ます。

- グローバル アドレス帳 を使用すると、すべてのユーザに連絡先データが表示され、各ユーザはその連絡先を利用できるようになります。
- 内部のユーザが使用できる連絡先を追加するには、次の手順に従います。
   目的の連絡先をコピーまたは移動する先の個人用フォルダまたはパブリック フォルダを新規に作成します。

このフォルダをすべてのユーザまたは特定のユーザと共有します。

読み取り権限や書き込み権限で既存のフォルダを共有することもできます。詳細は、権限 を参照して ください。

外部のパートナーと連絡先を共有するには、次の手順に従います。

個人用フォルダまたはパブリックフォルダを新規に作成し、目的の連絡先をそのフォルダにコピー または移動します。

公開機能を使用して、このフォルダを公開します。

詳細は、データの公開 を参照してください。

- 他のユーザが公開している連絡先フォルダを登録すると、そのフォルダ内の連絡先にアクセスできます。詳細は、データの登録を参照してください。
- 連絡先フォルダを既に別のユーザと共有している場合は、このフォルダにある連絡先を利用することもできます。詳細は、権限を参照してください。

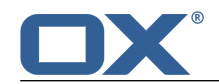

# 7.7 他のアプリケーションとの連絡先の交換

ここでは、次の機能が使用できます。

• 連絡先を エクスポート [144] して他のアプリケーションで使用

アドレス帳

• 他のアプリケーションで作成した連絡先を インポート [138]

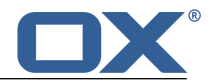

# 7.8 アドレス帳の設定

### アドレス帳の設定を使用する

- 1. メニュー バーの右側にある システム メニュー アイコン ☑ をクリックし、メニューで、設定 をク リックします。
- 2. サイドバーで、**アドレス**帳 をクリックします。
- 3. 設定 [77] を変更します。

次のようなオプションの機能があります。

• 管理者グループの連絡先の表示

#### 管理者グループの連絡先の表示

このチェックボックスを使用すると、管理者グループの連絡先を表示するかどうかを指定できます。

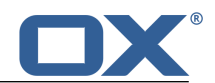

# 8 予定表

予定表 アプリケーションの使用方法を次のトピックごとに説明します。

- 予定表の画面構成
- アポイントの 表示
- アポイントの 作成
- アポイントへの出席依頼の 回答
- アポイントの 管理
- 他のユーザとの予定表の 共有
- 予定表 の 設定 の使用

### 予定表 アプリケーションを起動するには、次のいずれかの方法を使用します。

メニュー バーで、予定表 をクリック アプリケーション ページを開き、マイ アプリケーション の下にある 予定表 をクリック

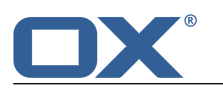

# 8.1 *予定表*の画面構成

ユーザ インターフェースの概要は、ユーザ インターフェース を参照してください。

ツールバー

ツールバーには、次のアイコンがあります。

- 追加 アイコン 新規アポイント [83] を作成します。
   注: この機能は、オブジェクトを作成する権限のある予定表を開いた場合にのみ有効になります。

□ リスト

- フォルダを選択 アイコン □ フォルダ ツリー を表示したり、非表示にしたりします。
- 検索を起動 アイコン Q 目的の件名のアポイントを 検索 [126] するための入力フィールドを表示 します。

フォルダ ツリー

フォルダ ツリーには、予定表フォルダが表示されます。また、フォルダ間を移動 [127] できます。 フォルダ ツリーを表示するには、ツールバーで **フォルダを選択** アイコン ■ をクリックします。こ こでは、次の機能が利用できます。

- フォルダをクリックして、そのフォルダにあるアポイントを表示
- フォルダの下に表示される フォルダを追加 や フォルダを編集 のアイコンを使用して、デー タを整理 [125]
- 閉じる アイコン 🛛 を使用して、フォルダ ツリーを閉じる
- 日、稼働日、週、月の各予定表ビューでの表示エリアの表示

選択した時間軸で予定表を表示します。

- 選択した時間軸は、予定表シートの左上に表示されます。
- 時間軸は、予定表シートの一番上に表示されるナビゲーション バーで選択できます。
- 予定表シートの右上にある すべてを表示 チェック ボックスを使用すると、表示するアポイントの 種類を指定できます。
  - このチェック ボックスを有効にすると、すべてのプライベートの予定表のアポイントが表示されます。
  - このチェックボックスを無効にすると、現在選択している予定表のアポイントのみが表示されます。
- 日、稼働日、週の各ビューでは、終日のアポイントを作成[83]するためのエリアが予定表シートの一番上に表示されます。
- 日、稼働日、週の各ビューでは、現在の時刻が赤線で予定表シート上に表示されます。
- 稼働日、週、月の各ビューでは、現在の日付が色付きの背景で予定表シート上に表示されます。
- 月ビューでは、選択した月、週、年が予定表シートの右側に表示されます。右側のスクロールバーで、別の月を選択できます。
- 出欠の状態に応じた 色 [82] でアポイントが表示されます。

アポイントをクリックすると、ポップアップ にそのアポイントのデータが表示されます。表示される 情報は、リスト ビューの表示エリア に表示される情報と同じです。

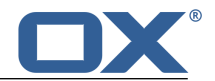

#### リスト ビューでのサイドバーの表示

サイドバーには、現在選択されているフォルダのアポイントが一覧表示され、日付、時刻、タイム ゾーン、プライベートのアポイントのアイコン、件名、場所が表示されます。ここでは、次の機能が利用できます。

- アポイントをクリックして、表示エリア にアポイントのデータを表示
- リストの下にある 選択 アイコン をクリックして、それぞれのアポイントの隣にチェック ボックスを表示させた後、複数のアポイントを選択して、アポイントを 一度に編集 [89]
- リストの下に表示される、選択されたフォルダの名前をクリックして、フォルダ ツリー を表示
- リストの下にある ソート アイコン \*\*\* をクリックしてメニューからアポイントのソートの他、すべてを表示 チェック ボックスを使用して、現在選択している予定表のアポイントのみを表示するのか、すべてのプライベートの予定表のアポイントを表示するのかを指定

#### リスト ビューでの表示エリアの表示

表示エリアには、次に示すアポイントの日付や利用可能な機能が表示されます。

- 日付、繰り返しのタイプ(定期的なアポイントの場合)、時刻、タイムゾーン。
- 件名。
- アポイントの場所(入力されている場合)。
- 編集 [87]、状態を変更 [88]、移動 [88]、削除 [89] の各ボタン。
- アポイントの説明(入力されている場合)。
- 出席者の名前(存在する場合)。名前をクリックすると、次の情報がポップアップで表示されます。
  - 相手の連絡先データ
  - □ 相手とメールのやり取りをした場合は、その連絡先データを 最近のスレッド の下に表示
  - 相手とのアポイントをスケジューリングしている場合は、そのアポイントを 共有アポイントの下に表示
  - アポイントやメールをクリックすると、さらにポップアップが表示されます。
- アポイントに他の出席者がいる場合、すべての出席者にメールを送信 ボタン [90] と 配布リストとして保存 [90] ボタンが表示されます。
- 次の詳細情報。
  - 公開方法
  - □ フォルダ
  - アポイントの作成者とアポイントの作成日
  - □ アポイントの最終更新者

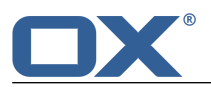

# 8.2 アポイントの表示

ここでは、次のビューを選択できます。

- 予定表のアポイントを リスト ビュー で表示
- 予定表のアポイントを 予定表ビュー で表示

予定表の設定 で、既定のビューを設定できます。

# 8.2.1 予定表ビューでのアポイントの表示

#### 予定表ビューでアポイントを表示する

- 1. ツールバーで、ビュー アイコン ◎ をクリックします。日、稼働日、週、月 のうちいずれか 1 つを クリックします。
- 2. フォルダ ツリーで、予定表フォルダを 開きます。
- 表示するアポイントを次のうちから選択します。
   すべてを表示 を有効にすると、すべてのプライベートの予定表のアポイントが表示されます。
   すべてを表示 を無効にすると、現在選択している予定表のアポイントのみが表示されます。
- 予定表シート上のアポイントをクリックすると、予定表のデータが ポップアップ で表示されます。ここでは、次の機能が利用できます。
   出席者の名前をクリックして、出席者の詳細情報をポップアップに表示

アポイントの 編集 [87] アポイントの 削除 [89]

### 8.2.2 リスト ビューでのアポイントの表示

#### リスト ビューでアポイントを表示する

- 1. ツールバーで、ビュー アイコン Ø をクリックします。リスト をクリックします。
- 2. フォルダ ツリーで、予定表フォルダを 開きます。
- 表示するアポイントを次のうちから選択します。
   すべてを表示 を有効にすると、すべてのプライベートの予定表のアポイントが表示されます。
   すべてを表示 を無効にすると、現在選択している予定表のアポイントのみが表示されます。
- 4. 目的のアポイントを素早く検索するには、検索機能を使用します。
- 5. サイドバーで、アポイントをクリックします。表示エリア にそのアポイントのデータが表示されます。
- 6. 別のアポイントを表示するには、次のいずれかの方法を使用します。

サイドバーで、別のアポイントをクリック カーソル キーを使用してリストを参照

# 8.2.3 アポイントの色

予定表ビューでは、次のように、公開方法に応じた色でアポイントが表示されます。

- 仮の予定: 黄
- 空き時間: 緑
- 予定あり: 青
- 欠席:赤

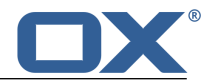

# 8.3 アポイントの作成

次のようなオプションの機能があります。

- 新規アポイントの作成
- iCal の添付ファイルからのアポイントの作成
- ファイルからのアポイントのインポート
- 他の予定表からのアポイントの登録

# 8.3.1 新規アポイントの作成

新規アポイントの作成では、次のようなオプションの機能があります。

- 件名、時間、場所を入力して アポイントの作成
- 定期的なアポイントの作成、他の出席者の追加、公開方法の設定、添付ファイルの追加などの 詳細機 能の使用

#### 新規アポイントを作成する

- フォルダ ツリーで、予定表のフォルダを 開きます。
   注: アポイントを作成する権限のある予定表フォルダを開いてください。
- 2. ツール バーの 追加 アイコン 🛃 をクリックします。
- 3. 件名を入力します。必要に応じて、場所と説明を入力します。
- 4. アポイントの開始日時と終了日時を設定します。アポイントが終日の場合は、終日 を有効にします。
- 5. アポイントにアラームを設定するには、アラームで、目的の値を選択します。
- 6. 必要に応じて、定期的なアポイントの作成、他の出席者の追加、公開方法の設定、添付ファイルの追加 などの 詳細機能の使用 が可能です。
- 7. 作成 をクリックします。
- ヒント: 上記以外に、次のいずれかの方法を使用することもできます。

予定表ビュー(*日、稼働日、週、月*)から1つを選択し、予定表シートの空いている領域をダブルクリックします。

予定表ビューを 日、稼働日、週 の中から 1 つ選択します。終日のアポイントを作成するには、予定 表シートの一番上をダブル クリックします。

予定表ビューを 日、稼働日、週、月 から 1 つ選択し、予定表シートで、新規アポイントの開始時刻 から終了時刻までの範囲をドラッグして開く

### アポイントの作成時に詳細機能を使用する

前提条件:新規アポイントを作成するためのページを開いている必要があります。

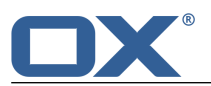

- 定期的なアポイントを作成するには、定期的なアポイント を有効にします。あらかじめ設定された繰り返しパラメータが表示されます。
   繰り返しパラメータを設定するには、目的の値をクリックします。設定例は、予定表に関する質問と回答を参照してください。
   繰り返しのパラメータを隠すには、閉じる アイコン × をクリックします。繰り返しパラメータを再表示するには、編集 をクリックします。
- 2. 公開方法 では、アポイントへの出欠の状態を設定します。設定例は、予定表に関する質問と回答 を参 照してください。
- 3. 他のユーザに件名を知られないようにするには、プライベート を有効にします。プライベートのアポ イントは、プライベート アイコン <sup>1</sup> で表示されます。
- 4. 他の出席者を追加するには、出席者の下にある入力フィールドにその出席者のメール アドレスを入力し、アイコン ▲ をクリックします。
  ヒント:メール アドレスの入力中に出席者の候補が表示されます。候補を選択するには、次のいずれかの方法を使用します。
  スクロールバーを使用してリストを参照し、候補をクリックカーソル キーを使用して候補を選択し、Enter キーをクリック出席者を削除するには、名前の隣にある ▲ アイコンをクリックします。
  複数の出席者を追加するには、配布リスト [71]の名前を入力します。
  新規アポイントをすべての出席者に通知するには、メールですべての出席者に通知を有効にします。
  ヒント: すべての出席者の空き時間を検索するには、スケジュール ビューを使用 [91] します。
- アポイントにファイルを添付するには、添付ファイルの下にある ファイルを選択 をクリックした後、ファイルを選択し、追加 をクリックします。 さらに添付ファイルを追加するには、上記の手順を繰り返します。 添付ファイルを削除するには、削除 アイコン × をクリックします。
   ヒント:ファイル ブラウザやデスクトップからドキュメントをドラッグしてアポイント ウィンドウ上 にドロップしてもファイルを添付できます。

### 8.3.2 iCal の添付ファイルからのアポイントの作成

メールに添付された iCal ファイルからアポイントを作成できます。iCal の添付ファイルは .ics のファ イル拡張子で判別できます。

#### メールに添付された iCal ファイルからアポイントを作成する

- 1. メール アプリケーションで、iCal ファイルが添付されたメールを選択します。
- 2. 表示エリアで、添付ファイルの名前をクリックします。メニューで、予定表に追加 をクリックします。

### 8.3.3 ファイルからのアポイントのインポート

各種ファイルからのアポイントのインポートに関する詳細は、データのインポート (page 138) を参照して ください。

### 8.3.4 他の予定表からのアポイントの登録

Google カレンダーなど、外部の予定表を登録すれば、これらの予定表から予定表フォルダにアポイントを インポートできます。詳細は、データの登録(page 134)を参照してください。

### 8.3.5 アポイントの競合の解決

次のような状況では、アポイントの競合が発生します。

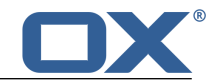

- 既に別のアポイントの出席者として登録され、そのアポイントの 公開方法 に 予定あり、仮の予定、 欠席 のいずれかの値を設定している場合。
- 新規アポイントを作成し、そのアポイントの 公開方法 に 予定あり、仮の予定、欠席 のいずれかの値 を設定し、かつ、新規アポイントの時間が既存のアポイントの時間と同じ場合。

作成 をクリックするとすぐに、*競合が検出されました* という旨のメッセージとともに、競合の原因になっているアポイントが表示されます。

### 競合を解決するには、次のいずれかの方法を使用します。

競合を無視してアポイントを作成するには、競合を無視 をクリックします。

競合を解決するには、キャンセル をクリックし、アポイントの時間を変更するか、公開方法 を 空き 時間 に設定します。

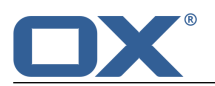

# 8.4 アポイントへの出席依頼の回答

他のユーザや外部出席者から、アポイントの通知先としてユーザ自身が登録された場合、少なくとも次に 示すいずれかの方法で通知があります。

- アポイントに関する情報を 通知エリア に表示
- アポイントへの出席を依頼するメール を送信

アポイントへの出席については、承諾、仮承諾、辞退が選択できます。アポイントの出欠の状態は後で 変 更 できます。

#### 情報エリアでアポイントへの出席依頼に回答する

- 1. メニュー バーで、未読バッジ アイコン 💷 をクリックします。通知エリア が表示されます。
- 2. 出席依頼の下にある承諾/辞退をクリックします。
- 3. *出欠の状態を変更* ウィンドウにコメントを入力します。承諾、仮の予定、辞退 のいずれかのボタンを クリックします。

アポイントの状態は、後で変更できます。

#### 依頼メールでアポイントへの出席依頼に回答する

- 1. メール アプリケーションで、アポイントへの出席依頼メールを表示します。
- 2. このメールにアポイントへの出席依頼が含まれています。 の下の表示エリアで、承諾、仮の予定、辞 退のいずれかのボタンをクリックします。

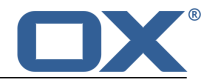

# 8.5 アポイントの管理

アポイントを整理する上で、任意の予定表フォルダをあらかじめ作成しておくと便利な場合があります。 フォルダの作成に関する詳細は、フォルダ(page 127)を参照してください。

次のようなオプションの機能があります。

- アポイントの編集
- ドラッグ アンド ドロップによるアポイントの編集
- アポイントへの出欠の状態の変更
- 別のフォルダへのアポイントの移動
- アポイントの印刷
- アポイントの削除
- 複数のアポイントを一度に編集

### 8.5.1 アポイントの編集

アポイントの作成時に入力したデータはすべて、後で編集できます。

#### アポイントを編集する

前提条件:アポイントが保存されているフォルダのオブジェクトを編集する権限が必要です。

1. 選択したビューに応じて、次のいずれかの方法を使用します。

*日、稼働日、週、月* のいずれかのビューで、アポイントをクリックした後、ポップアップで 編集 をクリック

リスト ビューでサイドバーからアポイントを選択した後、表示エリアで編集 をクリック 新規のページにそのアポイントのデータが表示されます。

- 2. データを編集します。
- 3. 保存 をクリックします。

# 8.5.2 ドラッグ アンド ドロップによるアポイントの編集

予定表ビューでは、ドラッグ アンド ドロップで次のことができます。

- アポイントを別の日に 移動
- アポイントの 時刻 を変更
- アポイントの 開始または終了 を変更

前提条件:アポイントが保存されているフォルダのオブジェクトを編集する権限が必要です。

#### 連絡先を別の日に移動する

- 1. 日、稼働日、週のビューのうちいずれか1つを選択します。
- 2. アポイントを選択します。
- 3. アポイントを別の日にドラッグします。

#### アポイントの時刻を変更する

- 1. 日、稼働日、週のビューのうちいずれか1つを選択します。
- 2. アポイントを選択します。
- 3. アポイントを別の時刻にドラッグします。

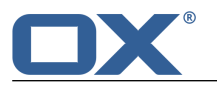

#### アポイントの開始または終了を変更する

- 1. 日、稼働日、週のビューのうちいずれか1つを選択します。
- 2. アポイントの開始または終了を選択します。
- 3. アポイントの開始時刻または終了時刻を別の時刻にドラッグします。

# 8.5.3 アポイントへの出欠の状態の変更

アポイントへの出欠の状態は、後で変更できます。

#### アポイントへの出欠の状態を変更する

- 選択したビューに応じて、次のいずれかの方法を使用します。
   日、稼働日、週、月のいずれかのビューでアポイントをクリックした後、ポップアップで状態を 変更をクリック リストビューでサイドバーからアポイントを選択した後、表示エリアで状態を変更をクリック
- 2. *出欠の状態を変更* ウィンドウにコメントを入力します。承諾、仮の予定、辞退 のいずれかのボタンを クリックします。

# 8.5.4 別のフォルダへのアポイントの移動

別のフォルダに、個々のアポイントを移動したり、複数のアポイントを一度に移動 したりできます。

#### アポイントを別のフォルダに移動する

前提条件:対象のフォルダにオブジェクトを作成する権限が必要です。

- 1. 選択したビューに応じて、次のいずれかの方法を使用します。
  - *日、稼働日、週、月* のいずれかのビューでアポイントをクリックした後、ポップアップで 月 をク リック

リスト ビューでサイドバーからアポイントを選択した後、表示エリアで移動をクリック

2. 移動 ウィンドウで、フォルダを選択し、移動 をクリックします。

### 8.5.5 アポイントの印刷

予定表やアポイントを印刷できます。ここでは、次の機能が利用できます。

- アポイントのある予定表シートの印刷
- アポイントのデータの印刷

#### アポイントのある予定表シートを印刷する

- 1. メニュー バーで、ビュー アイコン ◙ をクリックします。日、稼働日、週、月 のうちいずれか 1 つをクリックします。
- 2. フォルダ ツリーで、予定表フォルダを 開きます。
- 表示するアポイントを指定します。 プライベートの予定表に登録されているすべてのアポイントを表示するには、すべてを表示 を有効 にします。 特定の予定表のアポイントのみを表示するには、すべてを表示 を無効にします。
- 4. ツールバーで、印刷 アイコン 🕒 をクリックします。
- 5. 必要に応じて、プリンタの設定を変更します。画面左下にある システム ダイアログで印刷... をク リックします。

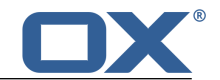

#### アポイントのデータを印刷する

- 選択したビューに応じて、次のいずれかの方法を使用します。
   予定表ビューを 日、稼働日、週、月 から 1 つクリックし、ポップアップで 印刷 をクリック リスト ビューでサイドバーから日付を選択した後、表示エリアで 印刷 をクリック
- 2. 必要に応じて、プリンタの設定を変更します。画面左下にある システム ダイアログで印刷... をク リックします。

# 8.5.6 アポイントの削除

個々のアポイントを削除したり、複数のアポイントを一度に削除したりできます。

#### アポイントを削除する

警告: アポイントを削除すると元に戻すことはできません。

- 選択したビューに応じて、次のいずれかの方法を使用します。
   日、稼働日、週、月のいずれかのビューでアポイントをクリックした後、ポップアップで削除を クリック
   リストビューでサイドバーからアポイントを選択した後、まデエリアで削除をクリック
  - リスト ビューでサイドバーからアポイントを選択した後、表示エリアで 削除 をクリック
- 2. 削除 をクリックして、削除するアポイントを確定します。

結果: アポイントが削除されます。

### 8.5.7 複数のアポイントを一度に編集

次の機能は、複数のアポイントに一度に適用できます。

• 別のフォルダへのアポイントの移動

#### 複数のアポイントに一度に機能を適用する

- 1. リスト ビューで、サイドバーの下にある 選択 アイコン をクリックします。サイドバーでは、そ れぞれの連絡先の隣にチェック ボックスが表示されます。
- 2. 少なくとも 2 つのアポイントのチェック ボックスをオンにします。
- 3. 表示エリアで、目的の機能をクリックします。

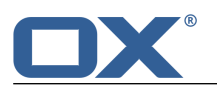

# 8.6 チームのアポイント

次のようなオプションの機能があります。

- アポイントの共有
- 出席者へのメールの送信
- 出席者リストから配布リストを作成
- 複数の出席者とのアポイントのスケジューリング

# 8.6.1 アポイントの共有

アポイントは、内部のパートナーや外部のパートナーと共有できます。目的に応じて、さまざまな方法が あります。

予定表の チーム ビュー で、空き時間が表示されている場合、次の手順に従います。
 チーム ビューを選択します。

ユーザ名を個々に追加するか、既存のチームを選択します。

詳細は、アポイントの表示 を参照してください。

- チームと予定表を共有する場合、次の手順に従います。 個人用またはパブリックの予定表フォルダを新規に作成します。 このフォルダをチームのすべてのユーザと共有します。チームの他のメンバがアポイントを入力で きるようにするには、書き込み権限でこのフォルダを共有します。 詳細は、権限を参照してください。
- 外部のパートナーにアポイントへの出席を依頼する場合、次の手順に従います。 アポイントの作成時に外部のパートナーを 外部出席者 として追加します。 メールですべての出席者に通知 オプションが有効になっていることを確認します。 アポイントへの出席依頼は、iCal フォーマットでメールに添付され、外部のパートナーに送信されま す。詳細は、アポイントの表示 を参照してください。

# 8.6.2 出席者へのメールの送信

メールは、アポイントのすべての出席者に送信できます。

#### アポイントのすべての出席者にメールを送信する

1. 選択したビューに応じて、次のいずれかの方法を使用します。

日、稼働日、週、月 のいずれかのビューでアポイントをクリックした後、ポップアップで すべて の出席者にメールを送信 をクリック リスト ビューでサイドバーからアポイントを選択した後、表示エリアで すべての出席者にメール

2. メールの送信「50」に必要な詳細情報を入力します。

を送信 をクリック

# 8.6.3 出席者リストから配布リストを作成

配布リストは、アポイントの出席者リストから作成できます。

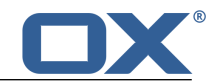

### アポイントの出席者リストから配布リストを作成する

1. 選択したビューに応じて、次のいずれかの方法を使用します。

*日、稼働日、週、月*のいずれかのビューでアポイントをクリックした後、ポップアップで**配布リ ストとして保存**をクリック

リスト ビューでサイドバーからアポイントを選択した後、表示エリアで 配布リストとして保存 を クリック

2. 配布リストの作成 [71] に必要な詳細情報を入力します。

# 8.6.4 複数の出席者とのアポイントのスケジューリング

複数の出席者とのアポイントをスケジューリングすると、出席者として登録されたユーザの空き状況がス ケジューリング ビューに表示されます。スケジューリング ビューでは、次のようなオプションの機能が あります。

- アポイントの作成ページで、スケジューリング ビューを使用 して、アポイントを作成
- スケジューリング ビューを直接表示 して、空き時間にアポイントを作成

どちらの方法でもアポイントを作成できます。

#### アポイントの作成ページでスケジューリング ビューを使用する

- 1. アポイントの作成ページで、1 つ以上のユーザを出席者として追加します。
- 2. 空き時間を検索 をクリックします。
- **3.** スケジューリング ページに次の情報が表示されます。
  - アポイントの出席者。各出席者に固有の色が割り当てられます。
  - 出席者のアポイント。各アポイントは出席者ごとに割り当てられた色で表示されます。
  - ここでは、次の機能が利用できます。 予定表シートの一番上にあるナビゲーション バーを使用して、別の時間軸を選択 出席者の追加または削除。 ビューを変更するには、画面右下にある ビューを変更 をクリックします。
- 予定表シート上の予定が入っていないエリアで、新規アポイントの開始日から終了日までの範囲をド ラッグして開きます。アポイントの作成ページが表示されます。
- 5. アポイントの作成 [83] に必要な詳細情報を入力します。

#### スケジューリング ビューを直接表示する

- 1. ツールバーで、**スケジューリング** アイコン 📓 をクリックします。
- 2. スケジューリング ページの左下で、他のユーザを出席者として登録します。
- 3. このページには、次のような情報が表示されます。
  - アポイントの出席者。各出席者には、固有の色が割り当てられます。
  - 出席者のアポイント。各アポイントは出席者ごとに割り当てられた色で表示されます。
  - ここでは、次の機能が利用できます。 予定表シートの一番上にあるナビゲーション バーを使用して、別の時間帯を選択 出席者の追加または削除 画面右下にある **ビューを変更** をクリックして、ビューを変更
- 4. 予定表シートの予定が入っていないエリアで、新規アポイントの開始日から終了日までの範囲をドラッ グして開きます。アポイントの作成ページが表示されます。
- 5. アポイントの作成 [83] に必要な詳細情報を入力します。

# 8.7 予定表の設定

### 予定表の設定を使用する

- 1. メニュー バーの右側の システム メニュー アイコン ☑ をクリックします。メニューで、設定 を選 択します。
- 2. サイドバーで、予定表 をクリックします。
- 3. 設定 [92] を変更します。

次の設定が利用できます。

- 時間の間隔(分)
- 稼働時間の開始時刻
- 稼働時間の終了時刻
- ビュー
- 辞退したアポイントを表示
- アラームの既定の時間
- 新規、変更、削除をメール通知
- 作成者にメール通知
- 出席者にメール通知

#### 時間の間隔(分)

このプルダウン メニューを使用すると、*日、稼働日、週*の予定表ビューで、時間のグリッドを分割する間隔を指定できます。

#### 稼働時間の開始時刻

このプルダウン メニューを使用すると、稼働時間の開始時刻を指定できます。

#### 稼働時間の終了時刻

このプルダウン メニューを使用すると、稼働時間の終了時刻を指定できます。

#### ビュー

このプルダウン メニューを使用すると、アポイントの既定のビューを指定できます。

#### 辞退したアポイントを表示

このラジオボタンを使用すると、辞退したアポイントを表示するかどうかを指定できます。

#### アラームの既定の時間

このプルダウン メニューを使用すると、アポイントのアラームを通知する既定の間隔を指定できます。

#### 新規、変更、削除をメール通知

このラジオボタンを使用すると、自身が出席するアポイントが再作成、変更、削除された場合にメール で通知を受け取るかどうかを指定できます。

#### 作成者にメール通知

このラジオボタンを使用すると、自身が作成したアポイントを出席者が承諾または辞退した場合にメー ルで通知を受け取るかどうかを指定できます。

#### 出席者にメール通知

このラジオボタンを使用すると、自身が出席するアポイントについて、出席者の一人が承諾または辞退 した場合にメールで通知を受け取るかどうかを指定できます。

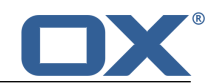

# 9 ファイル

ファイル アプリケーションの使用方法を次のトピックごとに説明します。

- ファイル の画面構成
- ファイルの 検索と表示
- ファイルを開く、内容の表示
- マルチメディア ファイルの 表示や再生
- ファイルの 作成
- ファイルの 整理
- 他のユーザや外部のパートナーとのファイルの 共有
- ファイル の 設定 の使用

### ファイル アプリケーションを起動するには、次のいずれかの方法を使用します。

メニュー バーで、ファイル をクリック アプリケーション ページを開き、マイ アプリケーション の下にある ファイル をクリック

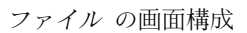

# 9.1 ファイルの画面構成

ユーザ インターフェースの概要は、ユーザ インターフェース を参照してください。

ツールバー

ツールバーには、次のアイコンがあります。

- 追加 アイコン 
   ・・
   近の機能があります。
  - □ 新規ファイルをアップロード 新規ファイル [99] を作成します。
  - 新規テキスト ドキュメント 新規のテキスト ドキュメント [110] を作成します。
- ビュー アイコン ◎ 表示エリアに使用するビューを次のうちから 1 つ選択します。
  - □ アイコン

□ リスト

- フォルダを選択 アイコン □ フォルダ ツリー を表示したり、非表示にしたりします。
- 検索を起動 アイコン Q 目的の名前のファイルを 検索 [126] するための入力フィールドを表示します。

フォルダ ツリー

フォルダ ツリーには、フォルダが表示されます。また、フォルダ間を移動 [127] できます。フォルダ ツリーを表示するには、ツールバーで、フォルダを選択 **〇** アイコンをクリックします。ここでは、次 の機能が利用できます。

- フォルダをクリックして、そのフォルダにあるファイルを表示
- フォルダの下に表示される フォルダを追加 と フォルダを編集 図 のそれぞれのアイコンを使用して、データを整理 [125]
- ピン アイコン 
   を使用して、フォルダ ツリーをサイドバーや表示エリアに重ねて表示するのか、 サイドバーや表示エリアの隣に表示するのかを指定

#### アイコン ビューでの表示エリアの表示

この表示エリアには、次の情報が表示されます。

- 選択したフォルダを開くためのナビゲーション パス。
- フォルダに画像、オーディオ ファイル、ビデオ ファイルが存在する場合は、マルチメディア ファ イルの再生 [98] 機能が表示されます。
- 選択したフォルダに保存されている各ファイルのアイコンが利用可能な場合、そのファイルをプレビューできます。

ファイルをクリックすると、そのファイルのデータが ポップアップ に表示されます。表示される情報 は、リスト ビューの表示エリアに表示される情報と同じです。

#### リスト ビューでのサイドバーの表示

このサイドバーには、現在選択されているフォルダのファイルが一覧表示されます。ここでは、次の機能が利用できます。

- ファイルをクリックして、表示エリア にファイルのデータを表示
- リストの下にある 選択 アイコン をクリックして、それぞれのファイルの隣にチェックボック スを表示させた後、複数のファイルを選択して、一度にすべてのファイルを編集 [103]
- リストの下に表示される、選択されたフォルダの名前をクリックして、フォルダ ツリー を表示

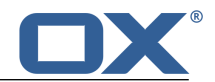

#### リスト ビューでの表示エリアの表示

- この表示エリアには、ファイルに関する次のデータが表示されます。
- 名前、ファイル名。
- 開く [97],ダウンロード [97],削除 [102]の各ボタン。
   サイドバーのドキュメントをクリックすると、編集 [111]ボタンが表示されます。
   ポップアップで、さらに表示...をクリックすると、リンクとして送信 [100]、メールで送信 [100]、
   リンクを表示 [100]、名前の変更 [101]、説明を編集 [101]、移動 [101]、コピー [102]、ポータルに
   追加 [102]がメニューに表示されます。
   注:適切な権限がないと、一部のボタンは表示されない場合があります。
   サイドバーにあるドキュメントをクリックすると、さらに表示...のメニューに 新規編集 [112] ボタンが表示されます。
- ファイルのプレビュー(利用可能な場合)。
- ファイルに関するコメント。
- 新規バージョン をアップロードするためのボタン。
- バージョンが複数ある場合、バージョン リストが表示(最新のバージョンが一番上)され、各バージョンごとに次の情報が表示されます。
  - □ バージョンのファイル名
  - バージョンに関するコメント(利用可能な場合)
  - □ 対象のバージョンをアップロードしたユーザ名
  - □ 対象のバージョンをアップロードした日時

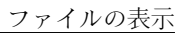

# 9.2 ファイルの表示

既定では、マイ ファイル と呼ばれる、個人のファイル フォルダの内容が表示されます。ここでは、次の いずれかのビューを選択できます。

- リスト ビュー
- アイコン ビュー

# 9.2.1 リスト ビューでのファイルの表示

#### リスト ビューでファイルを表示する

- 1. ツールバーで、ビュー アイコン **◎** をクリックします。リスト をクリックします。
- 2. フォルダ ツリーで、フォルダを 開きます。
- 3. 目的のファイルを素早く検索するには、検索機能を使用します。
- サイドバーで、ファイルをクリックします。表示エリアにファイルのデータが表示されます。一部の ファイル タイプでは、プレビューが表示されます。
- 別のファイルを表示するには、次のいずれかの方法を使用します。
   サイドバーで、別のファイルをクリック
   カーソル キーを使用して、リストを参照

# 9.2.2 アイコン ビューでのファイルの表示

#### アイコン ビューでファイルを表示する

- 1. ツールバーで、ビュー アイコン **◎** をクリックします。**アイコン** をクリックします。
- 2. 表示エリアの一番上にあるナビゲーション パスからフォルダを選択するか、フォルダ ツリーでフォル ダを 開きます。
- 3. 目的のファイルを素早く検索するには、検索機能を使用します。
- 4. 表示エリアで、ファイルのアイコンをクリックします。ポップアップにデータが表示されます。一部の ファイル タイプでは、プレビューが表示されます。

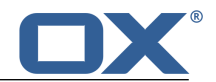

# 9.3 ファイルを開く、内容の表示

ファイルの内容に応じて、次のようなさまざまな機能が利用できます。

- ファイルの内容の表示、ダウンロード [97]
- Office ファイル フォーマットのドキュメントの内容を表示 [97]
- マルチメディア ファイルの再生 [98]

# 9.3.1 ファイルの内容の表示

ファイルの内容を表示するには、次のいずれかの方法に従います。

- テキスト フォーマットのファイルや一般的なファイル フォーマットの画像をブラウザで 表示または ダウンロード
- 対応ソフトウェアで、ファイルを ダウンロード して開く
- ドキュメント [97] や マルチメディア ファイル [98] の専用プログラムの使用

#### ファイルの内容を表示する

- 1. フォルダ ツリーで、ファイルが保存されているフォルダを 開きます。
- 2. 選択したビューに応じて、次のいずれかの方法を使用します。

アイコン ビューでファイルをクリックした後、ポップアップ ウィンドウで 開く をクリック リスト ビューでサイドバーに表示されているファイルを選択した後、表示エリアで、開く をクリッ ク

3. ファイルの内容に応じて、表示方法は次のように異なります。

テキスト形式のファイルや一般的なファイル フォーマットの画像は、ブラウザで直接表示されま す。

ドキュメントは ドキュメント ビューア で表示されます。

その他のファイルでは、ファイルをダウンロードするためのシステム ウィンドウが表示されます。

**ヒント**:特定のファイル バージョンをダウンロードする方法は、「バージョンの操作」 を参照してください。

#### ファイルをダウンロードする

- 1. フォルダ ツリーで、ファイルが保存されているフォルダを開きます。
- 2. 選択したビューに応じて、次のいずれかの方法を使用します。

*アイコン* ビューでファイルをクリックした後、ポップアップ ウィンドウで **ダウンロード** をクリッ ク

*リスト* ビューでサイドバーに表示されているファイルを選択した後、表示エリアで、**ダウンロード** をクリック

3. 残りの手順を続行し、ファイルをダウンロードします。

**ヒント:**特定のファイル バージョンをダウンロードする方法は、「バージョンの操作」 を参照してください。

# 9.3.2 ドキュメントの内容の表示

次に示すフォーマットのドキュメントの内容を表示できます。

- テキスト
- 表
- プレゼンテーション
- PDF ドキュメント

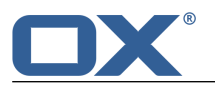

#### ドキュメントの内容を表示する

- 1. フォルダ ツリーで、ドキュメントが保存されているフォルダを 開きます。
- 2. 選択したビューに応じて、次のいずれかの方法を使用します。
  - アイコン ビューでドキュメントをクリックした後、ポップアップ ウィンドウで 開く をクリック リスト ビューでサイドバーに表示されているドキュメントを選択した後、表示エリアで、開く を クリック

ドキュメント ビューア で、ドキュメントの内容が表示されます。

- 3. ドキュメント内のページを移動するには、ドキュメントの一番上にあるアイコンを使用します。
- 4. ドキュメント ビューア を閉じるには、Office ツールバーの右側にある 閉じる アイコン X をクリックします。

### 9.3.3 マルチメディア ファイルの再生

マルチメディアについては、次の機能が使用できます。

- スライドショー による画像の表示
- オーディオ ファイルの 再生
- ビデオ ファイルの 再生

#### スライドショーで画像を表示する

- 1. ツールバーで、ビュー アイコン 🚳 をクリックします。アイコン をクリックします。
- 2. 表示エリアの一番上にあるナビゲーション パスから、画像が保存されているフォルダを選択します。 または、フォルダ ツリーで、画像が保存されているフォルダを 開きます。
- 3. 表示エリアで、スライドショーを表示 をクリックします。全画面表示モードでスライドショーを表示 するには、全画面表示 をクリックします。

#### オーディオ ファイルを再生する

- 1. ツールバーで、ビュー アイコン **◎** をクリックします。**アイコン** をクリックします。
- 表示エリアの一番上にあるナビゲーション パスから、オーディオ ファイルが保存されているフォルダ を選択します。または、フォルダ ツリーで、オーディオ ファイルが保存されているフォルダを 開き ます。
- 3. 表示エリアで、オーディオ ファイルを再生 をクリックします。プレイヤーのウィンドウが表示されま す。バックグラウンドでオーディオ ファイルを再生するには、最小化 をクリックします。

#### ビデオ ファイルを再生する

- 1. ツールバーで、ビュー アイコン **◎** をクリックします。 **アイコン** をクリックします。
- 2. 表示エリアの一番上にあるナビゲーション パスから、ビデオ ファイルが保存されているフォルダを選 択します。または、フォルダ ツリーで、ビデオ ファイルが保存されているフォルダを 開きます。
- 3. 表示エリアで、ビデオ ファイルを再生 をクリックします。プレイヤーのウィンドウが表示されます。

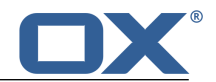

# 9.4 ファイルの作成

ファイルは次の要素から構成されます。一部の要素は省略できます。

- 説明
- ローカルに保存されたファイルの1つ以上のバージョン
- コメント

#### 新規ファイルを作成する

1. フォルダ ツリーで、フォルダを 開きます。

注: オブジェクトを作成する権限のあるフォルダを開いてください。

- ツール バーで、追加 アイコン をクリックします。新規ファイルをアップロード をクリックします。
- 3. 新規ファイルを追加 ウィンドウに説明を入力します。
- ローカルに保存されたファイルをアップロードするには、参照 をクリックし、目的のファイルを選択 します。
- 5. コメント フィールドには、追加情報を入力できます。
- 6. 保存 をクリックします。

**ヒント:** ファイルをデスクトップから ファイル アプリケーション ウィンドウ上にドラッグし、このウィンドウの上部にドロップしても新規のファイルを作成できます。

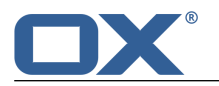

# 9.5 ファイルの管理

ファイルを管理する上で、任意のフォルダをあらかじめ作成しておくと便利な場合があります。フォルダの作成に関する詳細は、フォルダ(page 127)を参照してください。

次のようなオプションの機能があります。

- リンクとしてファイルを送信
- メールの添付ファイルとしてファイルを送信
- ファイルへのリンクの表示
- ファイル名の編集
- 説明の編集
- ファイルの移動
- ファイルのコピー
- ポータルへのファイルの追加
- ファイルの削除
- 複数のファイルを一度に編集
- バージョンの操作

# 9.5.1 リンクとしてファイルを送信

ファイルへのリンクは、メールに添付して他のユーザに送信できます。この機能は、一度に複数のファイルを対象にすることも可能です。詳細は、「ファイルとチーム」 にあるヒントを参照してください。

#### ファイルへのリンクをメールに添付して送信する

 選択したビューに応じて、次のいずれかの方法を使用します。 アイコン ビューでファイルをクリックした後、ポップアップで、さらに表示... をクリックし、メニューで リンクとして送信 をクリック リスト ビューでサイドバーに表示されているファイルを選択した後、表示エリアで、さらに表示... をクリックし、メニューから リンクとして送信 をクリック

2. 新規メールを作成ページで、メールの送信 [50] に必要な詳細情報を入力します。

### 9.5.2 メールの添付ファイルとしてファイルを送信

ファイルの最新のバージョンをメールの添付ファイルとして送信できます。この際、一度に複数のファイル をメールの添付ファイルとして送信できます。

#### ファイルの最新バージョンをメールの添付ファイルとして送信する

 選択したビューに応じて、次のいずれかの方法を使用します。 アイコン ビューでファイルをクリックした後、ポップアップで、メールで送信 をクリック リスト ビューでサイドバーに表示されているファイルを選択した後、表示エリアで、メールで送信 をクリック

2. 新規メールを作成ページで、メールの送信 [50] に必要なすべてのデータを入力します。

### 9.5.3 ファイルへのリンクの表示

ファイル アプリケーションに保存されているファイルへのリンクを表示できます。

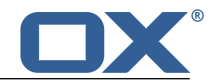

#### ファイルへのリンクを表示する

選択したビューに応じて、次のいずれかの方法を使用します。

アイコン ビューでファイルをクリックした後、ポップアップで、**リンクを表示** をクリック リスト ビューでサイドバーに表示されているファイルを選択した後、表示エリアで、**リンクを表示** をクリック

# 9.5.4 ファイル名の編集

ファイル名は編集できます。

#### ファイル名を編集する

前提条件:ファイルが保存されているフォルダのオブジェクトを編集する権限が必要です。

- 選択したビューに応じて、次のいずれかの方法を使用します。 アイコン ビューでファイルをクリックした後、ポップアップで、さらに表示... をクリックし、メ ニューで 名前を変更 をクリック リスト ビューでサイドバーに表示されているファイルをクリックした後、表示エリアで、さらに表 示... をクリックし、メニューで 名前を変更 をクリック
- 2. ファイル名を編集します。この際、ファイル名の拡張子に注意してください。
- 3. 名前を変更 をクリックします。

### 9.5.5 説明の編集

ファイルの説明は編集できます。

#### ファイルの説明を編集する

前提条件:ファイルが保存されているフォルダのオブジェクトを編集する権限が必要です。

1. 選択したビューに応じて、次のいずれかの方法を使用します。

アイコン ビューでファイルをクリックした後、ポップアップで、さらに表示... をクリックし、メ ニューで 説明を編集 をクリック

*リスト* ビューでサイドバーに表示されているファイルをクリックした後、表示エリアで、**さらに表** 示... をクリックし、メニューで 説明を編集 をクリック

- 2. 説明を編集します。
- 3. 保存 をクリックします。

### 9.5.6 ファイルの移動

別のフォルダに、個々のファイルを移動したり、複数のファイルを一度に移動 したりできます。

#### ファイルを移動する

前提条件:対象のフォルダにオブジェクトを作成する権限が必要です。

1. 選択したビューに応じて、次のいずれかの方法を使用します。

アイコン ビューでファイルをクリックした後、ポップアップで、**さらに表示...** をクリックし、メ ニューで 移動 をクリック

リスト ビューでサイドバーに表示されているファイルをクリックした後、表示エリアで、**さらに表** 示... をクリックし、メニューで 移動 をクリック

2. 移動 ウィンドウで、フォルダを選択し、移動 をクリックします。

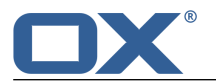

**ヒント:** ドラッグ アンド ドロップでファイルを移動するには、リスト ビューを選択し、サイドバーで、 個々のファイルまたは 複数のファイル を選択し、選択したファイルをドラッグしてフォルダ ツリー内の フォルダ上にドロップします。

# 9.5.7 ファイルのコピー

別のフォルダに、個々のファイルをコピーしたり、複数のファイルを一度にコピー したりできます。

#### ファイルをコピーする

前提条件:対象のフォルダにオブジェクトを作成する権限が必要です。

- 選択したビューに応じて、次のいずれかの方法を使用します。 アイコン ビューでファイルをクリックした後、ポップアップで、さらに表示... をクリックし、メ ニューで コピー をクリック リスト ビューでサイドバーに表示されているファイルをクリックした後、表示エリアで、さらに表 示... をクリックし、メニューで コピー をクリック
- 2. コピー ウィンドウで、フォルダを選択し、コピー をクリックします。

### 9.5.8 ポータルへのファイルの追加

ポータル タイルとしてファイルをポータルに追加できます。

#### ファイルをポータルに追加する

選択したビューに応じて、次のいずれかの方法を使用します。

アイコン ビューでファイルをクリックした後、ポップアップ ウィンドウで さらに表示... をク リックし、メニューで ポータルに追加 をクリック

リスト ビューでサイドバーに表示されているファイルを選択した後、表示エリアで、さらに表示... をクリックし、メニューで ポータルに追加 をクリック

### 9.5.9 ファイルの削除

個々のファイルを削除したり、複数のファイルを一度に削除 したりできます。

警告: 削除したファイルを元に戻すことはできません。

#### ファイルを削除する

 選択したビューに応じて、次のいずれかの方法を使用します。 アイコン ビューでファイルをクリックした後、ポップアップで、削除 をクリック リスト ビューでサイドバーに表示されているファイルを選択した後、表示エリアで、削除 をクリッ ク

2. ファイルの削除を確定します。

結果: ファイルが削除されます。

### 9.5.10 バージョンの操作

バージョンの操作には、次のようなオプションがあります。

- バージョンの表示と保存
- 新規バージョンのアップロード
- 特定のバージョンを最新のバージョンに設定
- バージョンの削除

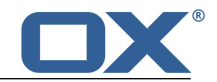

#### 最新のバージョンを表示、保存する

選択したビューに応じて、次のいずれかの方法を使用します。

アイコン ビューでファイルをクリックした後、表示されるポップアップから 開く をクリックして 対象のバージョンを表示するか、**ダウンロード** をクリックして保存

リスト ビューでサイドバーに表示されているファイルを選択した後、表示エリアで **開く** をクリックして対象のバージョンを表示するか、表示エリアで **ダウンロード** をクリックして保存

**ヒント:** ドキュメントのプレビューが表示されている場合、そのプレビューをドラッグしてデスクトップ 上にドロップしても最新のバージョンを保存できます。

#### 新規バージョンをアップロードする

1. 選択したビューに応じて、次のいずれかの方法を使用します。

- アイコン ビューでファイルをクリックした後、ポップアップで、新規バージョンをアップロード の下にある ファイルを選択 をクリックし、ファイルを選択 リスト ビューでサイドバーに表示されているファイルを選択した後、表示エリアで、新規バージョ ンをアップロード の下にある ファイルを選択 をクリックし、ファイルを選択
- 2. バージョンに関するコメントを入力します。
- 3. アップロード をクリックします。

**ヒント:** デスクトップからファイルをドラッグしてファイルの表示エリアの下部にドロップしても新規 バージョンをアップロードできます。

#### 特定のバージョンを表示、保存する

- 選択したビューに応じて、次のいずれかの方法を使用します。 アイコン ビューでファイルをクリックした後、ポップアップで、ファイル バージョン の下にある バージョン名をクリックし、メニューを表示 リスト ビューでサイドバーに表示されているファイルを選択した後、表示エリアで、ファイル バー ジョン の下にあるバージョン名をクリックし、メニューを表示
- 2. 対象のバージョンを表示するには、メニューから 開く をクリックします。また、このバージョンを保存するには、メニューから ダウンロード をクリックします。

#### 特定のファイル バージョンを最新のバージョンに設定する

- 1. 選択したビューに応じて、次のいずれかの方法を使用します。
  - アイコン ビューでファイルをクリックした後、ボップアップで、ファイル バージョン の下にある バージョン名をクリックし、メニューを表示 リスト ビューでサイドバーに表示されているファイルを選択した後、表示エリアで、ファイル バー ジョン の下にあるバージョン名をクリックし、メニューを表示
- 2. メニューから 最新のバージョンにする をクリックします。

#### 特定のバージョンを削除する

1. 選択したビューに応じて、次のいずれかの方法を使用します。

アイコン ビューでファイルをクリックした後、ポップアップで、ファイル バージョン の下にある バージョン名をクリックし、メニューを表示

リスト ビューでサイドバーに表示されているファイルを選択した後、表示エリアで、ファイル バー ジョン の下にあるバージョン名をクリックし、メニューを表示

2. メニューから バージョンを削除 をクリックします。

### 9.5.11 複数のファイルを一度に編集

次の機能は、複数のファイルに一度に適用できます。

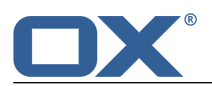

- 最新バージョンの表示、保存
- ファイルへのリンクの送信
- 最新バージョンをメールの添付ファイルとして送信
- ファイルへのリンクの表示
- ファイルを別のフォルダへ移動またはコピー
- ファイルの削除

### 複数のファイルに一度に機能を適用する

- 1. リスト ビューで、サイドバーの下にある 選択 アイコン をクリックします。サイドバーでは、そ れぞれのファイルの隣にチェック ボックスが表示されます。
- 2. 少なくとも 2 つのチェック ボックスをオンにします。
- 3. 表示エリアで、目的の機能をクリックします。

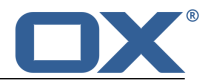

# 9.6 ファイルとチーム

ファイルは、内部のユーザと共有できます。目的に応じて、さまざまな方法があります。

- パブリック インフォストア では、他のユーザと共有しているフォルダが表示されます。
- 内部のユーザとファイルを共有するには、次の手順に従います。

目的のファイルのコピー先または移動先として、個人用フォルダまたはパブリック フォルダを新規 に作成します。

このフォルダをすべてのユーザまたは特定のユーザと共有します。

読み取り権限や書き込み権限で既存のフォルダを共有することもできます。詳細は、権限 を参照して ください。

- 外部のパートナーとファイルを共有するには、次の手順に従います。 個人用フォルダまたはパブリック フォルダを新規に作成し、そのフォルダに目的のファイルをコ ピーまたは移動します。 公開機能を使用して、このフォルダを公開します。
   詳細は、データの公開 を参照してください。
- 他のユーザがファイルフォルダを公開している場合、そのファイルフォルダを登録すればフォルダ内のファイルにアクセスできます。詳細は、データの登録を参照してください。
- 別のユーザと共有しているフォルダのファイルであれば、そのファイルを使用できます。詳細は、権限 を参照してください。

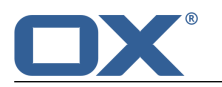

# 9.7 ファイルの設定

#### ファイルの設定を使用する

- 1. メニュー バーの右側にある システム メニュー アイコン 図 をクリックします。メニューで、設定 をクリックします。
- 2. サイドバーで、**ファイル** をクリックします。
- 3. 設定 [106] を変更します。

次の設定が利用できます。

- 既定のビュー
- オーディオを有効化
- ビデオを有効化

#### 既定のビュー

このプルダウン メニューを使用すると、ファイルの既定のビューを指定できます。

#### オーディオを有効化

このチェックボックスを使用すると、オーディオ プレイヤーを有効または無効にできます。

#### ビデオを有効化

このチェックボックスを使用すると、ビデオ プレイヤーを有効または無効にできます。

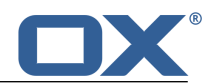

# 10 ドキュメント

ドキュメント アプリケーションの使用方法を次のトピックごとに説明します。

- ドキュメント の画面構成
- ドキュメントの 作成
- ドキュメントの 編集
- 新規の名前でドキュメントを編集 [112]

ドキュメントの検索や整理、他のユーザと共有するには、ファイルアプリケーションを使用します。 [93]

#### ドキュメント アプリケーションを起動するには、次のいずれかの方法を使用します。

メニュー バーで、**ドキュメント** をクリック **アプリケーション** ページを開き、マイ アプリケーション の下にある **ドキュメント** をクリック

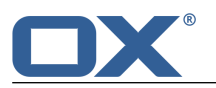

# 10.1 ドキュメントの画面構成

#### ツールバー

ツールバーは画面の左側に表示されます。ツールバーで、次のアイコンを選択できます。

- ダウンロード アイコン 
   任意のドキュメントをダウンロードします。
- 印刷 アイコン ◎ PDF ファイルの作成や PDF ファイルをダウンロードします。PDF ファイルは通 常通り印刷することもできます。
- 検索を起動 アイコン Q テキストの検索と置換を実行するコントロールを表示します。

ドキュメント ウィンドウ

ドキュメント ウィンドウは画面の中央に表示されます。この画面で、ドキュメントの内容を作成したり、編集できます。
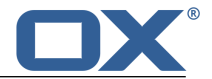

ドキュメント バー

ドキュメント バーは画面の右側に表示されます。このバーでは、次の項目を選択できます。

基本ツール

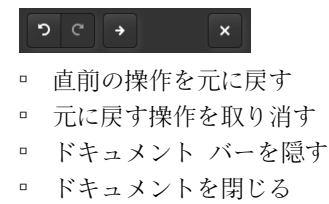

ドキュメントのファイル名

ドキュメントの名前を変更するには、ファイル名をクリックします。

書式設定ツール

unnamed(6)

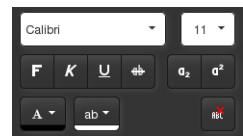

- フォント タイプとフォント サイズの選択
- フォント書式設定アイコン
- 段落の書式設定ツール

| ¶ Normal | <b>.</b> |
|----------|----------|
|          |          |
|          |          |
| • • 1. • |          |

- □ 段落の書式設定
- 水平および垂直方向の段落の配置
- 罫線、塗りつぶし
- 箇条書きリスト、番号付きリスト
- オブジェクト挿入ツール

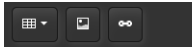

- 表の作成
- 画像の挿入
- ハイパーリンクの挿入
- スペル チェック ツール

### German - ABC

- □ ドキュメントの言語の選択
- スペルチェッカーの有効化

## 10.2 ドキュメントの作成

書式付きテキスト、表、画像を含むドキュメントを作成できます。

### 新規のドキュメントを作成する

- 1. ファイル アプリケーションを起動します。
- フォルダ ツリーで、フォルダを 開きます。
   注: オブジェクトを作成する権限のあるフォルダを開いてください。
- 3. ツールバーの 新規 アイコン 💀 をクリックし、新規テキスト ドキュメント をクリックします。
- 4. ドキュメント バーの右上にある 無題 をクリックします。ドキュメントの名前を入力します。
- 5. テキストを入力するか、クリップボードから貼り付けます。
- 6. テキストを編集する際の操作は、一般的なアプリケーションの操作と同様です。 文字や段落の書式を設定するには、ドキュメント バーのツールを使用します。
- 7. 終了するには、ドキュメント バーの右側にある ドキュメントを閉じる アイコン 図 をクリックしま す。

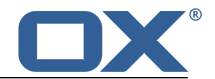

### 10.3 ドキュメントの編集

ドキュメントを編集するとき、次の機能が使用できます。

- テキストの編集、文字の書式設定、段落の書式設定
- 任意のドキュメントのダウンロードまたは印刷

#### ドキュメントを編集する

- 1. ファイル アプリケーションを起動します。
- フォルダ ツリーで、ドキュメントが保存されているフォルダを 開きます。
   注: オブジェクトを作成する権限のあるフォルダを開いてください。
- 3. 選択したビューに応じて、次のいずれかの方法を使用します。

アイコン ビューで、ドキュメントをクリックした後、ポップアップで、編集 をクリック リスト ビューで、サイドバーに表示されているドキュメントを選択した後、表示エリアで 編集 を クリック

編集するドキュメントが表示されます。

- チキストを編集する際の操作は、一般的な Office アプリケーションの操作と同様です。
   文字や段落の書式を設定するには、ドキュメント バーのツールを使用します。
   注: すべての変更はただちに保存されます。
- 5. 任意のドキュメントをダウンロードまたは印刷するには、画面の右側に表示されているドキュメント バーで、ダウンロード 🍱 アイコンや 印刷 🗎 アイコンをクリックします。
- 編集を終了してドキュメントを閉じるには、右側に表示されているドキュメント バーで、ドキュメン トを閉じる アイコン 図 をクリックします。
- 注:編集が完了すると、ドキュメントの新規の バージョン [102] が作成されます。

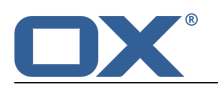

## 10.4 新規の名前でドキュメントを編集

新規の名前で既存のドキュメントを編集すると、既存のドキュメントのコピーをもとに新規のドキュメントを作成できます。

### 新規の名前でドキュメントを編集する

1. ファイル アプリケーションを起動します。

- フォルダ ツリーで、ドキュメントが保存されているフォルダを開きます。
   注: オブジェクトを作成する権限のあるフォルダを開いてください。
- 3. 選択したビューに応じて、次のいずれかの方法を使用します。

アイコン ビューで、ドキュメントをクリックした後、ポップアップで、さらに表示... をクリック し、メニューから 新規編集 をクリック リスト ビューで、サイドバーに表示されているドキュメントを選択した後、表示エリアで、さらに 表示... をクリックし、メニューから 新規編集 をクリック

編集するドキュメントが表示されます。

- 4. ドキュメント バーの右上にある 無題 をクリックします。ドキュメントの名前を入力します。
- 5. ドキュメントの編集 に関する各種機能が使用できるようになります。

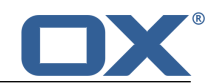

# 11 仕事

仕事 アプリケーションの使用方法を次のトピックごとに説明します。

- *仕事*の画面構成
- 仕事の 表示
- 仕事の 作成
- 仕事への出席依頼の 回答
- 仕事の 整理
- 他のユーザとの仕事の 共有
- 他のアプリケーションとの仕事の 交換
- 仕事 設定の使用

### 仕事 アプリケーションを起動するには、次のいずれかの方法を使用します。

メニュー バーで、仕事 をクリック アプリケーション ページを開き、マイ アプリケーション の下にある 仕事 をクリック

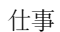

## 11.1 *仕事*の画面構成

ユーザ インターフェースの概要は、ユーザ インターフェース を参照してください。

ツールバー

ツールバーには、次のアイコンが表示されます。

- 追加 アイコン 🛃 新規の仕事 [116] を作成します。
- フォルダを選択 アイコン フォルダ ツリー を表示したり、非表示にしたりします。
- 検索を起動 アイコン Q 目的の件名の仕事を 検索 [126] するための入力フィールドを表示します。

#### フォルダ ツリー

フォルダ ツリーには、仕事フォルダが表示されます。また、フォルダ間を移動 [127] できます。フォ ルダ ツリーを表示するには、ツールバーで **フォルダを選択** アイコン ■ をクリックします。ここで は、次の機能が利用できます。

- フォルダをクリックして、そのフォルダにある仕事を表示。
- フォルダの下に表示される フォルダを追加 や フォルダを編集 
  のそれぞれのアイコンを使用すると、データの整理 [125] や データの交換 [137] ができます。
- 閉じる アイコン を使用して、フォルダ ツリーを閉じる。

#### サイドバー

サイドバーには、選択したフォルダにある仕事の一覧が表示され、仕事の件名、状態、期限、達成率が 表示されます。ここでは、次の機能が利用できます。

- 仕事をクリックして、表示エリア に仕事のデータを表示
- リストの下にある 選択 アイコン をクリックして、それぞれの仕事の隣にチェック ボックスを 表示させた後、複数の仕事を選択
- リストの下に表示される、選択されたフォルダの名前をクリックして フォルダ ツリー を表示
- リストの下にある ソート アイコン ↓↑ をクリックしてメニューから仕事をソート、完了した仕事の表示の有無の指定

### 表示エリア

表示エリアには、次に示すデータと利用可能な機能が表示されます。

- 件名
- 期限(入力されている場合)
- 状態と達成率
- 優先度アイコン
- 仕事に添付ファイルがある場合は、その添付ファイルの名前
- ボタン:編集 [118],削除, [119],完了 [118],期限を変更 [118]
   さらに表示...をクリックすると、次の機能に関するメニューが表示されます。移動 [118]、仕事への出欠の状態を変更 [119].
- 仕事の説明(利用可能な場合)
- 仕事の開始日(利用可能な場合)

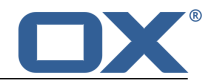

## 11.2 仕事の表示

### 仕事を表示する

- 1. フォルダ ツリーで、仕事フォルダを 開きます。
- 2. 目的の仕事を素早く検索するには、次のいずれかの方法を使用します。
   検索機能 を使用して、目的の件名の仕事を検索
   サイドバーの下にある ソート アイコン ↓↑ をクリックした後、メニューからソート条件を選択してリストをソート
   リストの下にある ソート アイコン ↓↑ をクリックした後、メニューから 完了した仕事を表示 を 無効にして、完了していない仕事のみをリストに表示
- 3. サイドバーで、仕事をクリックして、表示エリアに仕事のデータを表示します。
- 4. 別の仕事を表示するには、次のいずれかの方法を使用します。

サイドバーで、別の仕事をクリック カーソル キーを使用して、リストを参照

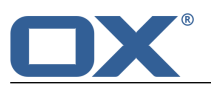

## 11.3 仕事の作成

新規の仕事を作成するには、次の手順に従います。

- 件名と期限を入力して、仕事の作成 をします。
- 詳細機能の使用 を通じて、出席者、設備、添付ファイル、詳細情報などを設定します。

### 新規の仕事を作成する

- フォルダ ツリーで、仕事フォルダを 開きます。
   注: 仕事を作成する権限のあるフォルダを選択してください。
- 2. ツール バーの 追加 アイコン 🖬 をクリックします。
- 件名を入力します。必要に応じて、説明を入力します。 フォーム全体を表示するには、フォームを展開をクリックします。
- 4. 仕事の開始日時と期限を設定します。
- 5. 仕事の通知を受け取るには、通知 ドロップダウン フィールドで目的の値を選択します。
- 6. ここでは、詳細機能の使用 を通じて、出席者、設備、添付ファイル、詳細情報を設定できます。
- 7. 作成 をクリックします。

### 仕事の作成で詳細機能を使用する

前提条件:新規の仕事を作成するためのダイアログが選択されている必要があります。

 出席者を追加するには、出席者の下にある入力フィールドに出席者のメールアドレスを入力し、 アイコンをクリックします。
 ヒント:メールアドレスの入力中に出席者の候補が表示されます。候補を選択するには、次のいずれかの方法を使用します。
 スクロールバーを使用してリストを参照してはななり、クロールバーを使用しているために、

スクロールバーを使用してリストを参照し、候補をクリック

カーソル キーを使って候補を選択し、Enter キーをクリック

出席者を削除するには、出席者の名前の隣にある 🗶 アイコンをクリックします。

複数の出席者を追加するには、配布リスト [71] の名前を入力します。

2. 仕事にファイルを添付するには、添付ファイル をクリックし、参照 をクリックします。次に、ファイ ルを 1 つ以上選択します。

添付ファイルを削除するには、削除 アイコン 🗙 をクリックします。

入力フィールドを隠すには、**添付ファイル**を再度クリックします。この場合、添付済みのファイルは 維持されます。

**ヒント:**ファイル ブラウザやデスクトップからドキュメントをドラッグしてタスク ウィンドウ上にド ロップしてもファイルを添付できます。

3. 支払い条件などの詳細情報を追加するには、詳細 をクリックし、必要なデータを入力します。

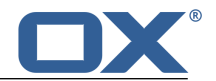

# 11.4 仕事への出席依頼の回答

他のユーザや外部のパートナーから仕事の出席者として登録されると、少なくとも次のいずれかの方法で 通知があります。

- 情報エリア にこの仕事についての情報を表示
- 仕事への出席を依頼するメール の送信

仕事への出席については、承諾、仮承諾、辞退が選択できます。

情報エリアで仕事への出席依頼に回答する

- 1. メニュー バーで、新規オブジェクト アイコン 💴 をクリックし、情報エリア を表示します。
- 2. 出席依頼 で、承諾/辞退 をクリックします。
- 3. *出欠の状態を変更* ウィンドウにコメントを入力します。承諾、仮の予定、辞退 のいずれかのボタンを クリックします。

### メールによる仕事への出席依頼に回答する

- 1. メール アプリケーションで、仕事への出席依頼メールを表示します。
- 2. このメールに仕事への出席依頼が含まれています。 の下にある表示エリアで、承諾、仮の予定、辞退 のいずれかのボタンをクリックします。

## 11.5 仕事の管理

仕事を整理する上で、任意の仕事フォルダをあらかじめ作成しておくと便利な場合があります。フォルダ の作成に関する詳細は、フォルダ (page 127) を参照してください。

次のようなオプションの機能があります。

- 仕事の編集
- 仕事に完了の印を付ける
- 仕事の期限の変更
- 仕事の移動
- 仕事への出欠の状態を変更
- 仕事の印刷
- 仕事の削除
- 複数の仕事を一度に編集

### 11.5.1 仕事の編集

仕事のデータは後で編集できます。

### 仕事を編集する

前提条件: 仕事が保存されているフォルダにオブジェクトを作成する権限が必要です。

- 1. サイドバーで、仕事を選択します。
- 2. 表示エリアで、編集 をクリックします。仕事のデータが表示されます。 フォーム全体を表示するには、フォームを展開 をクリックします。
- 3. データを編集します。
- 4. 保存 をクリックします。

## 11.5.2 仕事に完了の印を付ける

個々の仕事に完了の印を付けたり、複数の仕事に一度に完了の印を付ける ことができます。

### 仕事に完了の印を付ける

前提条件:仕事が保存されているフォルダのオブジェクトを編集する権限が必要です。

- 1. サイドバーで、仕事を選択します。
- 2. 表示エリアで、完了 をクリックします。

### 11.5.3 仕事の期限の変更

仕事の期限を変更できます。

### 仕事の期限を変更する

前提条件:仕事が保存されているフォルダにオブジェクトを作成する権限が必要です。

- 1. サイドバーで、仕事を選択します。
- 2. 表示エリアで、期限を変更 をクリックし、目的の値を選択します。

### 11.5.4 仕事の移動

別のフォルダに、個々の仕事を移動したり、複数の仕事を一度に移動 したりできます。

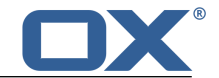

### 仕事を移動する

前提条件:対象のフォルダにオブジェクトを作成する権限が必要です。

- 1. サイドバーで、仕事を選択します。
- 2. 表示エリアで、さらに表示... をクリックします。メニューで、移動 をクリックします。
- 3. 移動 ウィンドウで、フォルダを選択し、OK をクリックします。

**ヒント**: ドラッグ アンド ドロップで仕事を移動するには、サイドバーで、個々の仕事または複数の仕事 を選択し、選択したファイルをドラッグしてフォルダ ツリー内のフォルダ上にドロップします。

### 11.5.5 仕事への出欠の状態を変更

仕事への出欠の状態は後で変更することもできます。

### 仕事への出欠の状態を変更する

- 1. サイドバーで、仕事を選択します。
- 2. 表示エリアで、さらに表示... をクリックします。メニューで、出欠の状態を変更 をクリックします。
- 3. ウィンドウが表示されます。出欠の状態を選択します。必要に応じて、メッセージを入力します。
- 4. 状態を変更 をクリックします。

### 11.5.6 仕事の印刷

仕事を印刷するには、次のリンクの手順に従います。

• 仕事のデータの印刷

### 仕事のデータを印刷する

- 1. サイドバーで、仕事を選択します。
- 2. 表示エリアで、さらに表示... をクリックします。メニューで、印刷 をクリックします。
- 3. 必要に応じて、プリンタの設定を変更します。画面左下にある システム ダイアログで印刷... をク リックします。

### 11.5.7 仕事の削除

個々の仕事を削除したり、複数の仕事を一度に削除 したりできます。

### 仕事を削除する

警告: 仕事を削除すると元に戻すことはできません。

- 1. サイドバーで、仕事を選択します。
- 2. 表示エリアで、削除 をクリックします。
- 3. 削除する仕事を確定します。

結果: 仕事が削除されます。

### 11.5.8 複数の仕事を一度に編集

次の機能は、複数の仕事に一度に適用できます。

- 別のフォルダへの仕事の移動
- 仕事に完了または未完了の印を付ける
- 仕事の削除

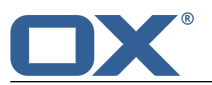

### 複数の仕事に一度に機能を適用する

- 1. 選択 アイコン をクリックします。サイドバーでは、それぞれの仕事の隣にチェック ボックスが表示されます。
- 2. 少なくとも 2 つの仕事のチェック ボックスをオンにします。
- 3. 表示エリアで、目的の機能をクリックします。

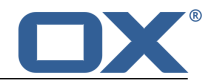

## 11.6 チームの仕事

次のようなオプションの機能があります。

- 他のユーザとの仕事の 共有 [121]
- 他のユーザへの仕事の 委任 [121]

## 11.6.1 仕事の共有

内部のパートナーや外部のパートナーと仕事を共有できます。目的に応じて、さまざまな方法があります。

- チームとフォルダを共有する場合、次の手順に従います。 個人用またはパブリックの仕事フォルダを新規に作成します。 このフォルダをチームのすべてのユーザと共有します。アポイントを作成する権限をチームの他の メンバに付与するには、書き込み権限でこのフォルダを共有します。 詳細は、権限を参照してください。
- 外部のパートナーに仕事への出席を依頼する場合、次の手順に従います。
   仕事の作成時に、外部のパートナーを外部出席者として追加します。

## 11.6.2 仕事の委任

仕事を 新規に作成 すると、内部のユーザへ仕事を委任できます。これには、内部のユーザの名前を出席 者として入力します。

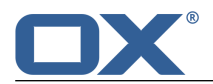

# 11.7 他のアプリケーションとのデータの交換

ここでは、次の機能が利用できます。

- 仕事を エクスポート [144] して他のアプリケーションで使用
- 他のアプリケーションで作成した仕事を インポート [138]

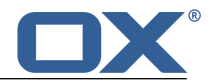

## 11.8 仕事の設定

### 仕事の設定を使用する

- 1. メニュー バーの右側にある システム メニュー アイコン ☑ をクリックし、メニューで、設定 を選 択します。
- 2. サイドバーで、仕事 をクリックします。
- 3. 設定 [123] を変更します。

次の設定が利用できます。

- アラームの通知間隔(分)
- 承認/辞退のメール通知
- 作成者にメール通知
- 出席者にメール通知
- アラームの通知間隔(分)

このプルダウン メニューを使用すると、仕事の期限を通知するアラームの既定の間隔を指定できます。

#### 承認/辞退のメール通知

このラジオボタンを使用すると、自身の出席する仕事が再作成、変更、削除された場合にメール通知を 受け取るかどうかを指定できます。

#### 作成者にメール通知

このラジオボタンを使用すると、自身の作成した仕事を出席者の一人が承認または辞退した場合にメール通知を受け取るかどうかを指定できます。

#### 出席者にメール通知

このラジオボタンを使用すると、自身の出席する仕事を出席者が承認または辞<u>退</u>した場合にメール通知 を受け取るかどうかを指定できます。

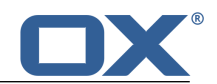

# 12 データの整理

データの整理方法を次のトピックごとに説明します。

- 検索機能 を使用したオブジェクトの検索
- フォルダ管理 を使用した作業の効率化
- 権限の付与による、チームでの作業の編成
- 公開と登録の機能を使用した、LinkedInなどのソーシャルネットワークデータの使用と外部のパートナーとの情報共有

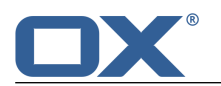

## 12.1 オブジェクトの検索

検索機能を使用すると、検索用語に一致するメールや連絡先などのオブジェクトを検索できます。

オブジェクトを検索する

- 1. フォルダ ツリーで、表示するフォルダを開きます。
- 2. ツールバーで、検索を起動 アイコン Q をクリックします。
- 検索用語を入力して、Enter キーを押すか、入力フィールドの隣にある 検索 アイコン a をクリック します。検索用語に一致したオブジェクトがサイドバーに表示されます。 アプリケーションよっては、そのアプリケーションに応じたチェックボックスが入力フィールドの隣に 表示されます。これらのプロパティに一致するオブジェクトを検索するには、該当するチェック ボッ クスを有効にします。
- 4. 検索結果をリセットするには、次のいずれかの方法を使用します。 ツールバーで、検索を起動 アイコン Q を再度クリック サイドバーの下にある 検索をキャンセル をクリック

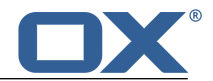

## 12.2 フォルダ

フォルダを使用すると、次のような作業が容易になります。

- オブジェクトの概要の把握
- 他のユーザや外部のパートナーとの情報共有
- 特定の情報の検索やその情報の再検索

フォルダのタイプと使用方法を次のトピックごとに説明します。

- フォルダのタイプ [127]
- フォルダ [127] 間の移動
- フォルダの 作成 [128]、名前の変更 [128]、削除 [129]、移動 [128]

### 12.2.1 フォルダのタイプ

フォルダ ツリーのフォルダには、次のようなタイプがあります。

- 個人用フォルダ
  - 個人用フォルダには、ユーザ自身のメール、連絡先、アポイント、仕事、ファイルが保存されています。ユーザが自身の個人用フォルダを他のユーザと共有しない限り、他のユーザはこのフォルダの内容を見ることはできません。
  - 連絡先、アポイント、仕事、ファイルを保存するための個人用フォルダは、フォルダ ツリーの プ ライベート にあります。
  - 個人用ファイル フォルダは、マイ ファイル の配下にあります。
- パブリック フォルダ
  - パブリックフォルダには、すべてのユーザに関連する、連絡先、アポイント、ドキュメントが保存 されています。すべてのユーザは、パブリックフォルダを作成したり、そのフォルダを他のユーザ と共有できます。
  - パブリック フォルダは、フォルダ ツリーの パブリック の配下にあります。パブリックの配下には、すべてのユーザの連絡先データが保存されたグローバル アドレス帳があります。
  - □ パブリック ファイル フォルダは、パブリック ファイル の配下にあります。
- 共有フォルダ
  - ◎ 共有フォルダは、読み取り権限や書き込み権限を設定して、他のユーザと共有できます。
  - 共有フォルダは、フォルダ ツリーの 共有の配下にあります。
  - 共有ファイル フォルダは、共有ファイル の配下にあります。

### 12.2.2 フォルダ間の移動

ここでは、次の機能が利用できます。

- フォルダ ツリーの 表示 または 非表示
- フォルダ ツリーの幅の 変更
- フォルダ ツリーのフォルダを 開くまたは選択

### フォルダ ツリーを表示する

次のいずれかの方法を使用します。

ツールバーで、フォルダを選択 アイコン 🗖 をクリック

サイドバーのリストの下に表示されているフォルダ名をクリック

### フォルダ ツリーの幅を変更する

- 1. フォルダ ツリーの右にある境界線にカーソルを移動します。双方向矢印が表示されます。
- 2. 境界線を左または右にドラッグします。

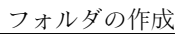

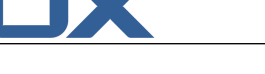

### フォルダ ツリーを非表示にする

次のいずれかの方法を使用します。 フォルダ ツリーの下にある 閉じる アイコン ■ をクリック ツールバーで、フォルダを選択 アイコン ■ をクリック

### 特定のフォルダを開く

 フォルダ ツリーが表示されていない場合、次のいずれかの方法を使用します。 ツールバーで、フォルダを選択 アイコン ■ をクリック サイドバーのリストの下に表示されているフォルダ名をクリック

2. フォルダ内にあるサブフォルダを表示するには、フォルダ名の隣にある矢印をクリックします。

3. フォルダを開くには、フォルダをクリックします。

結果: フォルダの内容が表示されます。

### 12.2.3 フォルダの作成

個人用フォルダには、いくつでもサブフォルダを作成できます。共有フォルダやパブリック フォルダにサ ブフォルダを作成するには、作成するための 権限 [130] が必要です。

### 新規フォルダを作成する

- フォルダ ツリーで、新規のサブフォルダを作成する先のフォルダを 選択 します。フォルダを選択し ない場合、個人用のルート フォルダに新規のサブフォルダが作成されます。
   注: サブフォルダを作成する権限のあるフォルダを選択してください。
- フォルダ ツリーの下にある フォルダを追加 アイコン をクリックします。サブフォルダを追加 を クリックします。
- 3. 新規サブフォルダを追加 ウィンドウに名前を入力します。フォルダを追加 をクリックします。

### 12.2.4 フォルダ名の変更

この機能では、個人用フォルダにあるサブフォルダの名前を変更できます。それ以外のフォルダの名前を 変更する場合は、そのための 権限 [130] が必要です。

### フォルダ名を変更する

注: フォルダ名を変更するには、対象のフォルダの管理者権限が必要です。

- 1. フォルダ ツリーで、名前を変更するフォルダを 選択 します。
- 2. フォルダ ツリーの下にある フォルダを編集 アイコン ◙ をクリックします。名前を変更 をクリック します。
- 3. 既存の名前を編集するか、新規の名前を入力します。名前を変更 をクリックします。

### 12.2.5 フォルダの移動

この機能では、個人用フォルダからサブフォルダを移動できます。それ以外のフォルダを移動するには、 そのための 権限 [130] が必要です。

### フォルダを移動する

注: フォルダを移動するには、対象のフォルダの管理者権限だけでなく、移動先のフォルダにサブフォ ルダを作成する権限も必要です。

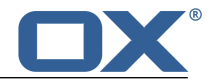

- 1. フォルダ ツリーで、移動する対象のフォルダを 選択 します。
- 2. フォルダ ツリーの下にある フォルダを編集 アイコン 🛽 をクリックします。移動 をクリックしま す。
- 3. フォルダを移動 ウィンドウで、フォルダを選択します。移動 をクリックします。

### 12.2.6 フォルダの削除

この機能では、個人用フォルダにあるサブフォルダを削除できます。それ以外のフォルダを削除するには、 そのための 権限 [130] が必要です。

#### フォルダを削除する

警告:フォルダを削除すると、そのフォルダ内にあるサブフォルダやオブジェクトもすべて削除されます。削除したサブフォルダやオブジェクトを元に戻すことはできません。
 フォルダを削除するには、対象のフォルダの管理者権限が必要です。

- 1. フォルダ ツリーで、削除するフォルダを 選択 します。
- 2. フォルダ ツリーの下にある フォルダを編集 アイコン 図 をクリックします。削除 をクリックしま す。
- 3. フォルダの削除を確定します。
- 結果: フォルダとそのフォルダ内のオブジェクトが完全に削除されます。

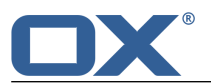

#### 権限

## 12.3 権限

権限とは、特定のフォルダやそのフォルダの内容に対して、ユーザができる操作を意味します。各ユーザ には、フォルダに関する一定の権限が付与されます。個人用フォルダの 1 つに他のユーザからアクセス できるようにするには、対象のフォルダについて、一定の権限をそのユーザに付与する必要があります。 この操作は、フォルダの *共有* と呼ばれています。この際、次のことに注意してください。

- フォルダの共有では、特定のアイテムのみを共有することはできません。フォルダ全体が対象になります。
- 他のユーザに付与する権限についても注意が必要です。例えば、フォルダの内容の閲覧しかユーザに許可しないのであれば、フォルダの書き込み権限を許可する必要はありません。特定のアイテムのみを共有することはできません。フォルダ全体が対象になります。

権限に関する詳細は、12.3.1: 付与できる権限について(page 130)を参照してください。 特定のフォルダに対する既定の権限の一覧は、12.3.2: 既存のフォルダに関する権限(page 131)と 12.3.3: 新規フォルダの権限(page 131)を参照してください。

権限の付与に関する詳細は、12.3.4:フォルダの共有(page 132)を参照してください。

## 12.3.1 付与できる権限について

一定の組み合わせの権限を簡単に付与できるよう、次のように既定のユーザ ロールが用意されています。

- 所有者
- 管理者
- 作成者
- ゲスト

### 所有者

フォルダの所有者には、対象のフォルダに関するすべての権限が付与されます。所有者は他のユーザに 対して、対象のフォルダに関する権限を付与できます。

- フォルダ権限:オブジェクトとサブフォルダを作成
- オブジェクト権限:すべてのオブジェクトを表示、すべてのオブジェクトを編集、すべてのオブジェ クトを削除
- 管理者権限の付与:はい

### 管理者

フォルダの管理者には、対象のフォルダに関するすべての権限が付与されます。管理者は他のユーザに 対象のフォルダに関する権限を付与できます。

- フォルダ権限:オブジェクトとサブフォルダを作成
- オブジェクト権限: すべてのオブジェクトを表示、すべてのオブジェクトを編集、すべてのオブジェ クトを削除
- 管理者権限の付与:はい

### 作成者

作成者には、既存のオブジェクトの変更、新規オブジェクトの作成と編集、サブフォルダの作成が許可 されます。

- フォルダ権限:オブジェクトとサブフォルダを作成
- オブジェクト権限:すべてのオブジェクトを表示、すべてのオブジェクトを編集、すべてのオブジェ クトを削除
- 管理者権限の付与: いいえ

### ゲスト

ゲストには、既存のオブジェクトの表示が許可されますが、そのオブジェクトの変更は許可されません。 一方で、サブフォルダの作成、新規オブジェクトの作成と編集は許可されます。

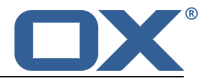

- フォルダ権限:フォルダを表示
- オブジェクト権限: すべてのオブジェクトを表示、編集権限なし、削除権限なし
- 管理者権限の付与: いいえ

各ユーザ ロールの既定の権限は変更できます。次の権限を付与できます。

- フォルダ権限
  - フォルダを表示
  - □ オブジェクトを作成
  - □ オブジェクトとサブフォルダを作成
- オブジェクト権限(表示)
  - 表示権限なし
  - □ 自分のオブジェクトのみを表示
  - すべてのオブジェクトを表示
- オブジェクト権限(編集)
  - □ 編集権限なし
  - □ 自分のオブジェクトのみを編集
  - ・ すべてのオブジェクトを編集
- フォルダ権限(削除)
  - □ 削除権限なし
  - 自分のオブジェクトを削除
  - ・ すべてのオブジェクトを削除
- 管理者権限の付与
  - □ はい
  - · いいえ

### 12.3.2 既存のフォルダに関する権限

ユーザには、既存のフォルダに関する次の権限が付与されます。

- ユーザは、個人用フォルダの所有者になります。
- 各ユーザは、パブリック フォルダ の ゲスト になります。
- 各ユーザは、グローバル アドレス帳 フォルダの ゲスト になります。
- 各ユーザは、インフォストアフォルダと ユーザストアフォルダの ゲスト になります。
- 各ユーザは、パブリック インフォストア フォルダの ゲスト になります。

### 12.3.3 新規フォルダの権限

新規フォルダを作成する場所に応じて、ユーザに特定の権限が割り当てられます。次の場所にフォルダを 作成した場合に割り当てられる権限については、次のリンクをクリックします。

- 個人用フォルダ [131]
- パブリック フォルダ [131]
- 共有フォルダ [132]

ユーザが新規フォルダを個人用フォルダに作成した場合、ユーザに次の権限が割り当てられます。

- ユーザは、そのフォルダの所有者になります。
- 他のユーザは、そのフォルダの親フォルダの権限を継承します。

ユーザが新規フォルダを パブリック フォルダ のフォルダや インフォストアまたはパブリック インフォ ストア のフォルダに作成した場合、

- ユーザは、そのフォルダの所有者になります。
- 他のユーザには権限が自動的に割り当てられないため、新規フォルダに関する権限を手動で割り当てる 必要があります。権限の割り当て後、このフォルダに新規のサブフォルダを作成すると、このフォルダ の権限が新規のサブフォルダにも継承されます。権限を付与する方法については、12.3.4:フォルダの 共有(page 132)を参照してください。

新規フォルダを別のユーザの共有フォルダに作成した場合、次の権限が割り当てられます。

- そのフォルダを共有しているすべてのユーザは、そのフォルダの所有者になります。
- そのフォルダを共有しているすべてのユーザは、親フォルダと同様の権限が付与されます。

### 12.3.4 フォルダの共有

他のユーザとデータを共有するには、フォルダを1つ以上共有します。対象のフォルダに関する特定の権限を他のユーザに付与すると、そのユーザとフォルダを共有できます。共有したフォルダについて、次の 操作が可能になります。

- フォルダ権限の 付与
- フォルダ権限の 変更
- ユーザ ロール の割り当てによる権限の付与
- フォルダ権限の 削除
- 注:次の制限事項に注意してください。

別のユーザにフォルダの権限を付与するには、対象のフォルダに関する管理者権限が必要です。 個人用の 受信トレイ フォルダを共有することはできません。個人用のメール メッセージに他のユー ザからアクセスできるようにするには、受信トレイフォルダの配下のメール フォルダを共有し、他の ユーザがこのメール フォルダを登録する必要があります。詳細は、6.6.2: メール フォルダの登録 (page 59)を参照してください。

個人の予定表フォルダ、個人の連絡先フォルダ、個人の仕事フォルダについては、あらかじめ排他的な 権限が付与されています。これらのフォルダに関する管理者権限は、他のユーザに付与できません。実 際の設定例は、データの整理とチームでの仕事に関する質問 を参照してください。

### フォルダ権限を付与する

- フォルダ ツリーで、フォルダを 選択 します。
   注: 対象のフォルダに関する管理者権限が必要です。
- 2. フォルダ ツリーの下にある フォルダを編集 アイコン 🔯 をクリックします。権限 をクリックしま す。このフォルダに関する現在の権限が フォルダ権限 ウィンドウに表示されます。
- 3. 画面の一番下にユーザ名を入力し、 ■ アイコンをクリックします。そのユーザに既定の権限が付与されます。
- 権限を変更するには、そのユーザの権限をクリックします。設定例は、データの整理とチームでの仕事 に関する質問 を参照してください。
- 5. 必要に応じて上記の手順を繰り返し、付与する権限を追加します。
- 6. 保存 をクリックします。

**ヒント:** 共有フォルダは、共有 アイコン M で表示されます。このアイコンをクリックすると、フォルダ 権限 ウィンドウが表示されます。

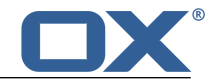

#### フォルダ権限を変更する

- フォルダ ツリーで、フォルダを 選択 します。
   注: 対象のフォルダに関する管理者権限が必要です。
- 2. フォルダ ツリーの下にある フォルダを編集 アイコン 🚨 をクリックし、権限 をクリックします。このフォルダに関する現在の権限が フォルダ権限 ウィンドウに表示されます。
- 権限をクリックし、権限を変更します。設定例は、データの整理とチームでの仕事に関する質問 を参照してください。

注: 個人用フォルダの管理者権限は変更できません。

4. 保存 をクリックします。

### ユーザ ロールを適用して権限を付与する

- フォルダ ツリーで、フォルダを 選択 します。
   注: 対象のフォルダに関する管理者権限が必要です。
- 2. フォルダ ツリーの下にある フォルダを編集 アイコン <sup>図</sup> をクリックし、権限 をクリックします。このフォルダに関する現在の権限が フォルダ権限 ウィンドウに表示されます。
- 3. ユーザ名の隣にある ロールを割り当てる をクリックし、メニューで、ユーザ ロール [130] を選択します。
- 4. 保存 をクリックします。

#### ユーザのフォルダ権限を削除する

- フォルダ ツリーで、フォルダを 選択 します。
   注: 対象のフォルダに関する管理者権限が必要です。
- 2. フォルダ ツリーの下にある フォルダを編集 アイコン 🛛 をクリックし、権限 をクリックします。
- 3. ユーザの権限を削除するには、ユーザ名の隣にあるアイコン X をクリックします。
- 4. 保存 をクリックします。

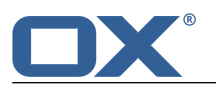

## 12.4 公開と登録

公開と登録の機能を使用すると、ソーシャル ネットワークのデータを利用したり、外部のパートナーと特定のデータを共有できます。次のようなオプションがあります。

- データの 登録 により、ソーシャル ネットワークの連絡先や他のユーザが公開したデータをインポート
- 連絡先フォルダやドキュメント フォルダを 公開 することで、これらのフォルダにあるデータを他の ユーザや外部のパートナーと共有
- 登録したデータや公開したデータを共通ページ上で 管理 することで、これらのデータの概要を把握

### 12.4.1 データの登録

次のようなオプションの機能があります。

- ソーシャル ネットワークの連絡先の 登録。この機能を使用するには、アカウントをセットアップし、 ソーシャル ネットワークにアクセスするためのデータをあらかじめ登録しておく必要があります。詳細は、データの登録(page 134)を参照してください。
- Google カレンダーのアポイントの 登録。
- 出席依頼メール を使用した、他のユーザのデータの登録。
- 登録したデータの 更新。
- ・ 登録したデータの無効化、有効化、変更、削除。詳細は、公開フォルダと登録フォルダの管理 (page 136)を参照してください。
- ソーシャル ネットワークのデータを登録する

前提条件: アカウントをセットアップし、データ ソースに使用する認証情報をあらかじめ登録してお く必要があります。

- 1. アドレス帳 アプリケーションで、プライベートの連絡先フォルダを選択します。
- フォルダ ツリーの下にある フォルダを編集 アイコン 10 をクリックします。登録 をクリックしま す。
- 3. 登録 ウィンドウが表示されます。次の手順に従い、登録するデータを指定します。
   ソース ドロップダウン フィールドからデータ ソースを選択します。
   アカウント ドロップダウン フィールドからデータ ソースのアカウントを選択します。
- 4. 新規フォルダにデータを登録するには、この登録アイテム用に新規フォルダを追加を有効にします。
- 5. 登録 をクリックします。データがインポートされます。処理が完了するまで、多少時間がかかること があります。

**ヒント**: 登録したデータが保存されているフォルダは、**クラウド** アイコン **1** で表示されます。このアイ コンをクリックすると、公開アイテムと登録アイテムの設定が表示されます。

### Google カレンダーのアポイントを登録する

- 1. 子定表 アプリケーションで、プライベートの予定表フォルダを選択します。
- 2. フォルダ ツリーの下にある フォルダを編集 アイコン 🚨 をクリックします。 登録 をクリックしま す。
- 登録 ウィンドウで、次の手順に従い、登録するデータを選択します。 ソース ドロップダウン フィールドからデータ ソースを選択します。 Google アカウントのユーザ名とパスワードを入力します。
- 4. 新規フォルダにデータを登録するには、この登録アイテム用に新規フォルダを追加 を有効にします。
- 5. 登録 をクリックします。データがインポートされます。処理が完了するまで、多少時間がかかること があります。

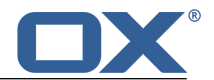

#### 出席依頼メールを使用してデータを登録する

前提条件:あらかじめフォルダを公開した上で、出席依頼メールを送信する必要があります。依頼メールには、メモと この公開アイテムを登録 ボタンがあります。

- 1. メール アプリケーションで、登録依頼のメールを選択します。
- 2. この公開アイテムを登録 をクリックします。このボタンは表示エリアにある、*他のユーザとフォルダ を共有しています*の下にあります。

#### 登録したデータの更新

登録したデータはオブジェクトとともに定期的に更新されます。登録したフォルダのデータは手動でも 更新できます。

- メニュー バーの右側にある システム メニュー アイコン 図 をクリックします。メニューで、設定 をクリックします。
- 2. サイドバーで、公開アイテムと登録アイテム をクリックします。
- 3. 表示エリアの登録アイテムの隣にある 最新の状態に更新 をクリックします。

### 12.4.2 データの公開

#### プライバシー

公開の機能を使用するとき、データの現在の所有者として、プライバシーに関する規則に注意を払い、 また、法的義務(著作権法およびプライバシー法)を順守する責任があります。

特に個人データを公開する場合は、連邦データ保護法(BDSG、ドイツ)や、製品を実際に使用する国の プライバシー法に基づき、ユーザはそのデータの公開に関して責任を負う当事者となります。

ユーザはそのデータの責任を負う当事者として、欧州や他の国の法律に従い、データを効率的に運用す る責任も負います。個人データについては、その個人の同意なしに公開や転送をしないでください。

Open-Xchange 社では、法的義務の対象外の個人情報についても、取り扱いに細心の注意を払うことをお 勧めします。個人データの保管場所や転送する相手についても十分に検討をし、パスワードによる確実 な保護を施すなど、適切なアクセス保護を行ってください。

公開機能を使用してデータを公開すると、他のユーザや外部のユーザもデータを利用できます。ここでは、 次の機能が利用できます。

- アドレス帳の内容やファイル フォルダの内容の公開。
- 公開アイテムの有効化、無効化、削除。詳細は、公開フォルダと登録フォルダの管理 (page 136)を参照してください。

#### アドレス帳やファイル フォルダの内容を公開する

- 1. 予定表 や ファイル のアプリケーションを起動します。
- 2. 公開する内容が保存されたフォルダをフォルダ ツリーから 選択 します。
- 3. フォルダ ツリーの下にある フォルダを編集 アイコン ◙ をクリックします。公開 をクリックしま す。
- イルダを公開ウィンドウで、公開名を設定します。次のようなオプションの機能があります。
   テンプレートを使用して、内容と公開データの表示方法を設定
   暗号コードを追加を有効にして、不正アクセスから公開データを保護
   メールでリンクを共有を有効にして、アクセスデータが添付されたメールを送信
- 5. 処理を終了するには、公開をクリックします。

**ヒント:** 公開したデータが保存されているフォルダは、**クラウド** アイコン **(2)** で表示されます。このアイ コンをクリックすると、公開アイテムと登録アイテムの設定が表示されます。

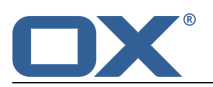

### 12.4.3 公開フォルダと登録フォルダの管理

公開データや登録データの概要を把握したり、これらのデータを管理する上で、次の機能を利用できます。

- すべての公開アイテムと登録アイテムを表示
- 公開アイテムと登録アイテムの 有効化、無効化
- 公開アイテムと登録アイテムの設定の 編集
- 公開アイテムと登録アイテムの 削除

#### すべての公開アイテムと登録アイテムを表示する

- メニュー バーの システム メニュー アイコン 図 をクリックします。メニューで、設定 をクリック します。
- 2. サイドバーで、公開アイテムと登録アイテム をクリックします。
- 3. 次の機能を使用すると、詳細情報を表示できます。

公開名や登録名の下にあるナビゲーション パスをクリックすると、公開アイテムや登録アイテムが 保存されたフォルダを表示できます。

公開名の隣にある **リンク** をクリックすると、公開アイテムが表示された Web ページにアクセスできます。

**ヒント**: 表示できる情報は、1 つのフォルダに関する情報のみです。情報を表示するには、フォルダ ツ リーで、公開アイテムや登録アイテムが保存されたフォルダの隣にある 公開アイテムと登録アイテム ア イコン ☑ をクリックします。

#### 公開アイテムや登録アイテムを無効化、有効化する

- 1. メニュー バーの右側にある システム メニュー アイコン 🛛 をクリックします。メニューで、設定 をクリックします。
- 2. サイドバーで、公開アイテムと登録アイテム をクリックします。
- 3. 公開アイテムや登録アイテムの隣にある表示エリアで、無効化や有効化をクリックします。

#### 公開アイテムや登録アイテムの設定を編集する

- 1. メニュー バーの右側にある システム メニュー アイコン 🖾 をクリックします。メニューで、設定 をクリックします。
- 2. サイドバーで、公開アイテムと登録アイテム をクリックします。
- 3. 表示エリアで、公開アイテムや登録アイテムの隣に表示される 編集 をクリックします。
- 4. 設定を変更します。処理を完了するには、公開 をクリックします。

#### 公開アイテムや登録アイテムを削除する

- 1. メニュー バーの右側にある システム メニュー アイコン 🖸 をクリックします。メニューで、設定 をクリックします。
- 2. サイドバーで、公開アイテムと登録アイテム をクリックします。
- 3. 公開アイテムや登録アイテムの隣にある表示エリアで、削除 アイコン X をクリックします。

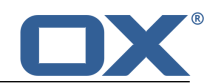

# 13 データの交換

他のアプリケーションとのデータの交換方法を次のトピックごとに説明します。

- 他のアプリケーションで作成したアポイント、仕事、連絡先の インポート
- アポイント、仕事、連絡先の エクスポート

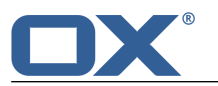

## 13.1 データのインポート

インポート機能を使用すると、他のアプリケーションで作成したデータをインポートできます。ここでは、 次の操作を実行できます。

- iCal フォーマットのアポイントや仕事のインポート
- vCard フォーマットの連絡先のインポート
- CSV フォーマットの連絡先のインポート

## 13.1.1 iCal フォーマットのアポイントや仕事のインポート

iCal フォーマットのデータを正しくインポートするには、次の情報を参照してください。

- インポートされる iCal オブジェクト
- サポートされない iCal オブジェクト プロパティ
- iCal インポートの実行

### 13.1.1.1 インポートされる iCal オブジェクト

すべての iCal オブジェクトは、RFC2445 [http://tools.ietf.org/html/rfc2445] のドキュメントを参照 してください。

インポートされる iCal オブジェクトとインポートされない iCal オブジェクトを次の表に示します。「ア ポイント」の列と「仕事」の列に表示されている情報には次の意味があります。

- 「X」は、対象のオブジェクトがインポートされることを意味します。オブジェクトの値は RFC2445 に 従って設定されます。
- 「255」のような数字も、対象のオブジェクトがインポートされることを意味します。数字は、インポートの最大文字数を表します。
- 「無制限」も、対象のオブジェクトがインポートされることを意味します。この場合、インポートされる文字数に制限はありません。
- 「-」は、対象のオブジェクトがインポートされないことを意味します。

データの交換

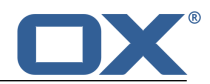

| Category             | iCal object      | Appointments | Tasks     |
|----------------------|------------------|--------------|-----------|
| Calendar Properties  | CALSCALE         | _            | _         |
|                      | METHOD           | -            | -         |
|                      | PRODID           | Х            | Х         |
|                      | VERSION          | Х            | Х         |
| Calendar Components  | VALARM           | Х            | Х         |
|                      | VEVENT           | Х            | Х         |
|                      | VFREEBUSY        | -            | -         |
|                      | VJOURNAL         | -            | -         |
|                      | VTIMEZONE        | Х            | Х         |
|                      | VTODO            | Х            | Х         |
| Component Properties | ATTACH           | -            | -         |
|                      | ATTENDEE         | Х            | Х         |
|                      | CATEGORIES       | Х            | Х         |
|                      | CLASS            | Х            | Х         |
|                      | COMMENT          | -            | -         |
|                      | COMPLETED        | -            | Х         |
|                      | CONTACT          | -            | -         |
|                      | CREATED          | Х            | Х         |
|                      | DESCRIPTION      | Unlimited    | Unlimited |
|                      | DTEND            | Х            | Х         |
|                      | DTSTAMP          | Х            | Х         |
|                      | DTSTART          | Х            | Х         |
|                      | DUE              | Х            | Х         |
|                      | DURATION         | Х            | Х         |
|                      | EXDATE           | Х            | -         |
|                      | EXRULE           | -            | -         |
|                      | FREEBUSY         | -            | -         |
|                      | GEO              | -            | -         |
|                      | LAST-MODIFIED    | -            | -         |
|                      | LOCATION         | 255          | -         |
|                      | ORGANIZER        | _            | _         |
|                      | PERCENT-COMPLETE | _            | Х         |
|                      | PRIORITY         | _            | Х         |

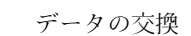

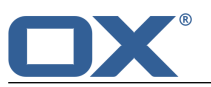

| Category            | iCal object    | Appointments | Tasks |
|---------------------|----------------|--------------|-------|
|                     | RDATE          | _            | -     |
|                     | RECURRENCE-ID  | -            | -     |
|                     | RELATED-TO     | -            | -     |
|                     | REPEAT         | -            | -     |
|                     | REQUEST-STATUS | -            | -     |
|                     | RESOURCES      | Х            | -     |
|                     | RRULE          | Х            | Х     |
|                     | SEQUENCE       | _            | -     |
|                     | STATUS         | _            | Х     |
|                     | SUMMARY        | 255          | 255   |
|                     | TRANSP         | -            | Х     |
|                     | TRIGGER        | Х            | Х     |
|                     | TZID           | Х            | Х     |
|                     | TZNAME         | Х            | Х     |
|                     | TZOFFSETFROM   | Х            | Х     |
|                     | TZOFFSETTO     | Х            | Х     |
|                     | TZURL          | Х            | Х     |
|                     | UID            | Х            | Х     |
|                     | URL            | -            | _     |
| Property Parameters | CUTYPE         | Х            | Х     |
|                     | DELEGATED-FROM | -            | _     |
|                     | DELEGATED-TO   | -            | _     |
|                     | DIR            | -            | _     |
|                     | ENCODING       | Х            | Х     |
|                     | FMTTYPE        | -            | -     |
|                     | FBTYPE         | -            | -     |
|                     | LANGUAGE       | -            | -     |
|                     | MEMBER         | -            | -     |
|                     | PARTSTAT       | -            | -     |
|                     | RANGE          | -            | -     |
|                     | RELATED        | -            | -     |
|                     | RELTYPE        | -            | _     |
|                     | ROLE           | _            | _     |

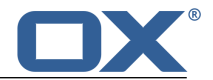

| Category | iCal object | Appointments | Tasks |  |
|----------|-------------|--------------|-------|--|
|          | RSVP        | -            | -     |  |
|          | SENT-BY     | -            | -     |  |
|          | TZID        | Х            | Х     |  |
|          | VALUE       | Х            | Х     |  |

### 13.1.1.2 サポートされない iCal オブジェクト プロパティ

次の制限事項に注意してください。

- 「月の最後の日曜日」などのアポイントはサポートされます。月の最終日からカウントされた日付のア ポイントはサポートされません(例:ある月の最後から2番目の日曜日)。このような情報がアポイン トに含まれている場合、そのアポイントはサポートされません。
- アラームの繰り返しはサポートされません(例:「アラームを 4 回通知」)。このような情報がアポイントに含まれている場合、その情報は無視されます。

F

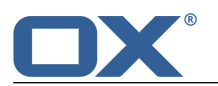

### 13.1.1.3 iCal インポートの実行

iCal データをインポートする際は、次の点に注意してください。

• インポートするファイルに正しい iCal データが含まれていることを確認

### iCal フォーマットのアポイントや仕事をインポートする

- 1. 予定表 や 仕事 のアプリケーションを起動します。
- 2. アポイントや仕事をインポートする先のフォルダをフォルダ ツリーから 選択 します。
- 3. フォルダ ツリーの下にある フォルダを編集 アイコン 図 をクリックします。インポート をクリック します。
- 4. インポート先: ウィンドウで、ファイルを選択 をクリックします。iCal フォーマットのファイルを選 択します。
- 5. インポート をクリックします。

結果: アポイントや仕事が目的のフォルダに追加されます。

### 13.1.2 vCard フォーマットの連絡先のインポート

vCard データをインポートする際は、次の点に注意してください。

- インポートするファイルに 正しい vCard データが含まれていることを確認
- 1つの連絡先には、プライベート用の住所とビジネス用の住所を1件ずつしかインポートできません。 インポートした vCard ファイルに上記以外のプライベート用の住所やビジネス用の住所が存在する場 合、これらの住所はインポート時に無視されます。

### vCard フォーマットの連絡先をインポートする

- 1. アドレス帳 アプリケーションを起動します。
- 2. 連絡先をインポートする先のフォルダをフォルダ ツリーから 選択 します。
- 3. フォルダ ツリーの下にある フォルダを編集 アイコン 図 をクリックします。インポート をクリック します。
- 4. インポート先: ウィンドウで、vCard フォーマットを選択します。ファイルを選択 をクリックし、 vCard フォーマットのファイルを選択します。
- 5. インポート をクリックします。

結果: 目的のフォルダに連絡先が追加されます。

### 13.1.3 CSV フォーマットの連絡先のインポート

次の CSV ファイルがサポートされます。

- カンマ区切りの標準の CSV ファイル
- Microsoft Outlook の次のバージョンに準拠した CSV ファイル
  - Microsoft Outlook 2003, 2007
  - □ ドイツ語、英語、フランス語の各言語のバージョン

上記のCSV ファイルのフォーマットは自動的に認識されます。個々のデータ フィールドへのデータの割り 当ては、ご利用の構成で設定されている割り当て設定によって異なります。詳細は、管理者やホスティン グ事業者にお問い合わせください。

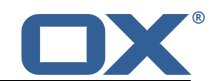

### CSV ファイルから連絡先をインポートする

- 1. アドレス帳 アプリケーションを起動します。
- 2. 連絡先をインポートする先のフォルダをフォルダ ツリーから 選択 します。
- 3. フォルダ ツリーの下にある フォルダを編集 アイコン ◙ をクリックします。インポート をクリック します。
- 4. データのフォーマットを選択します。インポート をクリックします。
- 結果: 目的のフォルダに連絡先が追加されます。

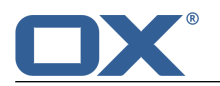

## 13.2 データのエクスポート

エクスポート機能を使用すると、特定のデータをファイルにエクスポートして他のプログラムで利用でき ます。次のデータをエクスポートできます。

- 次のフォーマットの連絡先
  - □ CSV
  - □ vCard
  - □ hCard
- 次のフォーマットのアポイント
  - □ iCalendar
- 次のフォーマットの仕事
  - □ iCalendar

上記のフォーマットは標準化されたフォーマットであり、他の多くのプログラムにインポートできます。 ここでは、次の機能が利用できます。

フォルダ内のデータの エクスポート

## 13.2.1 フォルダ内のデータのエクスポート

次のオブジェクトをエクスポートできます。

- 個人用の連絡先フォルダやパブリックの連絡先フォルダにある連絡先
- 個人用の予定表フォルダやパブリックの予定表フォルダにあるアポイント
- 個人用の仕事フォルダやパブリックの仕事フォルダにある仕事

### フォルダのオブジェクトをエクスポートする

- 1. フォルダ ツリーで、個人用またはパブリックのフォルダを 選択 します。
- 2. フォルダ ツリーの下にある フォルダを編集 アイコン ◙ をクリックします。エクスポート をクリッ クします。
- 3. データのフォーマットを選択します。エクスポート をクリックします。
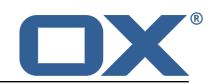

## 14 ベスト プラクティス

| 全般に関する質問                                | 145 |
|-----------------------------------------|-----|
| 個人データや個人データに関する設定は変更できますか?              | 145 |
| パスワードを変更する方法を教えてください。                   | 145 |
| 特定のボタンや入力フィールドが表示されないことがあるのはなぜですか?      | 145 |
| 新規のメールやアポイントへの出席依頼は、どのように通知されますか?       | 145 |
| ソーシャル ネットワークやニュース ページからの最新のメッセージの閲覧方法を教 |     |
| えてください。                                 | 146 |
| メールと連絡先に関する質問                           | 146 |
| 複数のメール アドレスに一度にメールを送信する方法を教えてください。      | 146 |
| CC: や BCC: の入力フィールドは、どのような用途に使用するのですか?  | 146 |
| 同一の内容や類似した内容のメールを定期的に送信しています。この作業を効率化す  |     |
| る方法を教えてください。                            | 146 |
| Google などの外部メール アカウントに送信されたメールにアクセスできます |     |
| か?                                      | 146 |
| 別のメール アドレスにメールを自動転送する方法を教えてください。        | 146 |
| ソーシャル ネットワークの連絡先を使用する方法を教えてください。        | 146 |
| 仕事、予定表、アポイントに関する質問                      | 146 |
| 仕事とアポイントはどのように使い分ければよいのですか?             | 146 |
| メールから仕事を作成する方法を教えてください。                 | 146 |
| 代理として、他のユーザのアポイントを作成する方法を教えてください。       | 147 |
| 予定あり、欠席、空き時間など、予定の空き状況に関する機能はどのように使用する  |     |
| のですか?                                   | 147 |
| 予定表の繰り返し設定の使用方法を教えてください。                | 147 |
| アポイントの作成時に空き時間を検索する方法を教えてください。          | 147 |
| データの整理とチームでの作業に関する質問                    | 148 |
| 外部のパートナーが特定の連絡先を利用できるようにする方法を教えてくださ     |     |
| $i \cdot i_{\circ}$                     | 148 |
| 特定のドキュメントを外部のパートナーと共有する方法を教えてください。      | 148 |
| 他のユーザとフォルダを共有したいのですが、どの権限を設定すればよいのでしょう  |     |
| か?                                      | 148 |
|                                         |     |

### 全般に関する質問

### 個人データや個人データに関する設定は変更できますか?

次の個人データや設定をカスタマイズできます。

- グループウェアにアクセスするためのパスワード (グループウェアの設定で変更)
- 個人データの変更
- 基本設定のカスタマイズ
- 追加のメール アカウントのセットアップ [61]

#### パスワードを変更する方法を教えてください。

パスワードを変更するには、マイ パスワード をクリックします。これは、ポータル アプリケー ションの ユーザ データ タイルにあります。詳細は、パスワードの変更方法 を参照してくださ い。

### 特定のボタンや入力フィールドが表示されないことがあるのはなぜですか?

特定のボタンや入力フィールドが表示されない場合、次の理由が考えられます。

- 現在の状態では、その機能が利用できないため。
- ユーザ インターフェースをできる限り簡素化するため、ほとんど使用されないボタンや入 力フィールドは自動的に非表示になるため(すべての機能を表示するには、詳細 ボタンを クリックします)。

### 新規のメールやアポイントへの出席依頼は、どのように通知されますか?

新規のメールやアポイントを受け取ると、メニュー バーの右側にある 未読バッジ アイコン に新規オブジェクトの数が表示されます。このアイコンをクリックすると、通知エリア が 表示され、このエリアに新規のオブジェクトに関する情報が表示されます。ここから、さまざま な機能を直接起動することもできます。例えば、新規のメールを閲覧したり、新規のアポイント を確認したりできます。詳細は、ユーザ インターフェース を参照してください。

#### ソーシャル ネットワークやニュース ページからの最新のメッセージの閲覧方法を教えて ください。

ポータル アプリケーションで、ソーシャル ネットワークやニュース ページからの最新のメッ セージを閲覧したり、特定の Web ページの写真を表示できます。これには、ニュース ウィジェッ トのタイルを 追加 します。

## メールと連絡先に関する質問

#### 複数のメール アドレスに一度にメールを送信する方法を教えてください。

複数の宛先に一度にメールを送信するには、次のいずれかのオプションを使用します。

- すべての宛先を 宛先 ...、CC:、BCC: のいずれかの入力フィールドに入力します。オート コンプリート機能を使用すると、アドレスの入力が容易になります。各入力フィールドの違いについては、CC と BCC の違い を参照してください。
- 同じグループに定期的にメールを送信する場合には、アドレス帳 アプリケーションで、配布リストを作成し、この配布リストにメール アドレスを登録します。詳細は、???TITLE??? を参照してください。

#### CC: や BCC: の入力フィールドは、どのような用途に使用するのですか?

**宛先** … や **CC**: の入力フィールドに入力された宛先は、**宛先** … や **CC**: の入力フィールドに入力された他のすべての相手の画面に表示されます。**BCC**: の入力フィールドに入力された宛先 は、**宛先** …、**CC**: **BCC**: の入力フィールドに入力された他の宛先の画面には表示されません。 実際の手順は、次のようになります。

- 特定のチームにメールを送信し、すべての受取人が他の受取人を確認できる必要がある場合は、宛先 ... や CC: の入力フィールドに宛先を入力します。
- 宛先 ... や CC: の入力フィールドに入力された受取人に知らせたくない相手へメールを送 信する場合は、BCC: の入力フィールドに入力します。

### 同一の内容や類似した内容のメールを定期的に送信しています。この作業を効率化する方 法を教えてください。

メールを下書きとして保存する機能を使用します。詳細は、???TITLE??? を参照してください。

#### Google などの外部メール アカウントに送信されたメールにアクセスできますか?

Google を含む、さまざまなメール サービス プロバイダのメール アカウントをセットアップで きます。この際に必要になるのは、各プロバイダのアカウント情報だけです。外部メール アカ ウントのセットアップが完了すれば、すぐにフォルダ ツリー内からそのアカウントのメールに アクセスできます。詳細は、???TITLE??? を参照してください。

#### 別のメール アドレスにメールを自動転送する方法を教えてください。

設定で、自動転送の機能を有効にします。詳細は、???TITLE??? を参照してください。

ソーシャル ネットワークの連絡先を使用する方法を教えてください。

連絡先の登録機能を使用すると、Facebook、LinkedIn、Xing などのソーシャル ネットワークに 登録した連絡先を利用できます。詳細は、データの登録 (page 134) を参照してください。

### 仕事、予定表、アポイントに関する質問

#### 仕事とアポイントはどのように使い分ければよいのですか?

アポイントを使用するのがよいのか、仕事を使用するのがよいのかは、次の条件をもとに判断し ます。

- 特定の時期に任意のアクションを実行する必要がある場合は、アポイントを選択します。
- 仕事では期限や優先順位を設定できるため、任意のアクションを実行する時期を柔軟に変更 できる必要があり、かつ期限のみを守ればよい場合は、仕事を選択します。

#### メールから仕事を作成する方法を教えてください。

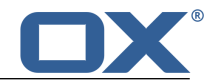

*メール* アプリケーションの表示エリアにある アラーム の機能を使用します。詳細 は、???TITLE??? を参照してください。

#### 代理として、他のユーザのアポイントを作成する方法を教えてください。

書き込み権限で予定表フォルダを共有するよう、相手先に依頼します。共有された予定表フォル ダにアポイントを入力します。相手先がそのアポイントの開催者として画面に表示されます。

予定あり、欠席、空き時間など、予定の空き状況に関する機能はどのように使用するので すか?

アポイントの作成時に競合を回避するには、空き時間を選択します。それ以外の項目を選択すると、アポイントが重複して、競合が発生した旨のメッセージが表示されます。

#### 予定表の繰り返し設定の使用方法を教えてください。

**例** 1: 2013 年 1 月 7 日から 1 日おきに行われ、実施回数が 5 回のアポイントを設定するには、次のようにします。

開始日を 2013 年 1 月 7 日に設定

[日] を選択

繰り返しを 2 日ごとに設定

5 回で終了に設定

**例 2:** 2013 年 1 月 8 日から毎週火曜日と金曜日に行われるアポイントを設定するには、次のようにします。

開始日を 2013 年 1 月 8 日に設定

[週] を選択

繰り返しを毎週火曜日と金曜日に設定

期限なしに設定

**例 3:** 2013 年 1 月 9 日から 2 週間ごとの水曜日に行われ、最終アポイントが 2013 年 3 月 27 日であるアポイントを設定するには、次のようにします。

開始日を 2013 年 1 月 9 日に設定

[週] を選択

繰り返しを 2 週間ごとの水曜日に設定

2013 年 3 月 27 日に終了に設定

**例 4:** 2013 年 2 月 4 日から毎月の第 1 月曜日に行われ、実施回数が 12 回のアポイントを設 定するには、以下のようにします。

開始日を 2013 年 2 月 4 日に設定

[月] を選択

繰り返しを毎月の第1月曜日に設定

12 回で終了に設定

**例 5:** 2013 年 11 月 29 日から毎年 11 月の最後の金曜日に行われるアポイントを設定するには、以下のようにします。

開始日を 2013 年 11 月 29 日に設定

[年] を選択

繰り返しを毎年 11 月の最後の金曜日に設定

期限なしに設定

#### アポイントの作成時に空き時間を検索する方法を教えてください。

アポイントの作成時に、空き時間を検索 をクリックするか、ツールバーで スケジューリング アイコン 習 をクリックします。詳細は、???TITLE??? を参照してください。

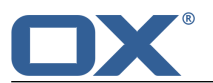

### データの整理とチームでの作業に関する質問

#### 外部のパートナーが特定の連絡先を利用できるようにする方法を教えてください。

グループウェアのアドレス帳にある連絡先や、LinkedIn などの現在利用中のソーシャル ネット ワークの連絡先にアクセスできるよう、外部のパートナーに権限を付与できます。これを行うに は、次の手順に従います。

- 1. ソーシャル ネットワークの連絡先をアドレス帳に追加します。
- 2. 新規の連絡先フォルダを作成します。共有するすべての連絡先をアドレス帳から新規の連絡 先フォルダにコピーします。
- 3. この連絡先フォルダを公開します。詳細は、データの公開 (page 135) を参照してください。

#### 特定のドキュメントを外部のパートナーと共有する方法を教えてください。

ドキュメント フォルダの内容を外部のパートナーと共有できます。これを行うには、次の手順 に従います。

1. ファイル アプリケーションで、別に準備したフォルダに対象のドキュメントを集約します。

2. このフォルダを公開します。詳細は、データの公開 (page 135) を参照してください。

#### 他のユーザとフォルダを共有したいのですが、どの権限を設定すればよいのでしょうか? 例1: ユーザにフォルダ内のオブジェクトの表示を許可し、既存のオブジェクトの変更と削除、 新規オブジェクトの作成は許可しない場合、次のように設定します。設定:

- フォルダ権限:フォルダを表示
- オブジェクト権限: すべてのオブジェクトを表示、編集権限なし、削除権限なし
- 管理者権限の付与: いいえ

**例 2**: ユーザにフォルダ内のオブジェクトの表示、新規オブジェクトの作成と編集を許可し、既存のオブジェクトの変更と削除は許可しない場合、次のように設定します。

- フォルダ権限:フォルダを表示
- オブジェクト権限: すべてのオブジェクトを表示、編集権限なし、削除権限なし
- 管理者権限の付与: いいえ

**例 3**: ユーザに新規オブジェクトの作成と編集を許可し、フォルダ内のオブジェクトの表示は許可しない場合、次のように設定します。

- フォルダ権限:オブジェクトを作成
- オブジェクト権限: 自分のオブジェクトを表示、自分のオブジェクトを編集、自分のオブ ジェクトを削除
- 管理者権限の付与: いいえ

**例 4:** ユーザにすべてのオブジェクトの表示と編集を許可し、サブフォルダや自分のオブジェクトの作成と編集も許可する場合、次のように設定します。

- フォルダ権限:オブジェクトとサブフォルダを作成
- オブジェクト権限:すべてのオブジェクトを表示、すべてのオブジェクトを編集、すべての オブジェクトを削除
- 管理者権限の付与: いいえ

**例 5:** ユーザにすべての権限を付与し、他のユーザにも権限を付与できるようにする場合、次のように設定します。

- フォルダ権限:オブジェクトとサブフォルダを作成
- オブジェクト権限:すべてのオブジェクトを表示、すべてのオブジェクトを編集、すべての オブジェクトを削除
- 管理者権限の付与:はい

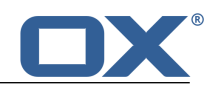

# 索引

シンボル はじめに, 17, 23 よくある質問、質問と回答の表示,145 アドレスの取集,55 アドレス帳,67 アポイントへの出席を連絡先に依頼,72 メールの送信,72 画面構成, 68 設定,77 アドレス帳 アプリケーション,67 アドレス帳の設定 管理者グループの連絡先の表示,77 アプリケーション,33 アドレス帳,67 アプリケーション マネージャ,35 ドキュメント,107 ファイル,93 メール,45 予定表 , 79 仕事,113 定義,14 画面構成,34 アプリケーションドキュメント,107 アプリケーションメール,45 アプリケーション予定表,79 アポイント,79 iCal からの作成.84 アドレス帳からの出席依頼,72 インポート,138 エクスポート,144 ドラッグ アンド ドロップによる編集,87 ファイルからのインポート,84 フォルダへの移動,88 リスト ビューでの表示,82 予定表ビューでの表示,82 他のユーザとの共同作業,90 他の予定表からの登録,84 作成,83 出席依頼への出欠の状態,86 出席者へのメールの送信,90 出席者リストから配布リストを作成,90 削除,89 印刷,88 新規作成,83 状態の変更,88 空き時間の検索,91 競合の解決,84 管理,87 編集, 87 編集、複数,89 色,82 表示,82 複数の出席者とのスケジューリング,91 アポイントの競合の解決,84 アポイントへの出席依頼の回答,86 アポイントへの出欠の状態の変更,88

アラーム メール、56 インポート CSV フォーマットの連絡先, 142 iCal ファイルのインポート, 142 vCard フォーマットの連絡先, 142 アポイント,138 メール,57 仕事,138 エクスポート アポイント,144 仕事,144 連絡先,144 オブジェクト 定義,14 オーディオ ファイルの再生,98 キャッシュのクリア,29 グローバル アドレス帳 定義,14 コピー ファイル,102 メール,54 連絡先,73 サイン イン、サイン アウト,22 システム ウィンドウ 定義.14 スライドショーの画像,98 ソーシャル ネットワークのセットアップ,32 ソーシャル、公開と登録を参照,134 チームでの作業 アポイント,90 ファイル,105 メール,59 仕事,121 連絡先,75 デザイン要素,12 データのインポート,138 データのエクスポート,144 データの交換,137 仕事,122 連絡先,76 データの整理,125 ドキュメント, 9, 107 ダウンロード,111 デザイン要素,12 ドキュメントの作成,110 ヘルプ.15 作成,110 内容,11 内容の表示,97 印刷,111 対象読者,10 新規の名前で編集,112 画面構成, 108 編集, 111 パスワードの変更.31 パブリック フォルダ.127 ビデオの再生,98 ビュー

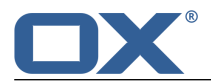

アポイント,82 ファイル,93 の画面構成,94 アイコン ビューでの表示,96 コピー,102 ドキュメントの表示,97 バージョンの編集,102 ファイル名の変更,101 ポータルへの追加, 102 メールの添付ファイルとして送信,100 リスト ビューでの表示, 96 リンクとして送信,100 リンクの表示,100 内容の表示,97 削除,102 新規作成,99 移動,101 管理,100 編集、複数,103 表示, 96 説明の編集,101 開く,97 ファイル アプリケーション,93 ファイルからのインポート アポイント,84 連絡先,70 ファイルの設定 オーディオの有効化,106 ビデオの有効化,106 既定のビュー,106 フォルダ,127 タイプ,127 パブリック フォルダ,127 フォルダ間の移動,127 付与, 132 作成,128 個人用フォルダ,127 共有フォルダ,127 削除,129 名前の変更,128 権限の付与,132 登録 (メール フォルダ), 59 移動,128 開く,127 フォルダ ツリー 幅の変更,127 開く,127 フォルダの共有,132 フォルダ名の変更, 128 フォルダ間 移動,127 ベスト プラクティス, 145 ポータル,39 カスタマイズ,42 ファイルの追加,102 メールの追加.56 画面構成, 40 ポータル タイル 追加,42

順序の変更.42 ポータル タイルの設定 カラー ボタン,43 削除 アイコン,43 有効 ボタン,43 無効 ボタン,43 編集 ボタン,42 マルチメディア 画像、オーディオ、ビデオ,98 メール,45 EML ファイルのインポート,57 eml フォーマットでの保存, 56 の画面構成,46 アドレスの取集.55 アドレス帳からの送信,72 アポイントの出席者への送信,90 アラームの設定,56 コピー,54 ソースの表示,55 フォルダに既読の印を付ける,55 フォルダの登録,59 ポータルへの追加,56 メールの宛先にアポイントへの出席を依頼,59 メールの宛先を配布リストとして保存,59 ラベルによる分類,55 下書き,56 他のユーザとの協力,59 休暇通知の送信,52 保存,58 印刷,57 外部メール アカウント,61 既読にする,55 未読にする,55 添付ファイルの保存,49 添付ファイルの表示,49 移動. 54 管理,54 編集、メール スレッド全体,58 署名,65 自動転送,52 表示,48 転送,52 返信,51 送信,50 メール スレッド 定義,14 メール、表示メール , 45 メールのソースの表示 メールに印を付ける,55 メールの転送,52 メールの返信,51 メール設定 HTML フォーマットのメールを許可,64 vCard を添付, 64 カラーの引用ラインを使用,65 スレッド ビュー.64 メール メッセージの完全な削除, 63 メールのフォーマット,64 メールの転送方法,64

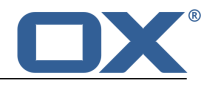

メール本文に顔文字をグラフィックとして表示,65 下書きの自動保存.64 固定幅フォント,63 外部リンク先の画像の事前読み込みをブロック,64 差出人の既定のメール アドレス,64 最新のメールを自動的に選択,63 署名,65 表示時に連絡先を自動的に収集,63 返信に元のメールの本文を残す,64 送信メールの本文を折り返す文字数,64 送信時に連絡先を自動的に収集,63 ユーザ 定義,14 ユーザ インターフェース キーボード入力,28 サイドバー,26 ツールバー,24 フォルダ ツリー,25 フォルダを選択 アイコン,24 ポップアップ,26 メニュー バー.24 全画面表示,24 定義,14 未読バッジ,24 検索を起動 アイコン,25 表示エリア,26 通知エリア,27 ラベル メールの分類,55 予定表 , 79 の画面構成,80 予定表の設定 アラームの既定の時間,92 ビュー,92 作成者にメール通知,92 出席者にメール通知.92 新規、変更、削除をメール通知,92 時間の間隔(分),92 稼働時間の終了時刻,92 稼働時間の開始時刻,92 辞退したアポイントの表示,92 仕事, 113, 114 インポート,138 エクスポート,144 他のユーザとの共同作業,121 他のユーザへの委任, 121 出席依頼の確認,117 出欠の状態を変更,119 削除,119 印刷, 119 完了の印を付ける,118 新規作成,116 期限の変更,118 移動,118 管理,118 編集. 118 編集、複数,119 表示, 115 仕事 仕事 アプリケーション, 113

仕事の設定 アラームの通知間隔(分), 123 作成者にメール通知, 123 出席者にメール通知,123 承認/辞退のメール通知, 123 仕事への出席依頼の回答,117 仕事への出欠の状態を変更, 119 休暇通知,52 作成 連絡先,70 保存 メール, 56, 58 個人用の連絡先データ,30 個人用フォルダ,127 個人用ルート フォルダ, 127 公開と登録, 134 データの公開,135 データの登録,134 フォルダの概要,136 フォルダの管理,136 共有,130 共有フォルダ,127 内容の表示 ファイル.97 内部メール アカウント 定義,14 出席者 定義,14 出席者リストから配布リストを作成,90 削除 アポイント,89 ファイル,102 フォルダ,129 仕事,119 連絡先,73 印刷 アポイント,88 メール、57 予定表シート,88 仕事,119 連絡先,73 名前の変更 ファイル,101 基本設定,29 キャッシュのクリア,29 タイム ゾーン,29 テーマ,29 ログイン後に表示する既定のアプリケーション,29 新規の通知を自動的に通知エリアに表示,29 更新間隔,29 言語, 29 外部メール アカウント,61 セットアップ,61 使用. 62 定義,14 編集. 61 外部出席者 定義,14 定義

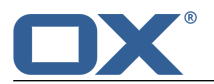

OX App Suite . 14 アプリケーション,14 オブジェクト,14 グローバル アドレス帳, 14 メール スレッド,14 ユーザ,14 ユーザ インターフェース, 14 内部メール アカウント,14 参加者,14 外部メール アカウント,14 外部出席者,14 機能,14 要素,14 操作OX App Suite, 21 新規 フォルダ,128 メール,50 新規作成 アポイント,83 ファイル,99 仕事,116 検索, 126 権限,130 付与.132 新規に作成されたフォルダ,131 既存のフォルダ,131 機能 定義,14 用語, 14 登録 RSS フィード, 42 ソーシャル ネットワークのメッセージ,42 メール フォルダ,59 移動 アポイントをフォルダに保存,88 ファイル、101 フォルダ.128 メール.54 仕事.118 連絡先,73 管理 メール,54 編集 アポイント,87 ドキュメント, 111, 112 バージョン,102 ファイルの説明,101 仕事,118 連絡先,72 表示 アイコン ビューのファイル,96 アポイント,82 ファイル,96 メール.48 リスト ビューのファイル,96 仕事.115 添付ファイル.49 連絡先, 69 要素

定義.14 設定 ソーシャル ネットワークのアカウントのセットアッ プ,32 パスワードの変更,31 ファイル,106 ポータル タイル,42 メール,63 予定表,92 仕事,123 個人用の連絡先データ,30 基本設定,29 質問と回答,145 CC や BCC を使用したメールの送信, 146 アポイントの作成時に空き時間を検索,147 ソーシャル ネットワークに登録した連絡先, 146 ソーシャル ネットワークやニュース ページのメッ セージ,146 パスワードの変更,145 フォルダの共有、権限の設定,148 ボタンや入力フィールドの表示,145 メール、入力の手間の省略化, 146 メール、外部のメール アカウント, 146 メール、自動転送, 146 メールからの仕事の作成,146 予定表、予定の空き状況に関する機能の使用,147 予定表、代理としてアポイントを作成,147 予定表、定期的なアポイントの使用,147 仕事またはアポイントの使用,146 個人データと設定,145 外部のパートナーとのドキュメントの共有,148 外部のパートナーとの共有,148 新規オブジェクトの通知,145 複数のメール アドレスに一度にメールを送信, 146 送信 vCard としての連絡先,73 メール、50 連絡先 CSV フォーマットのインポート, 142 vCard としての送信,73 vCard フォーマットのインポート, 142 アポイントへの出席を依頼,72 エクスポート,144 コピー,73 ソーシャル ネットワークからの登録,70 ファイルからのインポート,70 メールの送信,72 作成,70 削除,73 印刷,73 整理,72 移動,73 編集,72 編集、複数,74 表示, 69 追加.70 配布リスト.71 配布リスト アポイントへの出席を依頼,72

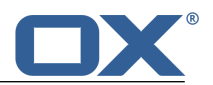

メールの送信,72

## D

Definitions システム ウィンドウ, 14 索引

## I

iCal インポート, 142

## 0

OX App Suite インターフェース,24 定義,14 操作,21 要件,20 説明,18

## Ρ

PDF ドキュメントの表示, 97

## R

RSS フィードの登録, 42

## ۷

vCard の送信,73